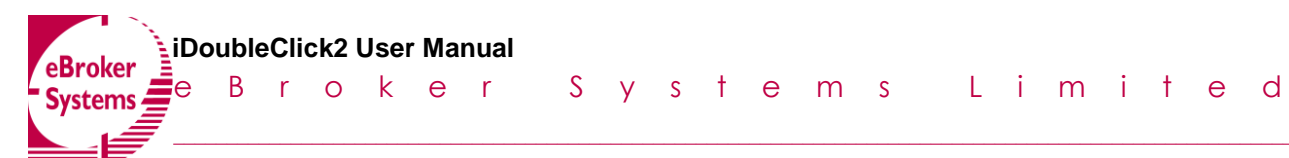

Subsidiary of Front Office Technology (HK) Co Ltd

# iDOUBLECLICK2 用户使用手册

eBroker Systems Company Ltd Copyright 2013

| 1  | 登入                 | 4  |
|----|--------------------|----|
| 2  | 操作选项               | 5  |
| 3  | 编辑                 | 6  |
|    | 3.1 自设键盘快捷键        | 6  |
|    | 3.2 保存快捷键设置        | 9  |
|    | 3.3 载入快捷键文件        | 9  |
| 4  | 桌面                 | 10 |
|    | 4.1 载入默认桌面         | 10 |
| 5  | 市场                 | 12 |
|    | 5.1 股票行情           | 12 |
|    | 5.2 组合报价           | 14 |
|    | 5.3 交易时钟           | 16 |
|    | 5.4 市场时段状况         | 16 |
|    | 5.5 显示大盘信息         | 16 |
| 6  | 交易指令/处理            | 17 |
|    | 6.1 通用交易指令         | 17 |
|    | 6.2 盯市交易指令         | 26 |
|    | 6.3 组合交易指令         | 27 |
|    | 6.4 事件表            | 33 |
|    | 6.5 标准交易处理         | 33 |
|    | 6.5.1 <标准交易处理>视图模式 | 34 |
|    | 6.5.2 标准交易处理功能     | 44 |
|    | 6.5.3 标准交易处理右键功能   | 46 |
| 7  | 户口资讯               | 47 |
|    | 7.1 仓存             | 47 |
|    | 7.2 交易细节           | 49 |
|    | 7.3 修改密码           | 49 |
| 8  | 工具                 | 50 |
|    | 8.1 使用设定           | 50 |
|    | 8.1.1 色彩及声音设定      | 50 |
|    | 8.1.2 交易指令         | 52 |
|    | 8.1.3 交易处理         | 55 |
|    | 8.1.4 市场报价         | 56 |
|    | 8.1.5 帐户资料         | 57 |
|    | 8.1.6 数据格式         | 58 |
|    | 8.1.7 其他           | 59 |
| 9  | 交易报告               | 62 |
| 10 | 视窗编辑               | 62 |

| 11 | 帮     | '助    | .63 |
|----|-------|-------|-----|
|    | 11.1  | 检查更新  | .63 |
|    | 11.2  | 联系我们  | .63 |
|    | 11.3  | 风险声明  | .63 |
|    | 11.4  | 关于    | .63 |
| 使用 | 说明    |       | .64 |
| 附件 | :1 交易 | 易类型详情 | .64 |

1 登入

iDoubleClick.exe Application

图 1-1iDC2 图标

点击【iDOUBLECLICK2】图标, (图 1-1), 用户登入画面会自动弹出(图 1-2)。 输入账号和密码,选择地区、服务站,并且点击按钮确定,便可进入系统。

| læ eBrokerSys Dou | ibleClick 登录 |  |  |  |  |  |  |  |
|-------------------|--------------|--|--|--|--|--|--|--|
|                   |              |  |  |  |  |  |  |  |
| <b>账</b> 号        |              |  |  |  |  |  |  |  |
| 密码                |              |  |  |  |  |  |  |  |
| 地区                | HongKong     |  |  |  |  |  |  |  |
| 服务站               | HKServer1 -  |  |  |  |  |  |  |  |
| 模式                | Direct -     |  |  |  |  |  |  |  |
|                   | 网络测试         |  |  |  |  |  |  |  |
| 🔘 Eng             | ◎ 繁體 💿 简体    |  |  |  |  |  |  |  |
| 《确定               | 🗙 取消         |  |  |  |  |  |  |  |

图 1-2 用户登入界面

用户可以直接在登录界面选择使用语言,包括英文,中文简体,中文繁体。 成功登陆后,进入风险声明页面,选择"接受"继续,选择"拒绝"退出。

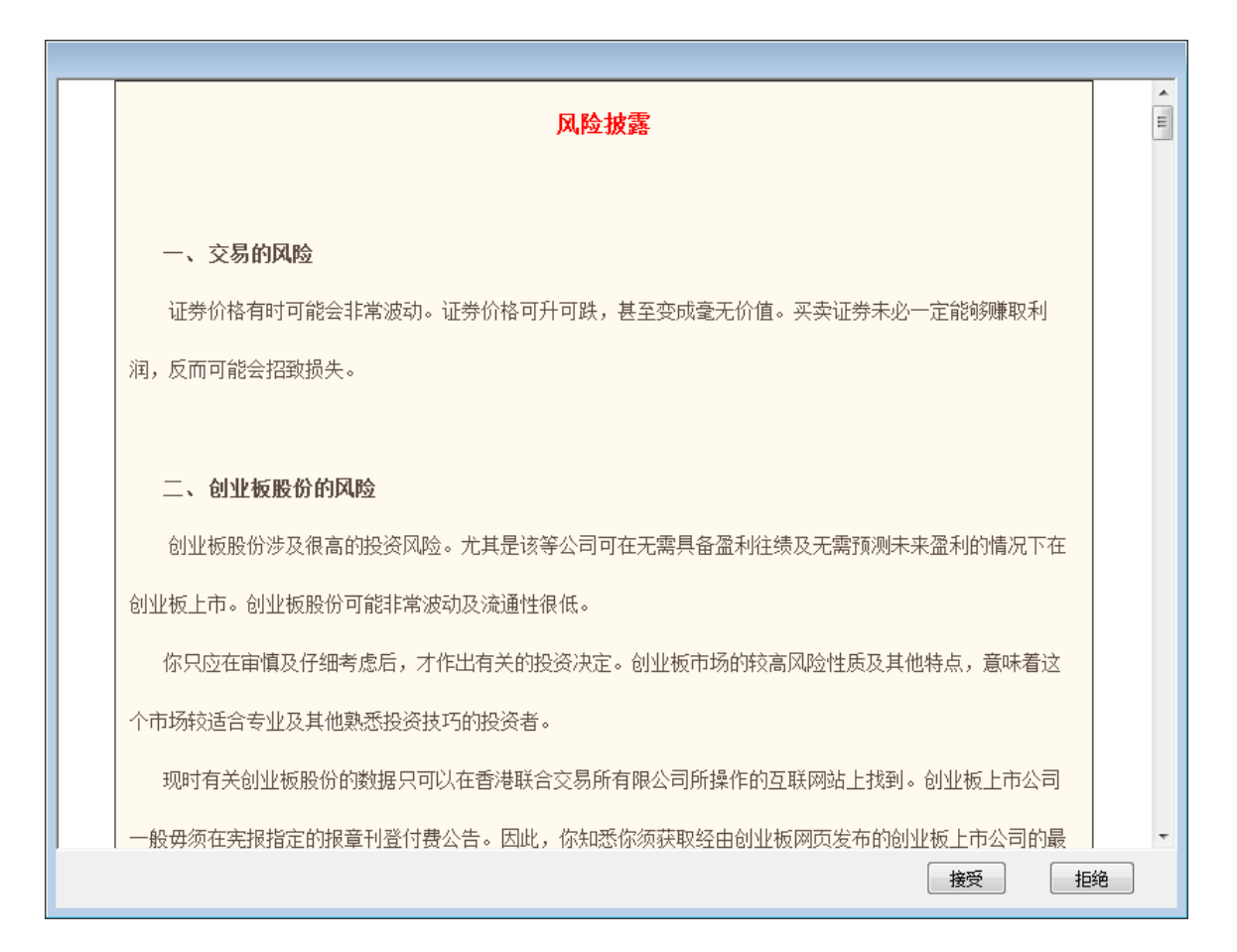

图 1-3 风险免责声明

## 2 操作选项

成功登陆后,系统将自动下载默认的布局或者用户上次存储的布局。

Double Click2 功能可分为下列类别:(图 2.1)

文档/编辑/桌面/市场/交易指令/处理/市场/户口资讯/工具/交易报告/ 视窗编辑/帮助

<mark>は 100001=eBrokerSys DoubleClick</mark> 文档(M) 编辑(D) 点面(P) 交易指令(处理(R) 市场成交(S) 联交所功能(T) 市场(U) 户口资讯(V) 工具(W) 交易报告(X) 视窗编辑(Y) 幣助(Z)

图 2-1 操作选项

### 图 2.1 操作选项

点击文档下的<退出>,或者直接点击右上角的关闭按钮,即可退出当前系统。

\_ 🗆 🗙

3 编辑

## 3.1 自设键盘快捷键

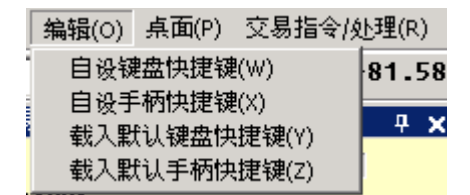

图 3-1 编辑菜单

点击<编辑>菜单,从下拉菜单中选择<自设键盘快捷键>,在弹出的窗口中设置快捷键。

用户可根据载入预设快捷键的方案中选择预设快捷键,或者直接点击<**预览**>查 看。点击<应用>应用新的快捷键设置,<关闭>按钮则会退出当前窗口,不保存相 关设置。

| 白设锦盘快接键 🛛 🔀                                         |   | 🔖 快捷键預览            |        |   |
|-----------------------------------------------------|---|--------------------|--------|---|
|                                                     |   | 功能                 | 快捷键    |   |
|                                                     |   | keyZoom            | Ctrl+P |   |
| 手动设置快捷键                                             |   | keyTranEng         | F3     |   |
| 类别: 命令: 赋予                                          | - | keyOrderEnq        | F2     |   |
| Enter Global Order KeyAO<br>ClickNTrade keyBuy + 册除 |   | keyOrderAllEnq     | F1     |   |
| Order Book keySell 保存到文件 保存到文件                      |   | keyOrderRejEnq     | F7     |   |
| Main KeyAcEntry<br>KeyBuyTran                       |   | keyPrint           | Ctrl+A |   |
|                                                     |   | keyFocusFilter     | Ctrl+2 |   |
| 新建快捷键: 当前键:                                         |   | keyFocusOrderbook  | Ctrl+N |   |
|                                                     |   | keySearchOrder     | Ctrl+D |   |
| · · · · · · · · · · · · · · · · · · ·               |   | keyOrderEntry      | Ctrl+K |   |
|                                                     |   | keyAcEntry         | Ctrl+M |   |
| 关闭                                                  |   | keyClearOrderEntry | Del    |   |
|                                                     |   | keyBuy             | Ctrl+U |   |
|                                                     |   | keyBuyTran         | Ctrl+Z |   |
|                                                     |   | keyBuyBestBid      |        |   |
|                                                     |   | keySell            | Ctrl+X |   |
|                                                     |   | keySellTran        | Ctrl+0 |   |
|                                                     |   | keySellBestAsk     |        | • |

图 3-2 快捷键预览

用户可以通过手动方式设置快捷键。首先选择需要设置的快捷键类别,再选择具体的命令,在<新建快捷键>中输入快捷键,点击<赋予>添加或者<删除>来删除该命令的设置。

eBroker Systems Company Ltd Copyright 2013

### 下表是快捷键命令的定义。

| 类别     | 命令                            | 定义                       |  |  |  |  |  |  |  |
|--------|-------------------------------|--------------------------|--|--|--|--|--|--|--|
| м.:    | keyAcShortCut                 | 该快捷键用于设置帐户快码             |  |  |  |  |  |  |  |
| Main   | keyBulkCancelForm             | 该快捷键用于取消批量委托             |  |  |  |  |  |  |  |
|        | keyCloseAllPositionBy Account | 该快捷键用于平去所选帐户的所有仓存        |  |  |  |  |  |  |  |
|        | herelessons Desition          | 根据交易指令窗口中输入的帐户与代号,平掉该帐户相 |  |  |  |  |  |  |  |
|        | keycloseoneposition           | 应代号下的仓存                  |  |  |  |  |  |  |  |
| Market | keySwitchToAMSPrice           | 该快捷键用于将光标指向股票报价窗口的股票代号框  |  |  |  |  |  |  |  |
| Mon    | keySwitchToMultiPrice         | 该快捷键用于股票报价窗口与多项报价窗口的切换   |  |  |  |  |  |  |  |
|        | keyToggleFuturesMultiPrice    | 该快捷键用于期货报价窗口与多项报价窗口的切换   |  |  |  |  |  |  |  |
|        | keyActivate                   | 该快捷键用于激活选中的委托            |  |  |  |  |  |  |  |
| 0rder  | kowActivatoAll                | 该快捷键用于激活标准交易处理窗口中所有可见的委  |  |  |  |  |  |  |  |
| Book   | ReyActivateAll                | 托                        |  |  |  |  |  |  |  |
|        | kovCanco1411                  | 该快捷键用于取消标准交易处理窗口中所有可见的委  |  |  |  |  |  |  |  |
|        | Reycancerari                  | 托                        |  |  |  |  |  |  |  |
|        | keyCancelLastNewOrder         | 该快捷键用于取消最新的委托            |  |  |  |  |  |  |  |
|        |                               | 该快捷键用于取消选中的委托,并将该委托中的帐户、 |  |  |  |  |  |  |  |
|        | keyCancelNReplace             | 代号、价格与未成交数量信息复制到交易指令窗口中, |  |  |  |  |  |  |  |
|        |                               | 交易方向为卖                   |  |  |  |  |  |  |  |
|        |                               | 该快捷键用于取消选中的委托,并将该委托中的帐户、 |  |  |  |  |  |  |  |
|        | keyCancelNReverse             | 代号、价格与己成交数量信息复制到交易指令窗口中, |  |  |  |  |  |  |  |
|        |                               | 交易方向为卖                   |  |  |  |  |  |  |  |
|        |                               | 该快捷键用于更改选中的委托,将光标指向更改委托窗 |  |  |  |  |  |  |  |
|        | keyChangePrice                | 口中的价格                    |  |  |  |  |  |  |  |
|        |                               | 该快捷键用于更改选中的委托,将光标指向更改委托窗 |  |  |  |  |  |  |  |
|        | keyChangeQty                  | 口中的数量                    |  |  |  |  |  |  |  |
|        |                               | 该快捷键用于将委托变成手动状态,即该委托需要人工 |  |  |  |  |  |  |  |
|        | keyInactivate                 | 激活方可发送                   |  |  |  |  |  |  |  |
|        |                               | 这快捷键田干将标准交易处理窗口中所有可见的委托  |  |  |  |  |  |  |  |
|        | keyInactivateAll              | 变成手动状态,即这些委托需要人工激活方可发送   |  |  |  |  |  |  |  |
|        |                               |                          |  |  |  |  |  |  |  |
|        | keyOrderCancel                | 该快捷键用于取消选中的委托            |  |  |  |  |  |  |  |

|         | keyFocusFilter     | 该快捷键用于将光标指向过滤器中的组合框处     |  |  |  |  |  |  |  |  |
|---------|--------------------|--------------------------|--|--|--|--|--|--|--|--|
|         | keyFocusOrderBook  | 该快捷键用于将光标指向标准交易处理窗口      |  |  |  |  |  |  |  |  |
|         | have a history     | 该快捷键用于将光标指向标准交易处理窗口的查看方  |  |  |  |  |  |  |  |  |
|         | keyordokrage       | 式选择框                     |  |  |  |  |  |  |  |  |
|         | keyPrint           | 将标准交易处理窗口的所有信息输出到网页浏览器中  |  |  |  |  |  |  |  |  |
|         | keySearchOrder     | 该快捷键用于快速搜索委托             |  |  |  |  |  |  |  |  |
|         | keySetFilterFocus  | 该快捷键用于将光标指向过滤器中的文本框处     |  |  |  |  |  |  |  |  |
|         | keyShowAcctOrder   | 该快捷键用于通过帐户自动过滤委托         |  |  |  |  |  |  |  |  |
|         | keyShowSymbolOrder | 该快捷键用于通过代号自动过滤委托         |  |  |  |  |  |  |  |  |
|         | keyOrderRejEnq     | 设置状态过滤器显示所有被拒绝的委托        |  |  |  |  |  |  |  |  |
|         |                    | 设置状态过滤器显示所有状态为等待/挂牌/部分状态 |  |  |  |  |  |  |  |  |
|         | keyUrderEnq        | 的委托                      |  |  |  |  |  |  |  |  |
|         | keyTranEnq         | 设置状态过滤器显示所有完成状态的委托       |  |  |  |  |  |  |  |  |
|         | keyZoom            | 该快捷键用于放大/缩小标准交易处理窗口      |  |  |  |  |  |  |  |  |
|         | keyReply           | 该快捷键用于确认已完成的委托           |  |  |  |  |  |  |  |  |
|         | keyA0              | 该快捷键用于将委托设置为竞价盘          |  |  |  |  |  |  |  |  |
|         | keyBuy             | 该快捷键用于将委托的交易方向设置为买       |  |  |  |  |  |  |  |  |
|         | keyBuyBestBid      | 该快捷键用于用第一口买价下买盘          |  |  |  |  |  |  |  |  |
|         | keyBuyQueue        | 该快捷键用于将委托的交易方向设置为买,当初始价格 |  |  |  |  |  |  |  |  |
|         | veloni ducue       | 为0时,将复制第一口买价到价格框中        |  |  |  |  |  |  |  |  |
|         | kovBuvTran         | 该快捷键用于将委托的交易方向设置为买,若未输入价 |  |  |  |  |  |  |  |  |
|         |                    | 格,将复制第一口卖价到价格框中          |  |  |  |  |  |  |  |  |
| Order   | keyCalMaxQty       | 该快捷键用于计算可买的最大数量          |  |  |  |  |  |  |  |  |
| Entry   | keyClearOrderEntry | 该快捷键用于清除交易指令窗口中的所有数据     |  |  |  |  |  |  |  |  |
| 21102 9 |                    | 当帐户与代号锁定在交易指今窗口中,即可用该快捷键 |  |  |  |  |  |  |  |  |
|         | keyCopyPosition    | 将委托数量设定为该帐户相应代号下的当前仓存数量  |  |  |  |  |  |  |  |  |
|         |                    |                          |  |  |  |  |  |  |  |  |
|         | key0ddLot          | 该快捷键用于选中交易指令窗口中的碎股复选框    |  |  |  |  |  |  |  |  |
|         | keyQuoteRequest    | 该快捷键用于运行报价请求功能           |  |  |  |  |  |  |  |  |
|         | keySell            | 该快捷键用于将委托的交易方向设为卖        |  |  |  |  |  |  |  |  |
|         | kevSellAllPosition | 当帐户与代号锁定在交易指令窗口中,即可用该快捷键 |  |  |  |  |  |  |  |  |
|         | ,                  | 卖掉该帐户相应代号下的所有仓存          |  |  |  |  |  |  |  |  |

| keySellBestAsk | 该快捷键用于以第一口卖价下卖盘           |  |  |  |  |  |
|----------------|---------------------------|--|--|--|--|--|
| hangal 10 yang | 该快捷键用于将委托的交易方向设置为卖, 当初始价格 |  |  |  |  |  |
| keysellQueue   | 为0时,将复制第一口卖价到价格框中         |  |  |  |  |  |
|                | 该快捷键用于将委托的交易方向设置为买, 若未输入价 |  |  |  |  |  |
| keySellIran    | 格,将复制第一口卖价到价格框中           |  |  |  |  |  |
| keySubmit (    | 该快捷键用于点击提交按钮              |  |  |  |  |  |

## 3.2 保存快捷键设置

完成快捷键的设置,用户可将其设置保存到文件中。点击<保存到文件>按钮,将 弹出保存快捷键文件的窗口,选择<保存>按钮保存或者<取消>按钮取消保存动 作。

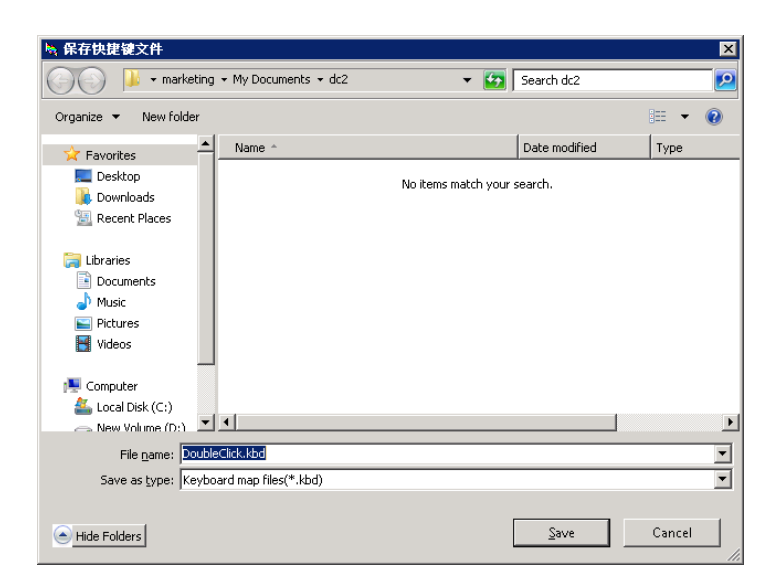

图 3-3 保存快捷键设置

## 3.3 载入快捷键文件

用户可以将之前保存的快捷键文件载入系统中。点击<**从文件载入**>,将弹出载入 快捷键文件的窗口,点击<**打开**>按钮载入文件或<**取消**>取消载入动作。

| 💺 载入快捷键文件                         |                       |                                                |     |                |             | ×        |
|-----------------------------------|-----------------------|------------------------------------------------|-----|----------------|-------------|----------|
| 🕞 🕞 🗢 💻 Desktop                   | •                     |                                                | - 🛃 | Search Desktop |             | 2        |
| Organize 🔻 New folde              | r                     |                                                |     |                |             | 0        |
| 🔶 Favorites                       | -                     | Shortcut<br>1.76 KB                            |     |                |             | <b>_</b> |
| Desktop<br>Downloads              |                       | importfiles<br>File folder                     |     |                |             |          |
| 詞 Libraries<br>📄 Documents        |                       | Marketing<br>File folder                       |     |                |             |          |
| J Music<br>■ Pictures<br>■ Videos |                       | DoubleClick.kbd<br>KBD File<br>177 bytes       |     |                |             |          |
| 🐏 Computer<br>ٰ Local Disk (C:)   |                       | DoubleClick_total.kbd<br>KBD File<br>486 bytes |     |                |             |          |
| 👝 New Volume (D:)<br>👊 Network    |                       | omsclient.kbd<br>KBD File<br>735 bytes         |     |                |             | •        |
| Fi                                | le <u>n</u> ame: Doub | leClick.kbd                                    | -   | Keyboard map f | iles(*.kbd) | •        |
|                                   |                       |                                                |     | <u>O</u> pen   | Cancel      |          |

图 3-4 载入快捷键

## 4 桌面

## 4.1 载入默认桌面

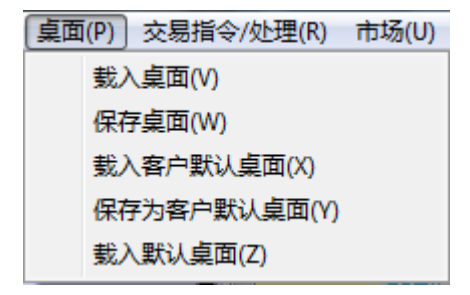

图 4-1 桌面菜单

在桌面菜单中,选择<载入默认桌面>即载入默认的系统界面布局。

默认桌面布局:

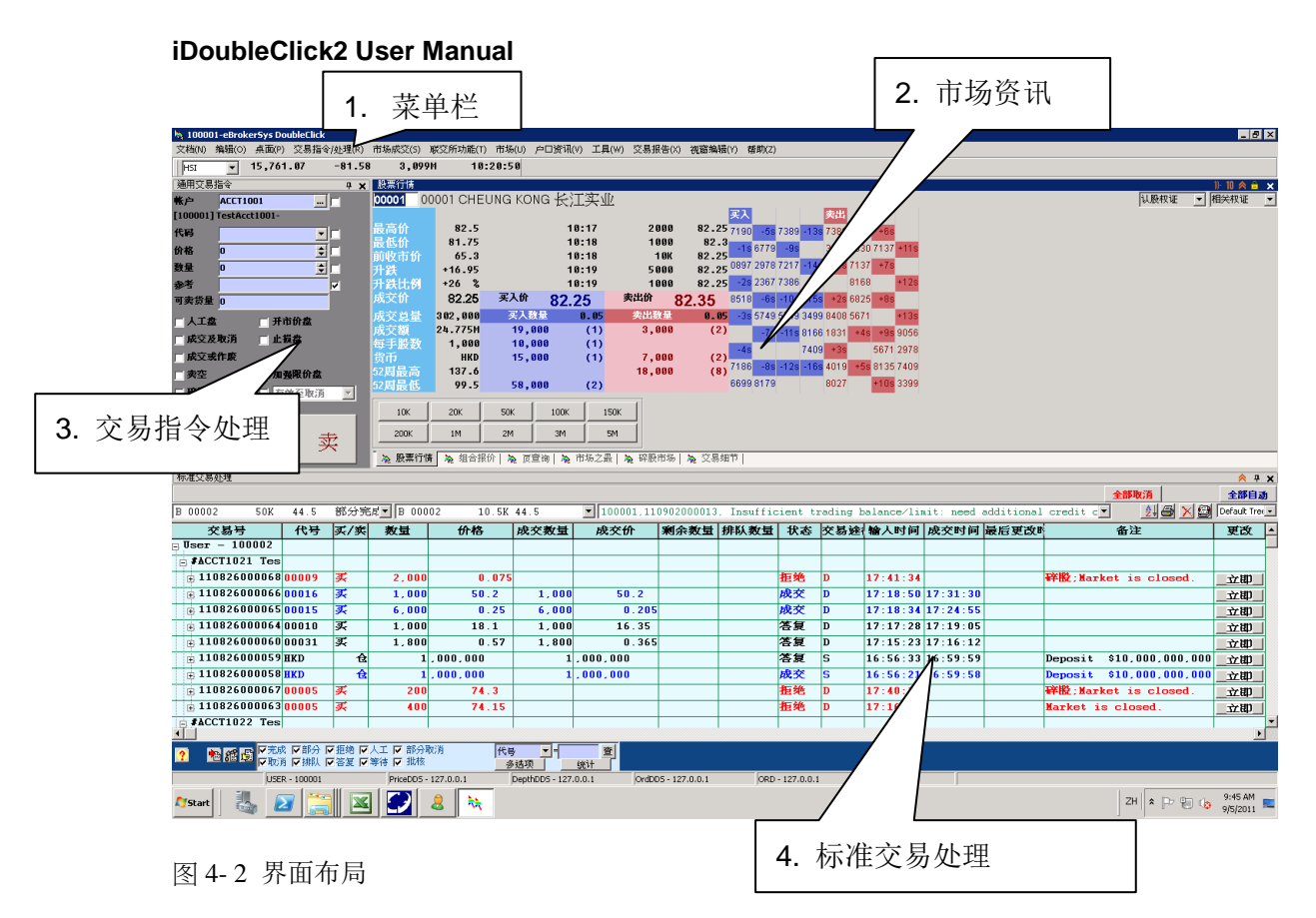

默认桌面可划分为四个部分:

### 菜单栏/市场资讯/交易指令处理/标准交易处理

用户也可以自定义系统的布局并保存,在下一次登录时,即可载入之前保存的桌 面布局。

载入桌面----从指定路径载入已设置好的桌面布局

保存桌面---将设置好的桌面布局保存到指定路径

载入客户默认桌面----载入保存好的客户默认桌面

保存客户默认桌面---将保存好的桌面布局设为客户默认桌面

## 5 市场

## 5.1 股票行情

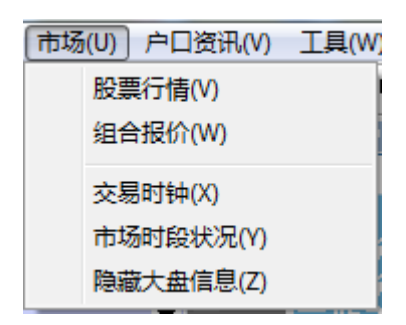

图 5-1 市场菜单

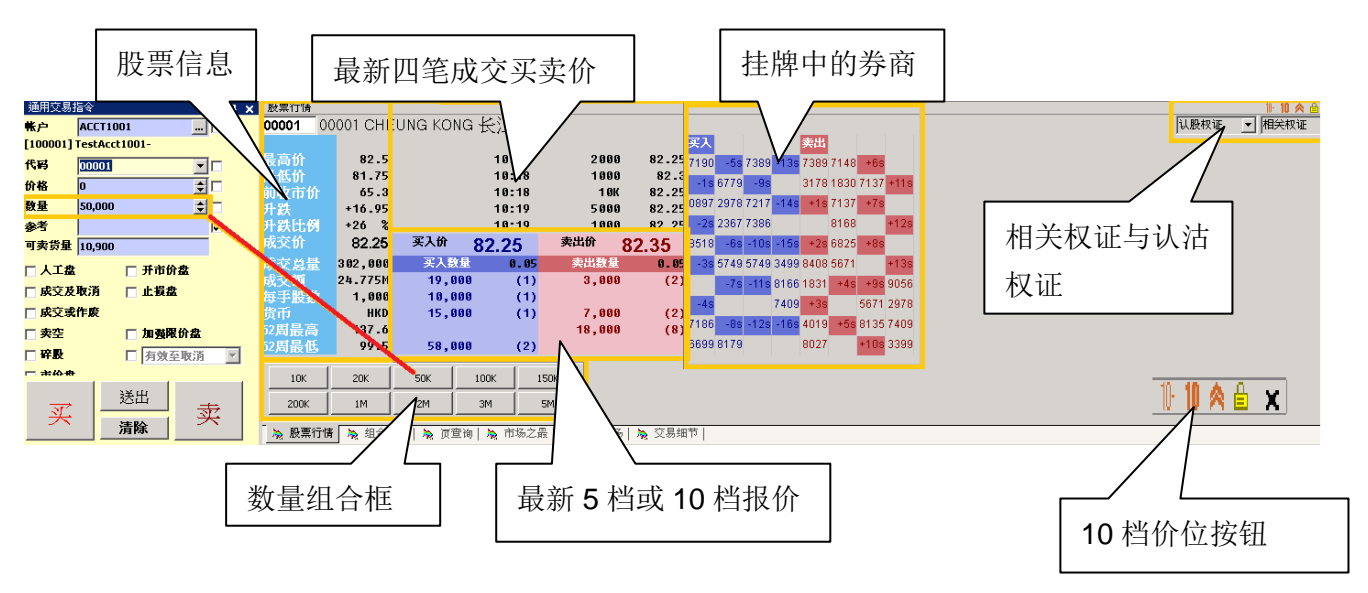

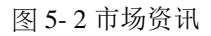

输入股票代号(例如1(00001的缩写)),按<Enter 回车>键,将显示以下信息:

- a) 最高价/最低价/前收市价/升跌/升跌比例/成交价/成交总量/成交额/每手
   股数/货币/52 周最高/52 周最低
- b) 最新5档或10档买卖报价信息
- c) 最新4笔成交信息
- d) 认股权证与相关权证列表

股票行情中显示的是用户所输入的股票代号的股票信息。用户可以重新开启另一个股票行情窗口来查看另一只股票的信息。右键点击该窗口,在弹出的菜单中选

择<详细信息>来显示该股票的发行股数、市值、市盈率、派息率。选择<字体>

设置界面中显示的字体与大小。

显示最新成交的买卖方向(B是买,S是卖)

| VVVVI CHEUNG | KONG 按江 | 貝禾   |          |
|--------------|---------|------|----------|
| 50.05        | 10:23B  | 12K  | 59.25    |
| 59.25        | 10:25A  | 1000 | 59<br>59 |
| 58.25        | 10:28A  | 61K  | 59       |
| +0.75 +1.3%  | 10:280  | 5 ØK | 59       |

图 5-3 最新成交买卖

鼠标移至挂牌中的券商时,相应的券商名称将显示。

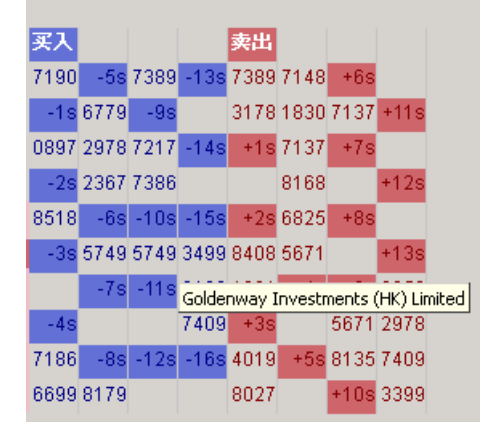

图 5-4 券商名称

右键的菜单中,可以查看该窗口的字体设置,股票的详细信息以及显示券商的名称。

| 买入   |      |      |            | 卖出          |      |        |           | 买入         |           | 卖出          |                   |
|------|------|------|------------|-------------|------|--------|-----------|------------|-----------|-------------|-------------------|
| 7190 | -5s  | 7389 | -13s       | 7389        | 7148 | +6s    |           | Deutsche   | -5s       | Citigroup   | l<br>(Celestial S |
| -1s  | 6779 | -9s  |            | 3178        | 1830 | 7137   | +11s      | -1s        | Win Wong  | Citigroup   | (Instinet Pa      |
| 0897 | 2978 | 7217 | -14s       | +1s         | 7137 | +7s    |           | Shacom S   | DBS Vicke | +1s         | UOB Kay F         |
| -2s  | 2367 | 7386 |            |             | 8168 |        | +12s      | -2s        | Hang Senj |             | BOCI Secu         |
| 8518 | -6S  | -10s | -155       | +2s         | 6825 | +8s    | . 4.0     | ABNAMRC    | -6s       | +2s         | Phillip Sec       |
| -38  | 5749 | 5749 | 3499       | 8408        | 5671 | 100    | +138      | -3s        | Daiwa Caț | HSBC Bro    | Nomura S          |
| -40  | -75  | -115 | 0100       | 1031        | +45  | +95    | 9000<br>k |            | -7s       | Instinet Pa | +4s               |
| 7186 | -85  | -1   | 子体(<br>详细( | X)<br>言息(Y) | )    | Ctrl+I | F P       | -4s        |           | +3s         |                   |
| 6699 | 8179 |      | 显示         | 券商名         | 称(Z) |        | 9         | Deutsche   | -8s       | 4019        | +5s               |
|      |      |      |            |             |      |        |           | Timber Hil | BOCI Secu | CLSALim     |                   |

图 5-5 右键功能

显示股票详细信息:

| 股票行情           |          |            |       |             |       |         |           |          |           |      |      |   |   |   |  |  |            |     | 10- |
|----------------|----------|------------|-------|-------------|-------|---------|-----------|----------|-----------|------|------|---|---|---|--|--|------------|-----|-----|
| 00001 0        | 0001 CHE | UNG KONG   | 长江实业  | 2           |       |         |           |          |           |      |      |   |   |   |  |  | <u>ا</u> ل | 股权证 | ▼ 相 |
|                |          |            |       | -           |       | 买入      |           | 3        | 出         |      |      |   |   |   |  |  |            |     | _,  |
| 最高价            | 82.5     |            | 10:17 | 2000        | 82.25 | 7100    | 50 7000   | 1207     | 200 74 40 | 180  |      |   |   |   |  |  |            |     |     |
| 最低价            | 81.75    |            | 18:18 | 1868        | 82.5  | 7190    | -05 / 508 | -1357    | 3097140   | 705  |      |   |   |   |  |  |            |     |     |
| 前板市桥           | 65.3     |            | 10-18 | 1.0K        | 82 25 | -1s 67  | 79 -95    | 3        | 178 1830  | 7137 | +11s |   |   |   |  |  |            |     |     |
| 中野             | +16 95   |            | 18-19 | 5000        | 82.25 | 0897 29 | 978 7217  | -14s     | +1s 7137  | +7s  |      |   |   |   |  |  |            |     |     |
| 中班任朝           | +26 %    |            | 18-10 | 1000        | 82.25 | -28 23  | 867 7386  |          | 8168      |      | +12s |   |   |   |  |  |            |     |     |
| 成合价            | 02.25    | 至1份        | 00.05 | 泰出价         | 02.22 | 0510    | Ro 100    | 150      | 120 6026  | 100  |      |   |   |   |  |  |            |     |     |
| ча.×. лі       | 82.29    | 7/1        | 82.25 | жщи         | 82.35 | 8218    | -bs -10s  | 5-155    | +25 0825  | +85  |      |   |   |   |  |  |            |     |     |
| 成交总量           | 302,000  | 买入数量       | 0.05  | 卖出数量        | 0.05  | -3s 57  | 49 5749   | 3499 8   | 408 5671  |      | +13s |   |   |   |  |  |            |     |     |
| 成交額            | 24.775M  | 19,000     | ) (1) | 3,000       | (2)   |         | -7s -11s  | 8166 1   | 831 +4s   | +9s  | 9056 |   |   |   |  |  |            |     |     |
| 爭手股数           | 1,000    | 10,000     | ) (1) |             |       | -49     |           | 7409     | +30       | 5671 | 2978 |   |   |   |  |  |            |     |     |
| 货币             | HKD      | 15,000     | ) (1) | 7,000       | (2)   |         |           | 1403     |           | 0011 | 2010 |   |   |   |  |  |            |     |     |
| 2周最高           | 137.6    |            |       | 18,000      | (8)   | 7186    | -8s -12s  | s -16s 4 | 019 +5s   | 8135 | 7409 |   |   |   |  |  |            |     |     |
| 2周最低           | 99.5     | 00001 详细信息 | 1     |             | ×     | 6699 81 | 79        | 8        | 027       | +10s | 3399 |   |   |   |  |  |            |     |     |
|                |          | 告行脚数       | 2     | 316 164 338 |       |         |           |          |           | _    |      |   |   |   |  |  |            |     |     |
| 10K            | 20K      | 二方成数       | -,    | 100 505     |       |         |           |          |           |      |      |   |   |   |  |  |            |     |     |
|                |          |            |       | 190,5050    | ·     |         |           |          |           |      |      |   |   |   |  |  |            |     |     |
| 200K           | 1M       | 巾盔平        |       | 9.          |       |         |           |          |           |      |      |   |   |   |  |  |            |     |     |
| N 80 385 47 44 | 10 A     | 派息率        |       |             |       |         |           |          |           |      |      | _ | _ | _ |  |  |            |     |     |
| 😞 股票行用         | 1 🕀 租合   |            |       |             | 📘 父杨母 | 4121    |           |          |           |      |      |   |   |   |  |  |            |     |     |

图 5-6 股票详细信息

10 档价位键:

点击**。**图标,用户在交易指令处理的股票代号中输入任何代号,都不会改变股票 行情的报价。

点击**上**图标,将隐藏最新四笔成交价的信息。再次点击该图标,恢复显示该信息。

点击<sup>11</sup>图标,将显示最新 10 档报价,该图标相应变成**3**,点击**3**查看最新 5 档报 价。

点击 这向上图标将隐藏数量组合框,重新点击该按钮重现数量组合框。

## 5.2 组合报价

在组合报价窗口中,输入股票代号(如1(表示00001)),组合报价窗口中将相应显示并自动更新该股票的报价信息,包括买价,卖价,数量以及最新价和交易量。紧接着的下一行可输入其他产品的代号来查看相关信息。可以通过键盘上的方向键来控制。

| <b>b</b> 10000 | م 100001-eBrokes5ys DoubleClick |            |      |        |         |                  |          |           |          |          |           |       |         |         |  |
|----------------|---------------------------------|------------|------|--------|---------|------------------|----------|-----------|----------|----------|-----------|-------|---------|---------|--|
| 文档(N)          | 编辑(0)                           | 点面(P)      | 交易指令 | )处理(R) | 市场成交(S) | 戚交所功能()          | T) 市场(U) | 户口资讯(V)   | 工具(₩) 交  | 易报告(X) 祥 | 舰窗编辑(Y) 有 | §助(Z) |         |         |  |
| HSI            | •                               | 15,761     | . 07 | -81.58 | 3,099   | M 10             | 3:20:50  |           |          |          |           |       |         |         |  |
| 通用交易           | 指令                              |            |      |        | ₽ ×     | 组合报价             |          |           |          |          |           |       |         |         |  |
| 帐户             | ACCT1                           | 001        |      | Ī      |         | 代号               | 投票名称     | 买入数量      | 买入价      | 卖出价      | 卖出数量      | 成交价   | 龙交总额    | 成交额     |  |
| [100001]       | TestAc                          | ct1001-    |      |        |         | 00001            | 長江實業     | 19,000    | 82.25    | 82.35    | 3,000     | 82.25 | 302,000 | 24.775M |  |
| 代码             | 00002                           |            | -    |        |         | 00002            | 中電控制     | 3,500     | 44.45    | 44.5     | 10,000    | 44.5  | 102,380 | 4.552M  |  |
| 60.82          | 44.45                           |            |      |        |         | 00003            | 香港中制     | 108,000   | 17.05    | 17.1     | 3,000     | 17.1  | 338,300 | 5.771M  |  |
| W 8            | 50.000                          | . <u> </u> |      |        |         | 00004            | 九館倉貨     | 16,000    | 26.3     | 26.35    | 4,000     | 26.35 | 254,000 | 6./68M  |  |
| 截重             | 50,000                          | ,          | -    |        |         | 00005            | 進登控制     | 212,000   | 135      | 135.1    | 4,000     | 135   | 1.838M  | 24 9M   |  |
| 参考             |                                 |            |      | ₽      |         | 00006            | 省港電燈     | 2,500     | 34.30    | 34.4     | 78,000    | 34.4  | 140,500 | 4.818   |  |
| 可卖货量           | 134,00                          | )0         |      |        |         |                  |          |           |          |          |           |       |         |         |  |
| 🗆 人工都          | t                               | 🗖 开市       | 价盘   |        |         |                  |          |           |          |          |           |       |         |         |  |
| 🗆 成交及          | 取消                              | 🗆 止损       | 盘    |        |         |                  |          |           |          |          |           |       |         |         |  |
| 🗆 成交票          | 作废                              |            |      |        |         |                  |          |           |          |          |           |       |         |         |  |
| □ 卖空           |                                 | 🗆 加勢       | 限价盘  |        |         |                  |          |           |          |          |           |       |         |         |  |
| 🗆 碎殿           |                                 | □ 有文       | 收至取消 | ~      |         |                  |          |           |          |          | 4         |       |         |         |  |
| - *##          | •                               |            |      |        |         | 10K              | 20K      | 50K       | 100K     | 150K     |           |       |         |         |  |
| 买 送出 卖         |                                 |            |      |        |         | 200K 1M 2M 3M 5M |          |           |          |          |           |       |         |         |  |
|                |                                 | /月1本       |      |        |         | 🦄 組合报            | 16分 🚴 页音 | [1] 🍖 市场; | 之最   À 碎 | 股市场   🎘  | 交易细节      |       |         |         |  |

图 5-7 组合报价

| 组合报价  |      |         |       |       |        |       |         | 🔰 😽    |
|-------|------|---------|-------|-------|--------|-------|---------|--------|
| 代号    | 股票名称 | 买入数量    | 买入价   | 卖出价   | 卖出数量   | 成交价   | 成交总额    | 成交额    |
| 00001 | 长江实业 | 19,000  | 82.25 | 82.35 | 3,000  | 82.25 | 302,000 | 24.775 |
| 00002 | 中电控股 | 3,500   | 44.45 | 44.5  | 10,000 | 44.5  | 102,380 | 4.552  |
| 00003 | 香港中华 | 108,000 | 17.05 | 17.1  | 3,000  | 17.1  | 338,300 | 5.771  |
| 00004 | 九龙仓集 | 16,000  | 26.3  | 26.35 | 4,000  | 26.35 | 254,000 | 6.768  |
| 00005 | 汇丰控股 | 212,000 | 135   | 135.1 | 4,000  | 135   | 1.838M  | 249    |
|       |      |         |       |       |        |       |         |        |
| •     |      |         | 组合报   |       |        |       |         | •      |

图 5-8 组合报价

右键点击某个股票,选择<**价格提示**>,系统将弹出到价提示表,用户可通过弹出 窗口或更改颜色为具体的股票设定到价提示。

| 🔖 到份        | 表示戥(        |                         |      | ? ×    |
|-------------|-------------|-------------------------|------|--------|
| 序号          | 代号          | 名称                      | 高于   | 低于     |
| 1           | 00002       | CLP HOLDINGS LIMITED 中ቂ |      | 10 50  |
| - 提示<br>〇 5 | (方法<br>単出窗口 | ● 只要                    | 包改颜色 |        |
| <u>_</u>    | 关闭          |                         | 部清除  | ☞ 储存到价 |

图 5-9 到价提示

组合报价信息同样提供便捷的右键功能:

**字体**一更改字体设定

**编辑**一可以在表格中增加、更加、删除列(右键选择"编辑",然后再按右键选择列的修改)

**到价提示**--为具体的股票设定到价提示。

## 5.3 交易时钟

在<市场>的菜单选项下,选择<交易时钟>,即可查看市场交易的时间。

| 交易时钟 |          | × |
|------|----------|---|
| 市场   | 时间       |   |
| 本机时间 | 18:19:14 |   |
|      | 1        |   |
|      |          |   |
|      |          |   |
|      |          |   |
|      |          |   |

图 5-10 交易时钟

## 5.4 市场时段状况

监控各交易市场在不同交易时段的状况。

| 市场时段状况  |  |
|---------|--|
| VOUC 研市 |  |
|         |  |
| 1       |  |
| 1       |  |
| 1       |  |
| 1       |  |
| 1       |  |
| 1       |  |
| 1       |  |
| 1       |  |
| 1       |  |
| 1       |  |
| 1       |  |
| 1       |  |
| 1       |  |
| 1       |  |
| ,       |  |

图 5-11 市场时段状况

## 5.5 显示大盘信息

| 🎘 TESTO: | 1-iDouble( | Click   |            |       |         |         |         |         |       |
|----------|------------|---------|------------|-------|---------|---------|---------|---------|-------|
| 文档(N)    | 编辑(0)      | 桌面(P)   | 交易指令/处理(R) | 市场(U) | 户口资讯(V) | 工具(W)   | 交易报告(X) | 视窗编辑(Y) | 帮助(Z) |
| HSI      | <b>–</b> 1 | 5,761.0 | 97 -81.58  | 3,0   | 99M 1   | 0:20:50 |         |         |       |

图 5-12 HSI 信息

在下拉菜单中,包含 HSI, HKL 以及 GEM 三个目录的升跌与成交额详情信息。相关的交易通知也将显示在旁边。

### eBroker Systems Company Ltd Copyright 2013

通过<市场>菜单项下的<显示大盘信息>/<隐藏大盘信息>即可隐藏或者显示该 信息。

## 6 交易指令/处理\_

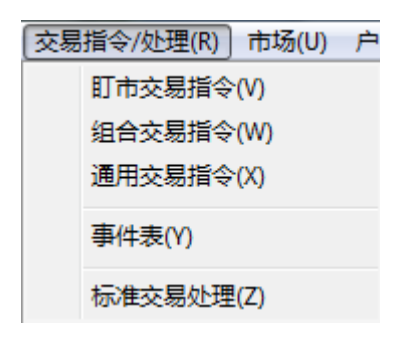

图 6-1 交易指令/处理菜单

## 6.1 通用交易指令

点击<交易指令/处理>中<通用交易指令>一项,有关画面将会显示。

| 通用交易打    | 5<            | <b>₽ ×</b> |
|----------|---------------|------------|
| 戦户       | ACCT1001 🗆    |            |
| [100001] | festAcct1001- |            |
| 代码       | 00001 🗾 🗖     |            |
| 价格       | 82.25 🚖 🗖     |            |
| 数量       | 1,000 韋 🗖     |            |
| 参考       |               |            |
| 可卖货量     | 10,900        |            |
| □ 人工盘    | 🗖 开市价盘        |            |
| 🗆 成交及    | 取消 🥅 止損盘      |            |
| 🗆 成交或    | 作废            |            |
| □ 卖空     | 🗖 加强限价盘       |            |
| □ 碎股     | □ 有效至取消 ▼     |            |
| □ 市价盘    |               |            |
|          |               |            |
|          |               |            |
|          |               |            |
|          |               |            |
|          |               |            |
|          |               |            |
|          | NY III        |            |
| र र      | 赤             |            |
| ×        | 清除            |            |
|          |               |            |

图 6-2 通用交易指令

### A. 普通交易指令

输入交易账号、股票代号,价格以及数量,选择买/卖。价格及数量可通过上下 按钮来调整(价格与数量的调整单位均是一个价位的幅度) 对应不同下盘特点,选择相应交易选项

备注:

人工盘一 下单会保留在系统中,直至用户稍后人工将其激活,然后送出市场。 在送出市场前,在标准交易处理表中状态显示为"等待"。

开市价盘一 以开市价为买卖盘的价格。

加强限价盘 一买盘的输入价格不可高於最佳卖出价 5 个价位或以上; 卖盘的输入价格不可低于最佳买入价 5 个价位或以上

竞价盘-竞价盘不需要输入价格, 竞价盘只能在竞价时段内下单。

FAK-(成交及作废)执行买卖的指令时,任何未完成部分都会实时取消

FOK-(成交或作废) 必须全数执行一份完整下盘指令直至其可于市场上行使, 否则该下盘指令会被取消。

止损盘一当市场价达到所设定止损价,落盘会自动送出市场,以减低损失。

- ✔ 对于买盘,限价必须低于止损价,而止损价要低于市场价。
- ✔ 对于沽盘,限价必须高于止损价,而止损价要高于市场价。
- ✓ 当市场价达到止损价,落盘将会被送出市场。在送出之前,落盘的状态显示 为等待。

#### i. <帐户>

用户帐户即为登录帐号。

#### a) 设置账户名显示形式

在<**帐户**>字段的下方,将显示帐号及帐户名称,系统默认先显示帐户名称,用户 可以在配置文件 oms.ini 中的[CLIENT APP] 模块中设置属性: "AccountLabe10pt=accountfirst"。

#### ii. <代码>

在<代码>中输入要交易的股票代码(如5(00005的简称)),选择"股票行情" 页面查看股票报价,直接点击"股票行情"中的股票代号,其将自动复制到交易 指令中。

"仓存" 窗口中也将显示通用交易指令窗口相同帐户的仓存信息。

| 通用交易指令 🛛 🗛 🗙           | 「肌面得健        |                 |              |                    |          |
|------------------------|--------------|-----------------|--------------|--------------------|----------|
| K户 ACCT1001            | R17          | 名字:TestAcct1001 |              |                    |          |
| [100001] TestAcct1001- |              |                 |              | 平仓                 | 汇出       |
| 代码                     | 状态:正常客户      | 現金客户            |              |                    |          |
| 价格 🔍 🚽                 | 代号中文名英文名     | 数量 卖空数量         | 卖单数量 平均价 成交份 | ▶ 市值 接金比率          | 可按值 可交易数 |
| 教量 0 1                 | 00001        | 12,400 0        | 0 0 82.2     | 5 1,019,900 0      | 0 📕      |
| **                     | 00002        | 134,000 0       | 0 0 44.4     | 5 5,956,300 0      | 0        |
| 27-3 マネ 学品 の           | 00003        | 500 0           | 0 0 17.1     | 8,550 0            | 0        |
| 4英放重 0                 |              | 10 000 0        | 0 0 76 4     | 764 000 0          |          |
| □ 人工盘 □ 开市价盘           | ht           |                 |              |                    |          |
| 🗌 成交及取消 👘 止損盘          | PR/P-B.46    |                 |              |                    |          |
| □ 成交或作废                | 原先交易限额       | -               | 总市值          | 9,555,586          |          |
| □ 卖空 □ 加强限价盘           | 帐面交易限额       | -               | 可按值          | 0                  |          |
| 辞殿 有效至取消               | 原先交易限额(互联网)  | 0               | 可用現金总额       | 3,498,730,916,509, |          |
| - ***                  | 帐面交易限额 (互联网) | 0               | 资产           | 3.498.730.926.064. |          |
| 买 送出 卖 卖               |              |                 |              |                    |          |
| 标准交易处理                 | a            |                 |              |                    |          |

图 6-3 帐户仓存

#### iii. 〈数量〉

用户可以直接输入委托数量,也可通过上下方向键来根据每手股数调整数量。同时,在股票行情页面,在"**买入数量"/"卖出数量**"中,按<**股票报价**>按钮, 该股票的代号,相应价格与数量都自动会复制到交易指令界面中。

买卖单数量可以通过快捷键表示:

K表示"千",M表示"十万",空格键表示"千"。

除此之外,若在"使用设定"中设置,也可以用数字键中的"."来表示"千"。 用户也可直接点击"买入数量"/"卖出数量"下的数量即可复制总数量到交易 指令的<数量>中。例如,点击最后一个数量,则总数量为37000+10000+58000。 用户可以通过"使用设定"来设定抄价方式。

| 通用交易:          | 指令                | <b>₽ x</b>   | 股票行情         |                                       |          |       |       |             |       |      |         |         |      |       |         |     |
|----------------|-------------------|--------------|--------------|---------------------------------------|----------|-------|-------|-------------|-------|------|---------|---------|------|-------|---------|-----|
| 戦户             | ST1004            | [            | 00001 00     | 001 CHE                               | EUNG KOI | ٧G    |       |             |       |      |         |         |      |       |         |     |
| [100001]       | stock account 100 | 4 for intern |              |                                       |          |       |       |             |       | 买入   |         |         | 卖出   |       |         |     |
| 代码             | 00001             |              | 最高价          | 82.5                                  |          | 10    | 0:13A | 3000        | 82.2  | 8179 | 7186 81 | 79      | 7028 | 71487 | 137 +1  | 1s  |
| 价款             | 82.05             |              | 最低价          | 81.75                                 |          | 10    | 0:14B | 5000        | 82.3  | 1194 | 6699 73 | 39 -13s | +1s  | 1830  | +7s     |     |
| 64 EL          | 100.000           |              | 前收市价         |                                       |          | 10    | 0:14A | 1000        | 82.4  | 3288 | -59 -0  | ie i    | 3178 | 7137  | +1      | 20  |
| <b>鼓里</b>      | 109,000           |              | 汁鉄           |                                       |          | 10    | 0:14B | 2000        | 82.35 | 10   | 6770 72 | 7 140   | 120  | 0160  | 190     |     |
| <b>张</b> 石     |                   |              | <b>井</b> 武比例 |                                       | 214      | 11    | 0:10H | 4000        | 82.25 | -15  | 0//9/2  | 7 -145  | 725  | 0100  | 705     |     |
| 可卖货量           | 0                 |              | PX:X:DL      | 82.25                                 | 关人加      | 82.2  | 25    | 买西加         | 82.35 |      | 2978 73 | 36      | 8408 | 6825  | +1      | 3s  |
| □ 人工盘          | □ 开市              | 价盘           | 成交总量         | 258,000                               | 买入题      | (重    | 0.05  | 卖出数量        | 0.05  | -2s  | -6s -1  | ls -15s | 7389 | +4s   | +95 90  | 66  |
| ू<br>सरुक्ष    | 取満 口止損            | 皮            | 成文           | 21.156M                               | 37,0     | 00    | (3)   | 2,000       | (1)   |      | 5749 57 | 19 3499 | 1831 | 6     | 5671 29 | 78  |
|                | -10/73            | <b>m</b> .   | 每手股数         | 1,000                                 |          |       |       | 2,000       | (1)   | -3s  | -7s -1  | s 8166  | +3s  | +5s 8 | 3135 74 | 09  |
|                | TFJ反              |              | 反中           | 407.4                                 | 40.0     |       |       | 8,000       | (3)   | 0897 |         | 7409    | 4019 |       | 10s 33  | 99  |
| □ 卖空           | 🗌 加強              | 限价盘          | 32周雨尚        | 137.0                                 | 10,0     | 00    | (1)   | 17,000      | (7)   | .10  | .90 .1  | 20 -160 | 9027 | +60   | 22      | 000 |
| 🗆 碎殿           | □ 有效              | 至取消 🔹        | 32周雨低        | 99.5                                  | 58,8     | 60    | (2)   |             |       | -45  | -05 -1. | 3 - 103 | 0027 | 105   | 55      | 33  |
| <b>二 主 4 4</b> |                   |              | 10K          | 20K                                   | 50K      | 100K  | 150k  | < 1         |       |      |         |         |      |       |         |     |
|                | 送出                |              |              |                                       |          |       |       |             |       |      |         |         |      |       |         |     |
| ्र रा          |                   | 表            | 200K         | 1M                                    | 2M       | ЗМ    | 5M    |             |       |      |         |         |      |       |         |     |
| ×              | 清除                |              |              | 1 1 1 1 1 1 1 1 1 1 1 1 1 1 1 1 1 1 1 | 暖价  🔈 荷香 | 「「」 🏷 | 市场之最丨 | <br>>> 碎股市场 | 🔈 交易組 | 市日   |         |         | _    |       |         | _   |

图 6-4 抄送数量

iv. <价格>

eBroker Systems Company Ltd Copyright 2013 用户可以手动输入价格,并使用上下方向键按照价位来调整。

v. 〈可卖货量〉

| 通用交易推     | i\$ P X         | 仓存       |                   |            |        |      |     |       |             |        |     |            |
|-----------|-----------------|----------|-------------------|------------|--------|------|-----|-------|-------------|--------|-----|------------|
| 帐户        | ACCT1001        | 帐户       | ACCT1001          | 名字:TestAce | :t1001 |      |     |       |             | 玉仓     |     | <u>я</u> щ |
| TestAcct1 | D01             | 状态:正     | , <u>—</u><br>常客户 | 現金客户       |        |      |     |       |             |        |     | <u>п-ш</u> |
| 代码        | 00001           | 代母       | 中文名 英文名           | 数量         | 卖空数量   | 卖单数量 | 平均价 | 成交价   | 市值          | 安全比率   | 可按值 | 可交易数▲      |
| 价格        | 82.05           | 00001    | <u>rocupoed</u>   | 12,400     | 0      | 0    | 0   | 82.15 | 1,018,660   | 0      | 0   |            |
| 数量        | 109,000 🚖 🗖     | 00002    |                   | 134,000    | 0      | C    | 0   | 44.5  | 5,963,000   | 0      | 0   |            |
| 参考        | v               | 00005    |                   | 500        | 0      | C    | 0   | 17.1  | 8,550       | 0      | 0   |            |
| 可卖货量      | 12,400          | 100004   |                   | 10 000     | 0      | ſ    | 0   | 76 A  | 264 000     | n      | n   | •<br>•     |
| □ 人工盘     | □ 开市价盘          | 此口的结     | 1                 |            |        |      |     |       |             |        |     |            |
| □ 成交及     | 取消 🔽 止損盘        | TRY BOAR |                   |            |        |      |     |       |             |        |     |            |
| □ 成交或     |                 |          | 原先交易限额            |            | -      |      |     | 总市值   | 9,5         | 57,586 |     |            |
| - 卖空      | □ 加强限价盘         |          | 帐面交易限额            |            | -      |      |     | 可按值   |             | 0      |     |            |
|           | □ 有效至取消         | 原        | 先交易限额(互联网)        |            | 0      |      | 可用现 | 金总额 3 | ,498,730,91 | 6,509, |     |            |
| - 未公会     |                 | 帐面       | 面交易限額 (互联阿)       |            | 0      |      |     | 资产 3  | 498,730,92  | 6,066, |     |            |
| 买         | 送出<br><b>清除</b> |          |                   |            |        |      |     |       |             |        |     |            |
| 标准交易刻     | 5理              |          |                   |            |        |      |     |       |             |        |     |            |

#### 图 6-5 可卖货量

<**可卖货量**>中,显示的是用户可卖出的最大数量。用户仓存中数量显示的即用户的最大可卖数量。

#### vi. 〈参考〉(非必填)

用户在交易指令中填入的参考代号将在"标准交易处理"的<参考代号>中显示。 对于参考代号:用户可以输入供用户参考的相关信息,该信息也会显示在"标准 交易处理"中。

#### vii. 〈买卖盘〉

在交易指令中输入相关信息后,点击<**买**>/<**卖**>,交易指令的背景色也相应改变, 蓝色为买,红色为卖,便于用户区分。

| 通用交易      | 指令 平 🗙        | 通用交易指令 🛛 🗘 🗙                            |
|-----------|---------------|-----------------------------------------|
| 帐户        | ACCT1001      | 株户 ACCT1001 … ▼                         |
| [100001]  | TestAcct1001- | [100001] TestAcct1001-                  |
| 代码        | 00001         | 代码 00001 🔽 🗆                            |
| 价格        | 82.35         | 价格 82.35 全□                             |
| 教量        | 1,000 🛨 🗖     | 教量 1,000 全 □                            |
| 参考        |               | 参考 🔽                                    |
| 可卖货量      | 11,400        | 可卖货量 11,400                             |
| □ 人工盘     | □ 开市价盘        | □ 人工盘 □ 开市价盘                            |
| 🗆 成交及     | 取消 🦳 止損盘      | 🗆 成交及取消 🛛 上損盘                           |
| 🗌 成交或     | 作废            | □ 成交或作废                                 |
| □ 卖空      | 🗖 加强限价盘       | □ 卖空 □ 加强限价盘                            |
| □ 辞殿      | □ 有效至取消 🔽     | □ 碎股 □ 有效至取消 🔽                          |
| <b>一 </b> | <u> </u>      | — *\A                                   |
|           | 送出            | 送出 土                                    |
| 头         | ×             | 头 · · · · · · · · · · · · · · · · · · · |
|           |               |                                         |

图 6-6 买卖盘

### viii. <送出>

确认交易指令的信息后,点击<送出>,将交易指令送出,系统将自动弹出确认框。 用户需要对确认框中列出的信息进行检查,点击<确定>确认或者<取消>取消该交 易指令。若交易指令中存在未填写的必填字段,系统将自动弹出【请指定帐户(代 号/数量)】提示信息。用户可以在"使用设定"中设置是否需要弹出确认框。

| 🍇 确定?                                                                                     |               |
|-------------------------------------------------------------------------------------------|---------------|
| 提交此交易?<br>帐户:ACCT1001<br>代号:00001<br>数量:1,000<br>价格:82.35<br>买/卖:卖<br>操作:<br>总数:82,350.00 | <b>夫</b><br>」 |
|                                                                                           | V             |
| 确定                                                                                        |               |

图 6-7 确认框

ix. <清除信息>

选择键盘上的【**删除**】键或直接点击<**清除**>按钮,可以清除用户在交易指令中输入的所有信息。

#### x. 〈锁定字段〉

勾选字段旁的方框,即可锁定该字段,该操作可以方便用户以固定的帐户/代码/ 价格/数量/参考代号来下单。锁定之后,按回车键可直接跳至下一个未锁定字段。

| 通用交易打    | Ê<\$       |     |          | д        | × |
|----------|------------|-----|----------|----------|---|
| 帐户       | ACCT1001   |     |          | ~        |   |
| [100001] | restAcct10 | 01- |          |          |   |
| 代码       | 00001      |     | <b>_</b> |          |   |
| 价格       | 82.35      |     | ÷        |          |   |
| 数量       | 1,000      |     | ¢        |          |   |
| 参考       |            |     |          |          |   |
| 可卖货量     | 11,400     |     |          |          |   |
| □ 人工盘    | Γ          | 开市价 | 盘        |          |   |
| 🗌 成交及    | 取消 🔽       | 止損盘 | i        |          |   |
| 🗆 成交或    | 作废         |     |          |          |   |
| □ 卖空     |            | 加强限 | 价盘       |          |   |
| □ 辞殿     |            | 有效至 | 取消       | -        |   |
| — 未必毋    |            |     |          |          |   |
| <u></u>  | 送          | 出   |          | <b>.</b> |   |
| 头        | 清          | 除   | P        | ×        |   |

图 6-8 锁定字段

#### B. 快速下单

▶ 使用最佳价格下单

按键盘上的<**买**>按钮,以及股票代码,系统自动将最佳买入价复制到交易指令的 <**价格**>中,光标指向<**数量**>字段,输入数量和帐户,按<**确定**>下单。 同理,按<**卖**>按钮,可以最佳卖出价下单。

> 以最佳卖出价买入或以最佳买入价卖出

按<买入 成交>按钮,以及股票代码,最佳卖出价将自动复制到交易指令窗口,

光标移至<**数量**>字段,输入数量及帐户,按<确定>下单。

同理,按<卖出 成交>按钮以及股票代码,以最佳买入价卖出股票。

### C. 以预设数量快速下单---数量组合框

在"股票行情"界面,有一组表明数量级的按钮,点击某个按钮将复制相应的数

#### eBroker Systems Company Ltd

Copyright 2013

| 通用交易:         | 指令                                      | ₽ ★ 股票行情 |          |          |          |        |                       |                |             |            |
|---------------|-----------------------------------------|----------|----------|----------|----------|--------|-----------------------|----------------|-------------|------------|
| 帐户            |                                         | 00001 0  | 0001 CHE | UNG KONG | à        |        |                       |                |             |            |
|               |                                         |          |          |          |          |        | 买入                    |                | 卖出          |            |
| 代码            |                                         | 最高价      | 82.5     |          | 10:17    | 2000   | 82.25 <sub>7190</sub> | ) -5s 7389 -13 | s 7389 7148 | +6s        |
| 14-2          |                                         | 最低价      | 81.75    |          | 10:18    | 1000   | 82.3                  | 6779 -95       | 3178 1830   | 7137 +115  |
| UI16<br>TUING |                                         | 前收市价     |          |          | 10:18    | 1 OK   | 82.25                 |                | 4 . 74.27   | 170        |
| 教量            | 50,000                                  | 升跌       |          |          | 10:19    | 5000   | 82.25                 | 29787217 -14   | s +15/13/   | +/ S       |
| 参考            |                                         | 升跌比例     |          |          | 10:19    | 1000   | 82.25 -2              | 2367 7386      | 8168        | +12s       |
| 可卖货量          | 0                                       | 成交价      | 82.25    | 买入价      | 82.25    | 卖出价 8  | 2.35 8518             | 8 -6s -10s -15 | s +2s 6825  | +8s        |
| ロ人工会          | □ 开市价盘                                  | 成交总量     | 302,000  | 买入教量     | 0.05     | 卖出数量   | 0.05 -38              | 5749 5749 349  | 9 8408 5671 | +13s       |
|               |                                         | 成交额      | 24.775M  | 19,000   | (1)      | 3,000  | (2)                   | -7s -11s 816   | 6 1831 +4s  | +9s 9056   |
|               | 取闲 二比慎益                                 | る手股数     | 1,000    | 10,000   | (1)      |        | -44                   | 740            | 9 +39       | 5671 2978  |
| 🗌 成交或         | 作废                                      | 货币       | HKD      | 15,000   | (1)      | 7,000  | (2)                   | 0. 10. 10      | 4040 .50    | 04.05 7400 |
| □ 卖空          | 🗆 加强限价盘                                 | 52周最高    | 137.6    |          |          | 18,000 | (8)                   | -05 -125 -10   | \$ 4019 +55 | 61357409   |
| 口辞殿           | □ 有效至取消                                 |          | 20.5     | 58,000   | (2)      |        | 6699                  | 9 8179         | 8027        | +10s 3399  |
| 二 主体盘         |                                         |          |          |          |          |        |                       |                |             |            |
|               |                                         | 10K      | 20K      | 50K      | 100K 150 | K      |                       |                |             |            |
|               | 送出                                      | 200K     | 1M       | 2M       | 3M 5M    | 1      |                       |                |             |            |
| 头             | → · · · · · · · · · · · · · · · · · · · |          | ·        |          |          |        |                       |                |             |            |
|               |                                         | 📐 股票行性   | 青 💫 组合报  | 价  🚴 页查询 | 🛛 À 市场之最 | À 碎股市场 | 📐 交易细节                |                |             |            |

量到交易指令窗口中,复制的数量大小将自动调整成最大的每手股数的倍数。

图 6-9 数量组合框

### D. 交易指令窗口预设指定字段

用户可以通过"使用设定"来设置买卖单提交后光标所指的字段。

E. 特殊交易指令

1) 成交或取消

勾选"**成交或取消**",并输入其他的交易指令信息。此类盘不会发送到交易所排队等待,当且仅当该盘的数量完全满足才能成交,否则将被取消。

| <b>b</b> 1000 | 01-eBroke | erSys Dou | ubleClick |             |          |            |             |                 |                      |                |                           |          |      |          |      |     |       | _ 8                        |
|---------------|-----------|-----------|-----------|-------------|----------|------------|-------------|-----------------|----------------------|----------------|---------------------------|----------|------|----------|------|-----|-------|----------------------------|
| 文档(N)         | 编辑(0)     | 桌面(P)     | 交易指令/处理   | (R) 市场成交(   | 5) 联交所功能 | 鈼(T) 市场(U) | 户口资讯(V) I   | .具(W) 交易报告      | (X) 视窗编辑(Y)          | 帮助(Z)          |                           |          |      |          |      |     |       |                            |
| IDXH5         | I 🔻       |           |           |             |          |            |             |                 |                      |                |                           |          |      |          |      |     |       |                            |
| 通用交           | 易指令       |           | 9         | × 股票行供      | i        |            |             |                 |                      |                |                           |          |      |          |      |     |       | 1)- 10 \land 🔒             |
| 帐户            | ACCT10    | 001       | [         | 00001       | 00001 CH | HEUNG KO   | DNG         |                 |                      |                |                           |          |      |          |      |     | 认股权证  | <ul> <li>▼ 相关权证</li> </ul> |
| [100001       | ] TestAcc | t1001-    |           |             |          |            |             |                 | 买入                   |                | 卖出                        |          |      |          |      |     |       |                            |
| 代码            | 00001     |           | •         | 最高价         | 82.      | .5         | 10:10       | A 600           | 82.15 119            | 5749 5749 34   | 99 5670 4019              | +11      | s    |          |      |     |       |                            |
| 价格            | 82.35     |           | ÷ 🗆       | 最低折<br>前所主。 | 81.7     | 15         | 10:10       | ค ายย<br>ว่ายย  | 82.15 721            | 5 -5s -9s 81   | <mark>66</mark> 2840 8027 | +7s      |      |          |      |     |       |                            |
| 教量            | 1.000     |           |           | 11.21       |          |            | 10-10       | n 201<br>0 1881 | 82 2 -1              | 74             | 09 2720 0069              | +12      | s    |          |      |     |       |                            |
| 赤ギ            | <u> </u>  |           |           | 升鉄比         |          |            | 10:10       | A 300           | 82.15 089            | 7 -6s -10s -1  | 4s +1s 7148               | +85      |      |          |      |     |       |                            |
| 可卖告           | 10.400    |           |           | 成交价         | 82.1     | 5 买入价      | 82 15       | 卖出价             | 82.3 -2              | 8179           | 1830                      | +13      | s    |          |      |     |       |                            |
| - 17          |           | - #+      | •1A#      | 成交算         | 208,00   | 80 买入      | 政业 0.0      | 5 卖出数量          | 0.05 718             | 6 7389 -11s -1 | 5s +2s 7137               | +95      |      |          |      |     |       |                            |
|               | 66.<br>   | <br>      | 10144     | 成交额         | 17.045   | 5M 34      | ,000 (2     | ) 3,00          | a (3) <sub>669</sub> | 9 -75          | 0897 8168                 | +14      | s    |          |      |     |       |                            |
| □展文           | 及取;疗      | ⊟ ⊥£¥6    | 諡         | 每手股         | 3 1,00   | 80 10      | ,888 (1     | )               | -3                   | 7217 -128 -1   | 65 +35 +55                | +105 905 | 6    |          |      |     |       |                            |
| ▼ 成交          | 或作殿       |           |           | 货币          | Hł       | (D 58      | ,000 (2     | ) 1,00          | 3 (1)                | 7386           | 8408                      | 5671 297 | 8    |          |      |     |       |                            |
| □ 卖空          |           | 🗆 加雪      | 龈份盘       | 52周最前       | 137.     | .0         | 000 (4      | 6,00            |                      |                | 70 +40 +60                | 0125 740 |      |          |      |     |       |                            |
| □ 碎股          |           | [ 有文      | ☆至取消 💌    | 32/60 Hg 1  | <u> </u> | -> Y       | ,000 (1     | 19,00           | o (7)                |                | 10 140 100                | 0133740  |      |          |      |     |       |                            |
| - **          | 44-       |           |           | 10K         | 20K      | 50K        | 100K        | 150K            |                      |                |                           |          |      |          |      |     |       |                            |
|               |           | 送出        |           | 2008        |          | 244        |             | EN              |                      |                |                           |          |      |          |      |     |       |                            |
| 콧             | 2  -      |           | 一卖        |             | 110      | 211        |             | 501             |                      |                |                           |          |      |          |      |     |       |                            |
|               | `         | 清除        |           | 🐪 ≿ 股票      | 行情 🚴 组   | 合振价   🎘 🖡  | 夏寶询   🎘 市场之 | 2.最  🎘 碎股市場     | あ  🎘 交易细节            |                |                           |          |      |          |      |     |       |                            |
| 标准交           | 易处理       |           |           |             |          |            |             |                 |                      |                |                           |          |      |          |      |     |       | A 4                        |
|               |           |           |           |             |          |            |             |                 |                      |                |                           |          |      |          |      | 全部  | 取消    | 全部自這                       |
| S 000         | 01        | 1K        | 82.35 取分  | 4 •         |          |            | -           |                 |                      |                |                           |          |      |          |      | -   | 2 🗃 🗙 | Default Gri                |
| -             | 交易号       | 1         | 代号 买/卖    | 更改          | 取消       | 数量         | 价格          | 成交数量            | 成文价                  | 利余数量           | 排队数量                      | 状态       | 交易途往 | 输入时间     | 成交时间 | 最后更 | 备注    |                            |
| ± 1109        | 0800000   | 4 000     | 001 英     | 【           | 立即       | 1,000      | 82.3        | s               |                      |                |                           | 取消       | D    | 09:47:00 |      | 成:  | 交或作废; |                            |
| 1109          | 0800000   | 2 000     | 001 实     | 立即          | 立即 [     | 1,000      | 82.3        | 5               |                      |                |                           | 取消       | D    | 09:45:35 |      | 威   | 交和取消; |                            |

图 6-10 成交或取消

### 2) 成交及取消

勾选<成交及取消>,并输入其他的交易指令信息。此类盘不会发送到交易所排队 等待,当部分数量满足成交时,剩下的未成交数量将被取消。

| http://www.com/states/abs/1000000000000000000000000000000000000 | )1-eBrokerSy | s DoubleClie | ck         |                        |            |                 |               |                      |                                        |             |           |          |                            |          |      |          |      |     |        | _ 6                        |
|-----------------------------------------------------------------|--------------|--------------|------------|------------------------|------------|-----------------|---------------|----------------------|----------------------------------------|-------------|-----------|----------|----------------------------|----------|------|----------|------|-----|--------|----------------------------|
| 文档(N)                                                           | 编辑(O) 点面     | 面(P) 交易排     | 旨令/处理(R)   | 市场成交(5                 | ) 職交所功能    | E(T) 市场(U)      | 户口资讯(V)       | 工具(W) 5              | E易报告(X                                 | ) 視窗無報      | Y) 帮助(Z)  |          |                            |          |      |          |      |     |        |                            |
| IDXHSI                                                          | •            |              |            |                        |            |                 |               |                      |                                        |             |           |          |                            |          |      |          |      |     |        |                            |
| 通用交易                                                            | 指令           |              | <b>9</b> > | 1.股票行情                 |            |                 |               |                      |                                        |             |           |          |                            |          |      |          |      |     |        | 1)F 10 \land 🖨             |
| 帐户                                                              | ACCT1001     |              |            | 00001                  | 00001 CH   | HEUNG KO        | ONG           |                      |                                        |             |           |          |                            |          |      |          |      |     | 认股权证   | <ul> <li>■ 相关权证</li> </ul> |
| [100001                                                         | TestAcct100  | 01-          |            |                        |            |                 |               |                      |                                        |             | 买入        |          | 卖出                         |          |      |          |      |     |        |                            |
| 代码                                                              | 00001        |              | -          | 最高价                    | 82.        | 5               | 10:           | 17A                  | 25K                                    | 82.25       | 8518 -4s  | -8s -1   | <mark>3s 1194</mark> 1831  | 567      | 1    |          |      |     |        |                            |
| 价格                                                              | 82.35        |              |            | 最低价                    | 81.7       | 5               | 10:           | 17A                  | 2000                                   | 82.25       | -1s 5749  | 5749 34  | 99 +1s +5s                 | +7s 813  | 5    |          |      |     |        |                            |
| 務長                                                              | 1.000        |              | <b>1</b> 2 | 即收巾り                   |            |                 | 10:           | 188                  | 1000                                   | 82.3        | 0897 -5s  | -9s 81   | 66 4019                    | +12      | 8    |          |      |     |        |                            |
| 50.2E                                                           | 1,000        |              | ≞'_        | 井鉄                     |            |                 | 10:           | 18H<br>10P           | 106                                    | 82.25       | .79       | 74       | 19 +79 8027                | +89      |      |          |      |     |        |                            |
| 36-S                                                            |              |              | _~         | 「「妖山」                  |            | 5 <b>₹</b> 26   | 0.00          | 170 走出               | 5000<br>Rffr (                         | 02.25       | 7198 80   | 100 1    | 7200 7140                  | 7127 +13 |      |          |      |     |        |                            |
| 可买卖国                                                            | 10,400       |              |            | <b>市</b> 式 34 月        | 02.2       |                 | 02.10         | ) ///                |                                        | 32.23       | 2000 0470 | -103 -11 | 2470 4020                  | 1137 115 |      |          |      |     |        |                            |
| □ 人工;                                                           | X [          | 开市价盘         |            | 成交報                    | 25 603     |                 | 888           | (1)                  | 1 888                                  | (1)         | 0099 0179 |          | 3170 1030                  | 195      |      |          |      |     |        |                            |
| 🔽 威交)                                                           | trip 🗆       | 止損益          |            | - 病天 - 朝<br>- 有手 闘 - 影 | 1.00       | 10 10           | . 888         | (1)                  | 1,000                                  |             | -38 7 389 | -115 -1  | <b>55 +</b> 35 /13/        | +14      | 8    |          |      |     |        |                            |
| □ 成交3                                                           | 乾作慶          |              |            | 贵币                     | НК         | D 58            | ,000          | (2)                  | 3,000                                  | (2)         | 6779 -78  |          | 8168                       | +10s     |      |          |      |     |        |                            |
| □ 表空                                                            | _            | 加强限价格        | 2          | 52周最高                  | 137.       | 6 5             | ,000          | (3)                  |                                        |             | 2978 7217 | -12s -1  | 6 <mark>8 +</mark> 4s 6825 | +15      | S    |          |      |     |        |                            |
| 一碎野                                                             | -            | 有效互取         | -<br>76 2  | 52周最低                  | 99.        | 59              | ,000          | (1)                  | 7,000                                  | (2)         | 2367 7386 |          | 8408 +6s                   | +11s 905 | 6    |          |      |     |        |                            |
|                                                                 | •            | Dawewo       |            |                        | 1          | 1               | 1 1           |                      |                                        |             |           |          |                            |          |      |          |      |     |        |                            |
|                                                                 | 3.81         |              |            | 10K                    | 20K        | 50K             | 100K          | 150K                 |                                        |             |           |          |                            |          |      |          |      |     |        |                            |
| - 51                                                            | ·            | <u>т</u>     | #          | 200K                   | 1M         | 2M              | 3M            | 5M                   |                                        |             |           |          |                            |          |      |          |      |     |        |                            |
| *                                                               | 清            | 除            | 头          | - 83 W S               | নকা 💊 প্ৰ  | ×10/0   × >     |               | <br>这 今 见   <b>》</b> | 10111111111111111111111111111111111111 | 1 1 六日和     | 布」        |          |                            |          |      |          |      |     |        |                            |
|                                                                 |              |              |            | - 2 DOM                | 1111 🔗 281 | a anci vi 1 🧏 1 | 2 E M   🧟 IIV | 10.2.8x   😽          | H-ADCI ID AD                           | 1 🧏 20.60 M | 1.1       |          |                            |          |      |          |      |     |        |                            |
| 标准交易                                                            | 处理           |              |            |                        |            |                 |               |                      |                                        |             |           |          |                            |          |      |          |      |     |        | 수 무                        |
|                                                                 |              |              |            |                        |            |                 |               |                      |                                        |             |           |          |                            |          |      |          |      | 1   | 全部取消   | 全部自                        |
| S 0000                                                          | 1 1K         | 82.3         | 5 取消       | -                      |            |                 |               | -                    |                                        |             |           |          |                            |          |      |          |      | •   | 2 🖨 🔰  | 🔇 🗾 🛛 Default Gri          |
| 3                                                               | て易号          | 代号           | 买/卖        | 更改                     | 取消         | 数量              | 价格            | 成交                   | 数量                                     | 成交价         | 利         | 余数量      | 排队数量                       | 状态       | 交易途往 | 输入时间     | 成交时间 | 最后要 | 备注     |                            |
| 1109                                                            | 8000002      | 00001        | 实          | _立即                    | _立即        | 1,000           | 82.           | .35                  |                                        |             |           |          |                            | 取消       |      | 09:45:35 |      |     | 炎交和取消; |                            |

图 6-11 成交及取消

### 3) 开市价盘(鼠标功能)

勾选"开市价盘",输入交易指令的其他信息,不用输入价格,以竞价盘提交。 系统弹出的确认框中将标注此盘为"竞价盘"。点击<确定>发送竞价盘,在"标 准交易处理"中,此盘以"竞价盘"标注在"备注"栏中。

在竞价盘时段,限价盘将以竞价限价盘发送。

在开市前时段,所有的买卖单在配对期间不能更改或取消,具体信息用户可以参考交易所相关规定。

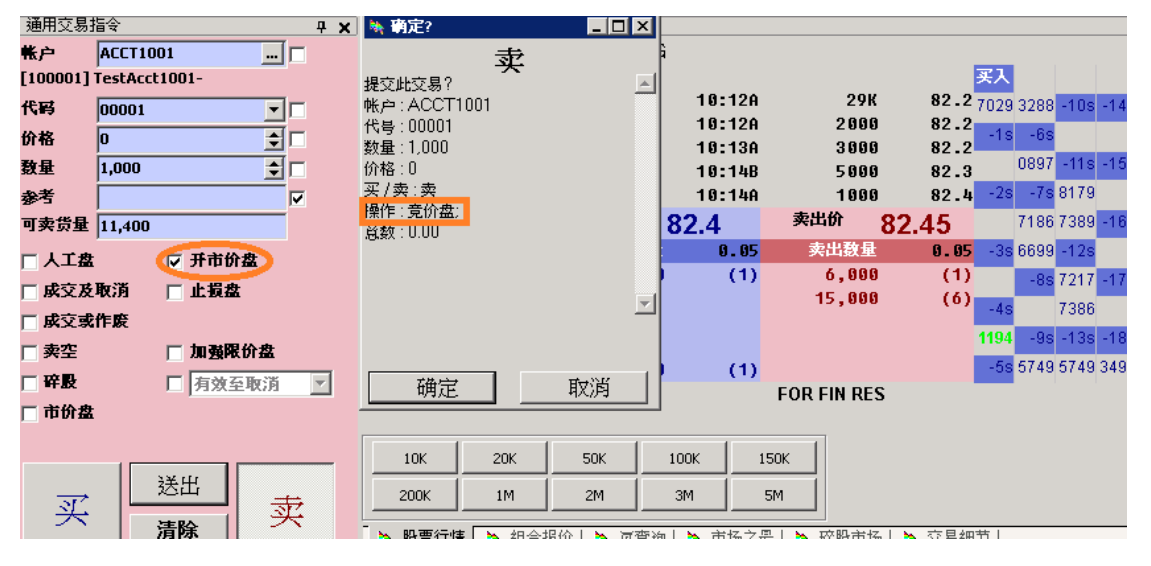

图 6-12 开市价盘

### 4) 止损盘

勾选"止损盘",并输入帐户、代码、价格、数量,以及止损价。选择买卖并送

出。此类盘以等待状态显示在"标准交易处理"中。

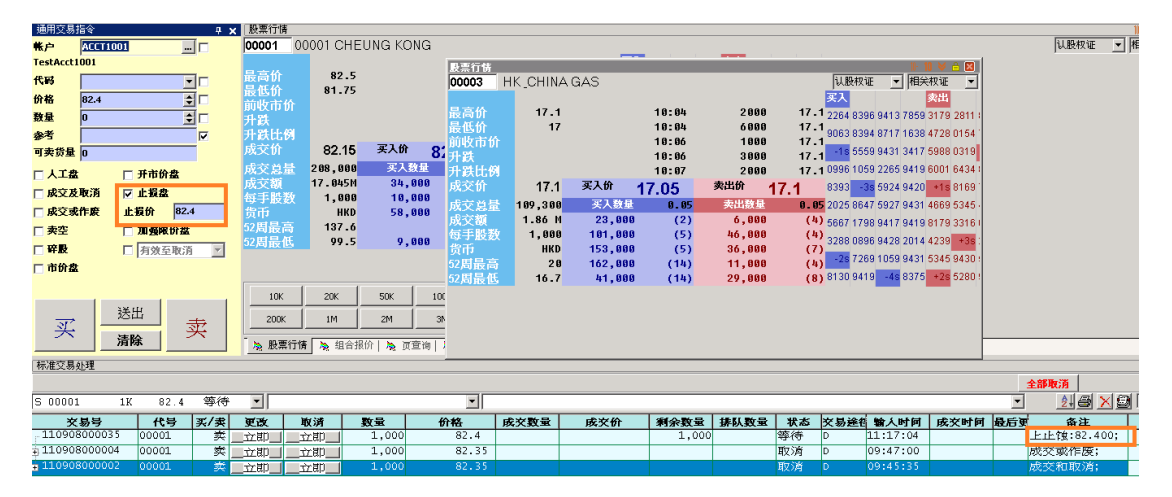

图 6-13 止损盘

备注:对于止损盘,止损价的要求如下:

下止蚀:限定价<=止损价<市价

上止蚀:限定价=>止损价>市价

止损盘发送到交易所是以达到接近市价的具体止损价来匹配。

若没有市价时,止损盘的上下止损方向是使用前收市价作为参考价。

| 戦户         | ACCT1001      |                                 |
|------------|---------------|---------------------------------|
| [100001]   | TestAcct1001- |                                 |
| 代码         | 00001 🔽 🗖     |                                 |
| 价格         | 82 🛨 🗖        |                                 |
| <b>敖</b> 量 | 1,000 😫 🗖     | 🐂 确定? 📃 🗆 🗙                     |
| 参考         |               |                                 |
| 可卖货量       | 10,400        | 提交此交易?                          |
| □ 人工盘      | □ 开市价盘        | 帐户 : ACCT1001                   |
| □ 成交及      | 取消 🔽 止损盘      | 数量:1,000                        |
| □ 成交或      | 作废止损价 82.2 숮  | 价格:82<br>                       |
| □ 卖空       | □ 加强限价盘       | (英 / 英 · 英<br>語操作 : 下止蚀:82.200; |
| 🗆 碎殿       | 🗖 有效至取消 🔽     | 总数:82,000.00                    |
| 🗆 市价盘      |               |                                 |
|            |               | -                               |
|            | ЭЖЩ           | _                               |
| <u> .</u>  |               |                                 |
| ×          | 清除            | 确定 取消                           |
|            |               |                                 |

图 6-14 止蚀盘

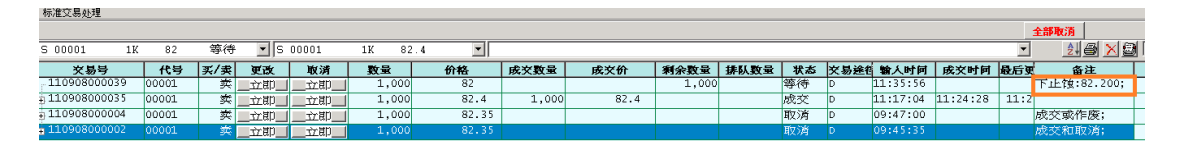

图 6-15 止蚀盘

### 5) 加强限价盘

当固定价格机制开启,最佳价格机制关闭时,即可下加强限价盘。

## 6.2 盯市交易指令

<町市交易指令>可同时应用于买卖两个方向的交易,分成左右两项,左方为买入,右方为卖出,用户按个人需要于买入或卖出一方输入代号、价格、数量等数据,使用差价调整价格快速发送委托指令。

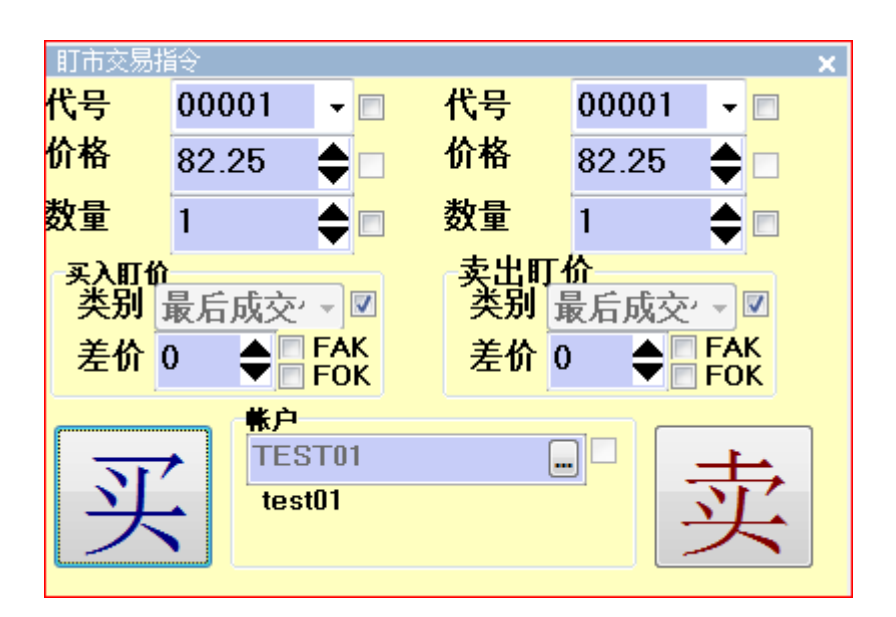

图 6-16 盯市交易指令

### i. 类别、差价

按照提供的不同价格标准,输入差价,每当上升/降低一个差价,价格也随之变化

买入/卖出价格的计算方式: **买入或卖出盯价+/- 自定差价** 

**类别:**最后成交价、第一口买价、第一口沽价、第二口买价、第二口沽价、第三 口买价、第三口沽价、第四口买价、第四口沽价、第五口买价、第五口沽价、最 高、最低、开市

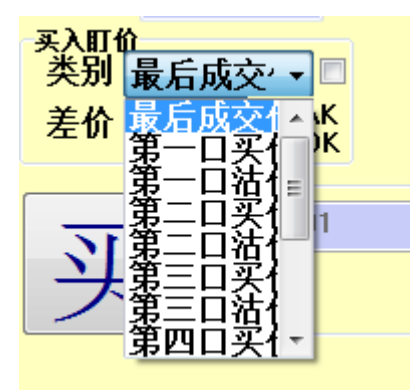

图 6-17 类别/差价

用户可按个人需要选择功能键,如 FOK/FAK 后,把盯市盘送出市场 其他各字段的解释用户可参考 6.1 通用交易指令界面的相关说明。

## 6.3 组合交易指令

组合交易指令主要应用于算法交易。

## eBroker Systems Company Ltd

Copyright 2013

| 组合交易指令 - #1(1/2)               | ×                                                                         |
|--------------------------------|---------------------------------------------------------------------------|
| 代号 00001 - 🗖                   | 普通 止损盘 计划                                                                 |
| 价格 82.35<br>数量 1,000<br>文<br>文 | <ul> <li>● 普通</li> <li>○ 竞价盘</li> <li>○ 成交和取消</li> <li>○ 成交或作废</li> </ul> |
| 送出       清空     <       知合 >>> | 帐户<br>TEST01 🛄 🗆<br>test01                                                |

图 6-18 组合交易指令

- 1) 创建交易组合
  - a) 输入代号,价格,数量(价格及数量可通过上下按钮来调整,调整单位是
     一个价位/每手股数的程度)。选择买/卖,完成一条委托指令的录入。
  - b) 在交易指令界面右侧选择交易设置,包括**普通,止损盘,计划**。

备注:

- ▶ 普通,止损盘,<计划>设置可叠加使用。
- ▶ 但是, 竞价盘与<计划>不能同时使用。若同时设置, 系统会按照<计划>设 定的时间将下单送出市场。
- 普通

| ×          |
|------------|
| 普通 止损盘 计划  |
| ◎ 普通       |
| ◎ 竞价盘      |
| ◎ 威交和取消    |
| ◎ 威交或作废    |
|            |
| <b>帐</b> 户 |
| TEST01     |
| test01     |

图 6-19 普通

- 普通: 普通限价盘
- 竞价盘: 仅用于竞价时段, 此类盘的价格为0
- 成交和取消: 此类盘部分成交, 未成交的部分即被取消
- 成交或作废: 此类盘须满足全部成交, 若无法达到, 则被全部取消
- 止损盘

| -      |             | × |
|--------|-------------|---|
|        |             |   |
| 普通     | 山损盘 计划      |   |
| ☑ 止损盘  | <b>增强止损</b> | • |
| 止损     | 44.5        |   |
| 追价     | 0           |   |
| ┌☑追价   | 盘           |   |
| 梯级     | 0           |   |
|        |             |   |
| -帐户    |             |   |
| TESTO  | 11          |   |
| test01 |             |   |

图 6-20 止损盘

止损盘分为以下几类:

止损:对于买盘,止损价<=下单价

对于卖盘,止损价>=下单价

### eBroker Systems Company Ltd Copyright 2013

限价止损:不论买卖盘,当实时市价等于止损价,此盘即被激活

升市触发:不论买卖盘,止损价>下单时的市价

跌市触发:不论买卖盘,止损价<下单时的市价

**增强止损:**不须填写下单价格,系统根据市价波动实时调整止损价及下单价,强 化损失的控制。在增强止损盘中,选择<追价盘>,需输入梯级。

对于买盘,止损价会跟随市价的下跌而逐级调低;对于卖盘,止损价会跟随市价的上升而逐级调高。因为止损价是根据用户的设定逐级调整的,当市场波动较大的情况下,能够起到"追价"的效果,以保证下盘的有效成交。

对于卖盘:

当市价上升

- (i) 下单价格= 最后止损价 追价
- (ii) 最后止损价= 初始止损价 +/- 市场调整差

\*初始止损价是下单时所设定的止损价。

当市价下跌,止损价将不会改变。

对于买盘:

当市价下跌

- (i) 下单价格= 最后止损价+ 追价
- (ii) 最后止损价= 初始止损价+/- 市场调整差

\*初始止损价是下单时的止损价。

当市价上升,止损价将不会变化。

对于以上所有下单:

- (i) 市场调整差=|市场变动差值/梯级|\*梯级
- (ii) 在最后止损价的计算公式中
- (iii)"-", 当初始止损价>= 下单时的市价;
- (iv) "+", 当初始止损价<下单时的市价

● 计划盘

### eBroker Systems Company Ltd

Copyright 2013

| •      |         | ×  |
|--------|---------|----|
| 普通     | 止损盘     | 计划 |
| ☑ 下单   | Ŧ       |    |
| 201    | 2/04/06 |    |
| 18:    | 43:49   |    |
|        |         |    |
|        |         |    |
|        |         |    |
| - 帐户   |         |    |
| TEST   | )1      |    |
| test01 |         |    |

图 6-21 计划

在指定日期与时间,将委托指令发送出去。

c)点击"**组合>>>**"按钮,界面将跳到如下所示界面:

| 组合交易指令 |           |        |     |       |       |        |  |  |  |  |  |  |  |  |
|--------|-----------|--------|-----|-------|-------|--------|--|--|--|--|--|--|--|--|
|        | 组合类别 普通 ▼ |        |     |       |       |        |  |  |  |  |  |  |  |  |
| !      | 交易        | 代号     | 买/卖 | 价格    | 数量    | 帐户     |  |  |  |  |  |  |  |  |
|        | 1         | 00001  | 买   | 82.35 | 1,000 | TEST01 |  |  |  |  |  |  |  |  |
|        | 2         | 00002  | 买   | 44.5  | 500   | TEST01 |  |  |  |  |  |  |  |  |
|        |           | 添加指令 > |     |       |       |        |  |  |  |  |  |  |  |  |
|        |           |        |     |       |       |        |  |  |  |  |  |  |  |  |
|        |           |        |     |       |       |        |  |  |  |  |  |  |  |  |
|        |           |        |     |       |       |        |  |  |  |  |  |  |  |  |
|        |           |        |     |       |       |        |  |  |  |  |  |  |  |  |
|        |           |        |     |       |       |        |  |  |  |  |  |  |  |  |
|        |           |        |     |       |       |        |  |  |  |  |  |  |  |  |
|        |           |        |     |       |       |        |  |  |  |  |  |  |  |  |
|        |           |        |     |       |       |        |  |  |  |  |  |  |  |  |
| •      |           |        |     |       |       |        |  |  |  |  |  |  |  |  |
|        | 细合尘       | ¥      | 志公  | - 4   |       | 重載     |  |  |  |  |  |  |  |  |
|        | 油口及       |        | 用工  | •     |       | 里我     |  |  |  |  |  |  |  |  |

图 6-22 组合交易指令

2) 交易策略

已录入的委托指令显示在上图所示的表格中,组合类别分为:

- 普通:不设定特殊交易策略

- 成交触发其他 (OAO): 指令以组合形式发出, 当组合中的第一条指令执

行后,其他指令被激活,按照设置送出市场。若组合的第一条指令被删除,则同组合的其余指令将同样被删除。

- 成交取消其他(OCO):指令以组合形式发出,当组合中的第一条指令执行后,则同组合的其余指令将被取消。

双击"添加指令"一行,直接转至指令输入界面录入指令,或右键点击,可选择 以下操作:

增加:新增委托指令

插入: 在所选行的前面插入一行

删除:删除指定委托指令

字体: 设置字体与大小

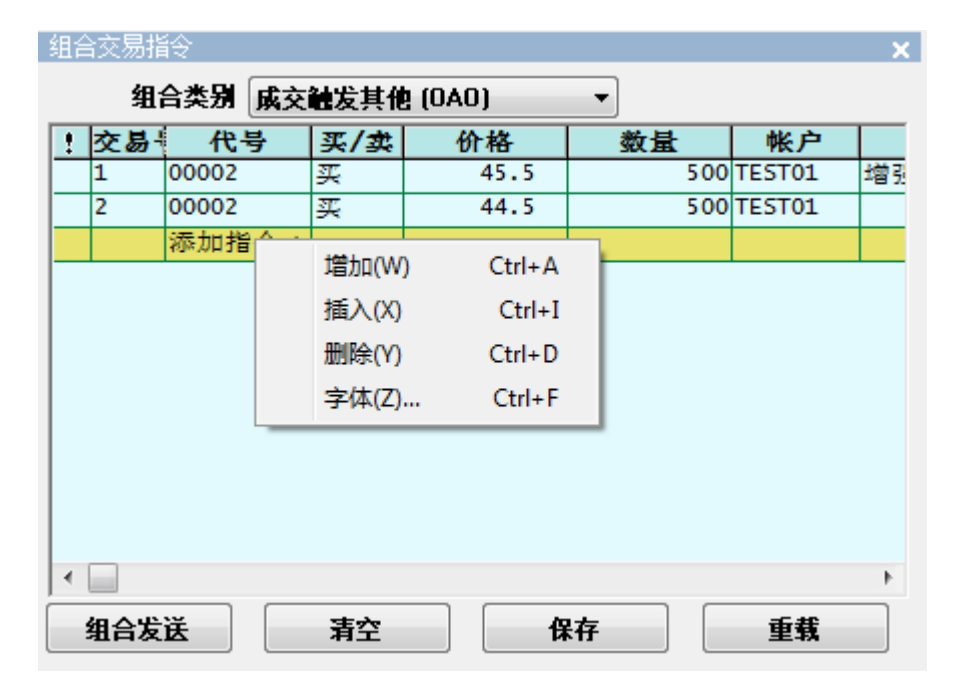

图 6-23 右键功能

指令完全录入后,点击" 组合发送 "按钮发送委托指令。

清空:将表格中的指令清除

**保存**:将表格中的指令以 txt 文档格式储存,下次使用时可选择"**重载**"载入已 有的组合。

## 6.4 事件表

在"交易指令/处理"的下拉菜单中选择"事件表",将弹出事件表的窗口。该窗口中记录了需要人工执行的买卖单。

## 6.5 标准交易处理

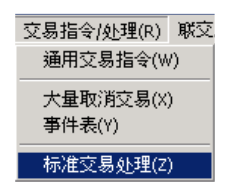

图 6-24 标准交易处理

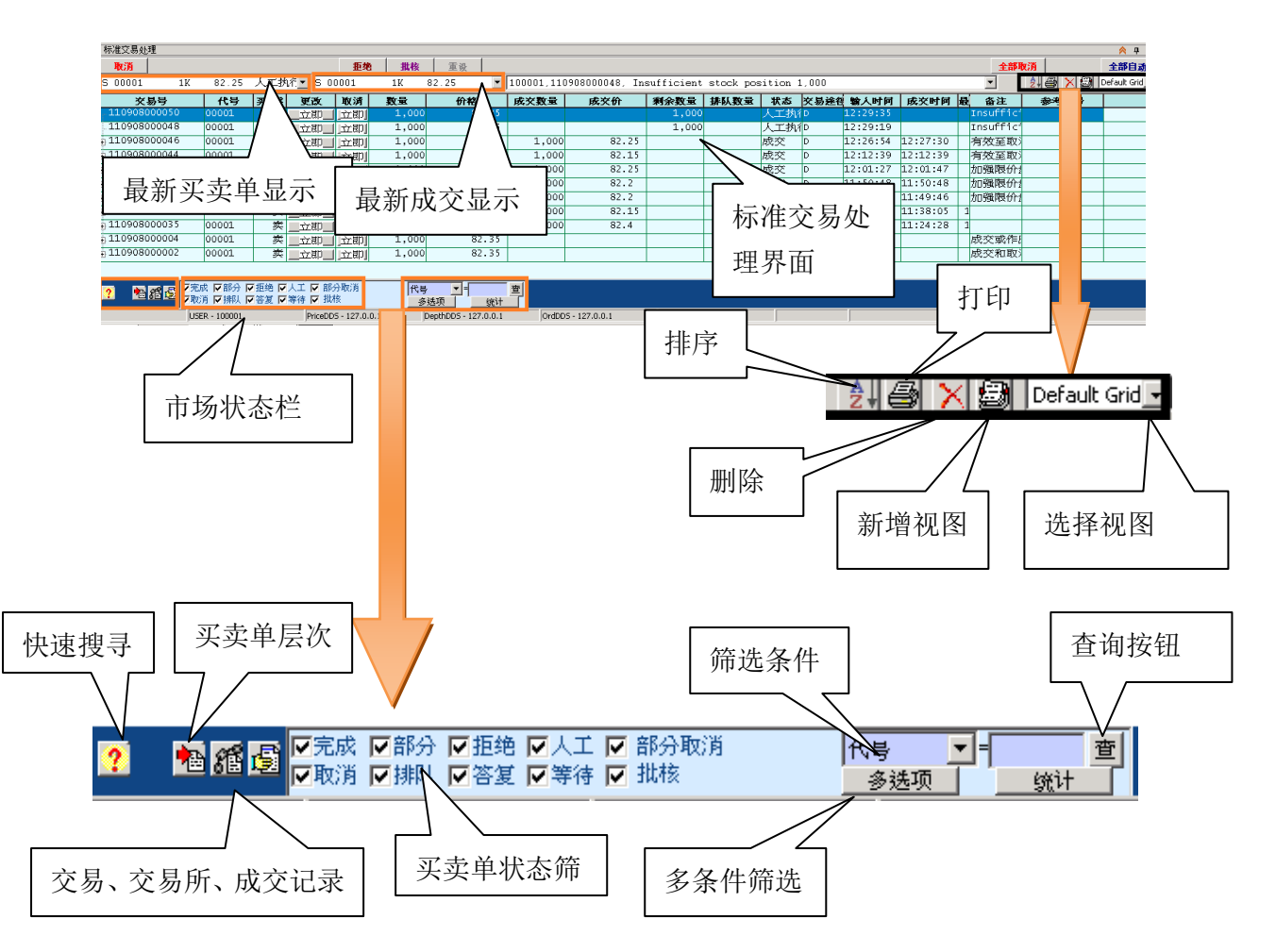

图 6-25 标准交易处理

标准交易处理窗口是交易员的电子版标准交易处理记录,交易员的登录帐号显示 在系统界面的最上角。

[标准交易处理]可显示交易盘的有关数据:

### eBroker Systems Company Ltd

Copyright 2013

交易号、账户、账户姓名、交易员、代号、买/卖、数量、价格、成交数量、 成交价、剩余数量、排队数量、状态、交易员姓名、券商牌照、交易途径、输 入时间、成交时间、参考、备注、货币

备注:所有[标准交易处理]中的成交或交易盘一律来自以下交易途径:

- C OMSClient
- R 买卖盘传递
- I- 网络通道
- D- Double Click

用户只需点击<标准交易处理>中每列的标题,便可以顺序或倒序形式查看<标准 交易处理>中每列状况。用户也可自行排列<标准交易处理>中每列的位置。每个 交易盘分成三层:

第一层:交易层,用户的交易盘数据会显示于该层。

第二层:交易所层,显示用户的交易盘已送出市场

第三层:成交记录层,显示用户的交易盘的成交记录

### 6.5.1 〈标准交易处理〉视图模式

A. 视图模式

用户可按照个人喜好,自定<标准交易处理>模式,如:网格线图、树形图。

网格线图只会显示第一层(交易层)数据,而树形图则会显示三层数据(第一层为 交易员,第二层为帐户,第三层为交易层),以供客户参考。

| TV@E    | 全部目动                             |
|---------|----------------------------------|
| a 🗙 🗿 🛽 | Default Tre 🔽                    |
| 备法      | Default Grid 0<br>Default Tree 2 |

图 6-26 模式选择

买卖单状态显示 (网格线模式)

| ľ | 标准交易处理      | 推交易处理  |       |     |              |      |       |        |       |      |      |      |    |      |          |          |   |    | ጰ q            |              |
|---|-------------|--------|-------|-----|--------------|------|-------|--------|-------|------|------|------|----|------|----------|----------|---|----|----------------|--------------|
|   |             |        |       |     |              |      |       |        |       |      |      |      |    |      |          |          |   | 全部 | kiji 🛔         | <b>全部白</b> 动 |
| 9 | 5 00031     | 1.8K   | 0.57  | 成交  | <b>y</b> S 0 | 0031 | 1.8K  | 0.57 💌 |       |      |      |      |    |      |          |          |   | •  | <u>2 8 X 9</u> | Default Grig |
|   | 交易号         |        | 代号    | 买/卖 | 更改           | 取消   | 数量    | 价格     | 成交数量  | 成交价  | 利余数量 | 排队数量 | 状态 | 交易途往 | 输入时间     | 成交时间     | 最 | 备注 | 参考编号           |              |
| Ξ | 11090900000 | 2      | 00031 | 类   | 立即           | 〕立即」 | 1,800 | 0.57   | 1,800 | 0.57 |      |      | 成交 | D    | 09:38:59 | 09:39:00 |   |    |                |              |
|   | EXCH - OE.  | 00000  | 00031 | 梊   |              |      | 1,800 | 0.57   |       |      |      |      | 成交 |      | 09:39:00 |          |   |    |                |              |
|   | TRADE - C   | OT.000 | 00031 | 荬   |              |      |       |        | 1,800 | 0.57 |      |      | 成交 |      |          | 09:39:00 |   |    |                |              |

#### 图 6-27 网格线模式

树形模式:

| 标准交易处理          |       |     |         |         |       |      |      |      |    |     |          |          |       |              |              | ጰ 🖡          |
|-----------------|-------|-----|---------|---------|-------|------|------|------|----|-----|----------|----------|-------|--------------|--------------|--------------|
|                 |       |     |         |         |       |      |      |      |    |     |          |          |       | 全部取消         | i            | 全部自己         |
| S 00031 1.8K    | 0.57  | 成交  | ▼ S 000 | 31 1.8K | 0.57  | •    |      |      |    |     |          |          |       | <b>▼</b> 2   | 6 <u>X</u> 8 | Default Trea |
| 交易号             | 代号    | 买/实 | 教量      | 价格      | 成交数量  | 成交价  | 剰余教量 | 排队数量 | 状态 | 交易途 | 输入时间     | 成交时间     | 最后更改的 | 备注           | 更改           |              |
| 3 User - 100001 |       |     |         |         |       |      |      |      |    |     |          |          |       | ACCT1001     |              |              |
| E #ACCT1001 Tes |       |     |         |         |       |      |      |      |    |     |          |          |       | 00031        |              |              |
| 11090900002     | 00031 | 奕   | 1,800   | 0.57    | 1,800 | 0.57 |      |      | 成交 | D   | 09:38:59 | 09:39:00 |       | 0.01 (21,000 |              | _立即_         |

图 6-28 树形模式

买卖单提交后,该买卖单的详细信息在<**盘记录显示窗口**>的第一个,显示格式顺 序为:

### 买(卖)/股票代码/数量/价格/状态

从该窗口的下拉列表中可以选择之前所下的买卖单,同时, < 标准交易处理 > 界面 将 相 应 卲 所 选 买 卖 单 的 详 细 信 息 示 0

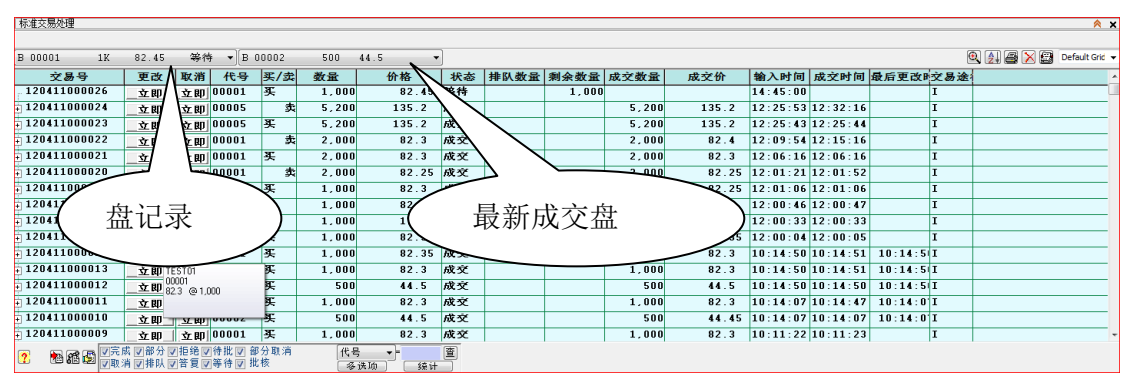

图 6-29 买卖单查看

#### 〈最新成交盘〉

当某盘成功成交时,系统会产生相应的声音提示(可在"使用设定"中设置)。 已成交的交易将会显示在<最新成交盘>的列表中,最新成交的位于该列表的最顶 端。选择需要查看的盘信息,该盘信息将在<标准交易处理>窗口中突出显示,方 便用户查看。用户退出系统后,所有的盘记录都将清空,再次登录系统后,只有 最新成交盘信息保留。 <**盘记录**>中记录的是所有的盘信息,<**错误盘**>中则记录所有需要审核批准的人工盘。

### B. 盘层次查看

"**交易**" 层次:

点击<标准交易处理>窗口底部的<交易>图标,<标准交易处理>窗口中仅显示"交易"层的盘信息。

| 标准交易处理         |                      |     |                  |            |       |                   |    |      |       |       |          |          |          |           |     | ( ) ( ) ( ) ( ) ( ) ( ) ( ) ( ) ( ) ( ) | A ×    |
|----------------|----------------------|-----|------------------|------------|-------|-------------------|----|------|-------|-------|----------|----------|----------|-----------|-----|-----------------------------------------|--------|
|                |                      |     |                  |            |       |                   |    |      |       |       |          |          |          |           |     |                                         |        |
| B 00001 1K     | 82.45                | 等待  | <b>; −</b> Β (   | 00002      | 500   | 44.5 -            |    |      |       |       |          |          |          |           | G   | 👌 🧕 🚝 🔀 🚰 Default G                     | irid 🔻 |
| 交易号            | 更改                   | 取消  | 代号               | 买/卖        | 数量    | 价格                | 状态 | 排队数量 | 剩余数量  | 成交数量  | 成交价      | 输入时间     | 成交时间     | 最后更改时     | て易途 |                                         | ^      |
| 120411000008   | 立即                   | 立即  | 00002            | 푯          | 500   | 44.5              | 成交 |      |       | 500   | 44.5     | 10:11:22 | 10:11:22 | I         |     |                                         | _      |
| 120411000007   | 立即                   | 立即  | 00002            | 卖          | 500   | 44.45             | 成交 |      |       | 500   | 44.45    | 10:09:03 | 10:14:21 | I         |     |                                         | _      |
| 120411000006   | _立即_                 | 立即  | 00002            | 卖          | 500   | 44.5              | 排队 | 500  | 500   |       |          | 10:06:57 |          | I         |     |                                         | _      |
| + 120411000005 | _立即_                 | 立即  | 00002            | 买          | 500   | 44.5              | 成交 |      |       | 500   | 44.5     | 10:06:57 | 10:06:58 | I         |     |                                         |        |
| 120411000004   |                      | 立即  | 00002            | 푯          | 500   | 44.5              | 成交 |      |       | 500   | 44.5     | 10:05:58 | 10:05:58 | I         |     |                                         |        |
| 120411000003   |                      | 立即  | 00002            | 뜻          | 500   | 44.5              | 成交 |      |       | 500   | 44.5     | 10:05:39 | 10:06:19 | 10:06:11  |     |                                         |        |
| 120411000002   | 立即                   | 立即  | 00002            | 买          | 500   | 44.5              | 成交 |      |       | 500   | 44.5     | 09:58:29 | 09:58:30 | I         |     |                                         |        |
| 120411000001   | 立即                   | 立即  | 00002            | 买          | 500   | 44.65             | 等待 |      | 500   |       |          | 09:58:29 |          | 10:03:5-1 |     |                                         |        |
| 120406000006   |                      | 立即  | 00002            | 买          | 500   | 44.5              | 成交 |      |       | 500   | 44.5     | 18:48:16 | 18:48:17 | 1         |     |                                         |        |
| 120406000005   |                      | 立即  | 00002            | 买          | 500   | 45.5              | 成交 |      |       | 500   | 44.5     | 18:48:16 | 18:48:16 | I         |     |                                         |        |
| 120406000003   |                      | 立即  | 00002            | 푯          | 500   | 44.5              | 成交 |      |       | 500   | 44.5     | 18:41:29 | 18:41:31 | I         |     |                                         |        |
| 120406000004   | _立即_                 | 立即  | 00001            | 뜻          | 1,000 | 82.35             | 成交 |      |       | 1,000 | 82.35    | 18:41:29 | 18:41:31 | I         |     |                                         |        |
| 120406000002   | _立即_                 | 立即  | 00001            | 푯          | 1,000 | 82.35             | 成交 |      |       | 1,000 | 82.35    | 18:41:29 | 18:41:30 | I         |     |                                         |        |
| 120406000001   | _立即_                 | 立即  | 00001            | 买          | 1,000 | 82.35             | 等待 |      | 1,000 |       |          | 18:08:06 |          | I         |     |                                         |        |
| 120402000001   |                      | 立即  | HKD              | 仓          |       | ,000,000          | 成交 |      |       |       | ,000,000 | 14:37:25 | 14:37:27 | S         | 5   |                                         |        |
|                |                      |     |                  |            |       |                   |    |      |       |       |          |          |          |           |     |                                         | Ŧ      |
| ? 🚯 📾 🖉 🖓      | 或 🔽 部分 🗟<br>消 🔽 排队 🗟 | 相絶マ | 待批 🛛 部<br>等待 🗸 批 | 3分取消<br>2核 | 代号    | ; •=<br>;≇⊺n i≴i+ | 查  |      |       |       |          |          |          |           |     |                                         |        |

图 6-30 交易层

"**交易所**" 层次:

点击<标准交易处理>窗口底部的<交易所>图标,<标准交易处理>窗口中仅显示 "交易"与"交易所"层次的盘信息。

| 标准交易处理               |                     |                |                   |            |       |          |    |      |       |       |          |          |          |           |           | × ∧            |
|----------------------|---------------------|----------------|-------------------|------------|-------|----------|----|------|-------|-------|----------|----------|----------|-----------|-----------|----------------|
|                      |                     |                |                   |            |       |          |    |      |       |       |          |          |          |           |           |                |
| B 00001 1K           | 82.45               | 等待             | ¥ ▼[B             | 00002      | 500   | 44.5 🔻   | ]  |      |       |       |          |          |          |           | Q 🛃 🖨 🔀 🔛 | Default Grid 🔻 |
| 交易号                  | 更改                  | 取消             | 代号                | 买/卖        | 数量    | 价格       | 状态 | 排队数量 | 剩余数量  | 成交数量  | 成交价      | 输入时间     | 成交时间     | 最后更改时交易   | 途         |                |
| 120411000002         |                     | 立即             | 00002             | 买          | 500   | 44.5     | 成交 |      |       | 500   | 44.5     | 09:58:29 | 09:58:30 | I         |           |                |
| <b>EXCH</b> - OE.000 |                     |                | 00002             | 买          | 500   | 44.5     | 成交 |      |       |       |          | 09:58:30 |          |           |           |                |
| 120411000001         | 立即                  | 立即             | 00002             | 买          | 500   | 44.65    | 等待 |      | 500   |       |          | 09:58:29 |          | 10:03:5·I |           |                |
| 120406000006         |                     | 立即             | 00002             | 买          | 500   | 44.5     | 成交 |      |       | 500   | 44.5     | 18:48:16 | 18:48:17 | I         |           |                |
| EXCH - OE.000        |                     |                | 00002             | 买          | 500   | 44.5     | 成交 |      |       |       |          | 18:48:17 |          |           |           |                |
| 120406000005         |                     | 立即             | 00002             | 买          | 500   | 45.5     | 成交 |      |       | 500   | 44.5     | 18:48:16 | 18:48:16 | I         |           |                |
| + EXCH - OE.000      |                     |                | 00002             | 买          | 500   | 44.95    | 成交 |      |       |       |          | 18:48:16 |          |           |           |                |
| 120406000003         |                     | 立即             | 00002             | 买          | 500   | 44.5     | 成交 |      |       | 500   | 44.5     | 18:41:29 | 18:41:31 | I         |           |                |
| EXCH - OE.000        |                     |                | 00002             | 买          | 500   | 44.5     | 成交 |      |       |       |          | 18:41:31 |          |           |           |                |
| 120406000004         |                     | 立即             | 00001             | 买          | 1,000 | 82.35    | 成交 |      |       | 1,000 | 82.35    | 18:41:29 | 18:41:31 | I         |           |                |
| • EXCH - OE.000      |                     |                | 00001             | 买          | 1,000 | 82.35    | 成交 |      |       |       |          | 18:41:31 |          |           |           |                |
| 120406000002         |                     | 立即             | 00001             | 买          | 1,000 | 82.35    | 成交 |      |       | 1,000 | 82.35    | 18:41:29 | 18:41:30 | I         |           |                |
| + EXCH - OE.000      |                     |                | 00001             | 买          | 1,000 | 82.35    | 成交 |      |       |       |          | 18:41:30 |          |           |           |                |
| 120406000001         |                     | 立即             | 00001             | 买          | 1,000 | 82.35    | 等待 |      | 1,000 |       |          | 18:08:06 |          | I         |           |                |
| 120402000001         |                     | 立即             | HKD               | 仓          |       | ,000,000 | 成交 |      |       |       | ,000,000 | 14:37:25 | 14:37:27 |           |           |                |
| <b>EXCH - MANU_E</b> |                     |                | HKD               | 卖          | 1     | ,000,000 | 成交 |      |       |       |          | 14:37:27 |          |           |           | -              |
|                      | 或 ☑部分 。<br>肖 ☑ 排队 。 | /拒绝 ▽<br>/答复 ▽ | 待批 ☑ 音<br> 等待 ☑ 批 | β分取消<br>と核 | 代目    |          | 查  |      |       |       |          |          |          |           |           |                |

图 6-31 交易所层

查看选中盘的交易与交易所信息:

选中需要查看的盘,使用键盘上的<右键>按钮,相应的交易所层次信息将会显示, 再次使用该键显示交易层信息。相反,可使用<左键>隐藏交易层信息,重复的动 作隐藏交易所层次信息。

"成交记录"层次:

点击<标准交易处理>窗口底部的<成交记录>图标,<标准交易处理>窗口中将显示 以上三个层次的盘信息。

| B 00001 1K      | 82.45               | 等待    | ¥ ▼ B             | 00002      | 500   | 44.5 👻           |    |      |       |       |          |          |          |       | ſ   | 🔍 🛃 🚝 🗙 😭 Default Grid |
|-----------------|---------------------|-------|-------------------|------------|-------|------------------|----|------|-------|-------|----------|----------|----------|-------|-----|------------------------|
| 交易号             | 更改                  | 取消    | 代号                | 买/卖        | 数量    | 价格               | 状态 | 排队数量 | 剩余数量  | 成交数量  | 成交价      | 输入时间     | 成交时间     | 最后更改时 | 交易途 | 4                      |
| TRADE - OT.U    |                     |       | 00002             | 买          |       |                  | 成交 |      |       | 500   | 44.5     |          | 18:48:17 |       |     |                        |
| 120406000005    | 立即                  | 立即    | 00002             | 买          | 500   | 45.5             | 成交 |      |       | 500   | 44.5     | 18:48:16 | 18:48:16 |       | I   |                        |
| EXCH - OE.000   |                     |       | 00002             | 买          | 500   | 44.95            | 成交 |      |       |       |          | 18:48:16 |          |       |     |                        |
| TRADE - OT.0    |                     |       | 00002             | 买          |       |                  | 成交 |      |       | 500   | 44.5     |          | 18:48:16 |       |     |                        |
| 120406000003    | 立即                  | 立即    | 00002             | 买          | 500   | 44.5             | 成交 |      |       | 500   | 44.5     | 18:41:29 | 18:41:31 |       | I   |                        |
| EXCH - OE.000   |                     |       | 00002             | 买          | 500   | 44.5             | 成交 |      |       |       |          | 18:41:31 |          |       |     |                        |
| TRADE - OT.0    |                     |       | 00002             | 买          |       |                  | 成交 |      |       | 500   | 44.5     |          | 18:41:31 |       |     |                        |
| 120406000004    | 立即                  | 立即    | 00001             | 买          | 1,000 | 82.35            | 成交 |      |       | 1,000 | 82.35    | 18:41:29 | 18:41:31 |       | I   |                        |
| EXCH - OE.000   |                     |       | 00001             | 买          | 1,000 | 82.35            | 成交 |      |       |       |          | 18:41:31 |          |       |     |                        |
| TRADE - OT.0    |                     |       | 00001             | 买          |       |                  | 成交 |      |       | 1,000 | 82.35    |          | 18:41:31 |       |     |                        |
| 120406000002    | _立即_                | 立即    | 00001             | 买          | 1,000 | 82.35            | 成交 |      |       | 1,000 | 82.35    | 18:41:29 | 18:41:30 | 1     | I   |                        |
| EXCH - OE.000   |                     |       | 00001             | 买          | 1,000 | 82.35            | 成交 |      |       |       |          | 18:41:30 |          |       |     |                        |
| . TRADE - OT. 0 |                     |       | 00001             | 买          |       |                  | 成交 |      |       | 1,000 | 82.35    |          | 18:41:30 | r -   |     |                        |
| 120406000001    | 立即                  | 立即    | 00001             | 买          | 1,000 | 82.35            | 等待 |      | 1,000 |       |          | 18:08:06 |          |       | I   |                        |
| 120402000001    | _立即_                | 立即    | HKD               | 仓          |       | .000.000         | 成交 |      |       |       | .000.000 | 14:37:25 | 14:37:27 |       |     |                        |
| EXCH - MANU_E   |                     |       | HKD               | 卖          | 1     | ,000,000         | 成交 |      |       |       |          | 14:37:27 |          |       |     |                        |
|                 | 式 ☑部分 ☑<br>肖 ☑ 排队 ☑ | /拒绝 ₪ | 待批 ☑ 音<br> 等待 ☑ 批 | ₿分取消<br>比核 | 代号    | ; • • •<br>法面 绕计 | 查  |      |       |       |          |          |          |       |     |                        |

图 6-32 成交层

### C. 盘查询一查看"等待"以及"部分完成"状态盘

敲打键盘上的<**盘查询**>按键,<标准交易处理>界面将显示所有的等待以及部分完成状态的盘信息。

| 标准义员处理                       |             |                               |                     |            | <u> </u>       |
|------------------------------|-------------|-------------------------------|---------------------|------------|----------------|
|                              |             |                               |                     | 全部取消       | 全部自动           |
| S 00006 500 6.1 人工执行 S 00031 | 1.8K 0.57 💌 | 100001,110909000012, Ask is 1 | below market by 82% | - 🔢 🔿 🗙 🔮  | Default Tree 🔹 |
| 交易号 代号 买/卖 数量                | 价格 成交数量     | 成交价 剩余数量 排队数量                 | 状态 交易途 输入           | 寸间 成交时间 最后 | 5更改=           |
| E User - 100001              |             |                               |                     |            |                |
| E #DAS002 DAS00              |             |                               |                     |            |                |
| 110909000010 00006 买 500     | 6.1         | 500                           | 等待 D 11:25          | : 42       |                |
|                              |             |                               |                     |            |                |

图 6-33 等待或部分完成盘信息

### D. 成交查询一查看完全成交的盘

敲打键盘上的<成交查询>按键,<标准交易处理>界面将显示所有已经完全成交的盘信息。

| 标准交易处理         |                                    |    |         |       |       |          |    |    |      |      |       |          |          |          |           | ۵ 🖄                                      |
|----------------|------------------------------------|----|---------|-------|-------|----------|----|----|------|------|-------|----------|----------|----------|-----------|------------------------------------------|
|                |                                    |    |         |       |       |          |    |    |      |      |       |          |          |          |           |                                          |
| S 00001 2K     | 82.3                               | 成交 | < ▼]B ( | 00002 | 500   | 44.5     | •  | ]  |      |      |       |          |          |          |           | 🔍 🔔 🚙 🔀 🚰 Default Grid                   |
| 交易号            | 更改                                 | 取消 | 代号      | 买/卖   | 数量    | 价格       |    | 状态 | 排队数量 | 剩余数量 | 成交数量  | 成交价      | 输入时间     | 成交时间     | 最后更改时交易   | 途                                        |
| 120411000011   | _立即_                               | 立即 | 00001   | 买     | 1,000 | 82.      | 3  | 成交 |      |      | 1,000 | 82.3     | 10:14:07 | 10:14:47 | 10:14:0 I |                                          |
| + 120411000010 | _立即_                               | 立即 | 00002   | 买     | 500   | 44.      | 1  | 成交 |      |      | 500   | 44.45    | 10:14:07 | 10:14:07 | 10:14:0'I |                                          |
| 120411000009   | _立即_                               | 立即 | 00001   | 买     | 1,000 | 82.      | F  | 成交 | 1    |      | 1,000 | 82.3     | 10:11:22 | 10:11:23 | I         |                                          |
| + 120411000008 |                                    | 立即 | 00002   | 买     | 500   | 44.      | 5  | 成交 |      |      | 500   | 44.5     | 10:11:22 | 10:11:22 | I         |                                          |
| 120411000007   | 立即                                 | 立即 | 00002   | 卖     | 500   | 44       | 45 | 成交 |      |      | 500   | 44.45    | 10:09:03 | 10:14:21 | I         |                                          |
| 120411000005   |                                    | 立即 | 00002   | 买     | 500   | 44       | 5  | 成交 |      |      | 500   | 44.5     | 10:06:57 | 10:06:58 | I         |                                          |
| 120411000004   |                                    | 立即 | 00002   | 买     | 500   | 44       | 5  | 成交 |      |      | 500   | 44.5     | 10:05:58 | 10:05:58 | I         |                                          |
| 120411000003   |                                    | 立即 | 00002   | 买     | 500   | 44       | 5  | 成交 |      |      | 500   | 44.5     | 10:05:39 | 10:06:19 | 10:06:1:I |                                          |
| 120411000002   | _立即_                               | 立即 | 00002   | 买     | 500   | 44       | 5  | 成交 |      |      | 500   | 44.5     | 09:58:29 | 09:58:30 | I         |                                          |
| 120406000006   |                                    | 立即 | 00002   | 买     | 500   | 44       | 5  | 成交 |      |      | 500   | 44.5     | 18:48:16 | 18:48:17 | I         |                                          |
| 120406000005   |                                    | 立即 | 00002   | 푯     | 500   | 45.      | 5  | 成交 |      |      | 500   | 44.5     | 18:48:16 | 18:48:16 | I         |                                          |
| 120406000003   |                                    | 立即 | 00002   | 买     | 500   | 44.      | ē  | 成交 |      |      | 500   | 44.5     | 18:41:29 | 18:41:31 | I         |                                          |
| 120406000004   |                                    | 立即 | 00001   | 买     | 1,000 | 82.      | 5  | 成交 | /    |      | 1,000 | 82.35    | 18:41:29 | 18:41:31 | I         |                                          |
| 120406000002   |                                    | 立即 | 00001   | 买     | 1,000 | 82.      | 3  | 成交 |      |      | 1,000 | 82.35    | 18:41:29 | 18:41:30 | I         |                                          |
| 120402000001   | _立即_                               | 立即 | HKD     | 仓     | 1     | ,000,000 |    | 成交 |      |      | 1     | ,000,000 | 14:37:25 | 14:37:27 | S         | i li li li li li li li li li li li li li |
|                |                                    |    |         |       |       |          |    | ~  |      |      |       |          |          |          |           |                                          |
| ? 🔊 🛍 🛱 🖓      | ● 編 2 「天成 □ 部分 电接 □ 伊秋 □ 部分 取消 (代号 |    |         |       |       |          |    |    |      |      |       |          |          |          |           |                                          |

图 6-34 成交盘信息

备注:已经确认的盘信息将不会显示。

### E. 查看所有:

敲打键盘上的<全部>按键,或者"F1"功能键,将会返回全部盘信息。

点击具体的已完全成交或部分成交的盘,系统将自动显示相应价格与已成交的数 量。

### F. 盘状态筛选

<标准交易处理>窗口的底端,罗列了不同的盘状态,用户可以勾选需要查看的盘, 相应的筛选结果将会显示。

| S 00001 2K   | 82.3              | 成交         | ₹ <b>•</b> B        | 00002      | 500   | 44.5       | -  |      |      |       |          |          |          | 6         | 획 🤰 🚝 🔀 🔛 Default | Grid 👻 |
|--------------|-------------------|------------|---------------------|------------|-------|------------|----|------|------|-------|----------|----------|----------|-----------|-------------------|--------|
| 交易号          | 更改                | 取消         | 代号                  | 买/卖        | 数量    | 价格         | 状态 | 排队数量 | 剩余数量 | 成交数量  | 成交价      | 输入时间     | 成交时间     | 最后更改时交易途  |                   | ^      |
| 120411000011 |                   | 立即         | 00001               | 买          | 1,000 | 82.3       | 成交 |      |      | 1,000 | 82.3     | 10:14:07 | 10:14:47 | 10:14:0'I |                   | _      |
| 120411000010 |                   | 立即         | 00002               | 뜻          | 500   | 44.5       | 成交 | 1    |      | 500   | 44.45    | 10:14:07 | 10:14:07 | 10:14:0'I |                   |        |
| 120411000009 |                   | 立即         | 00001               | 푯          | 1,000 | 82.        | 成交 | 1    |      | 1,000 | 82.3     | 10:11:22 | 10:11:23 | I         |                   |        |
| 120411000008 | 立即                | 立即         | 00002               | 买          | 500   | 44.5       | 成交 |      |      | 500   | 44.5     | 10:11:22 | 10:11:22 | I         |                   |        |
| 120411000007 |                   | 立即         | 00002               | 卖          | 500   | 44 45      | 成交 |      |      | 500   | 44.45    | 10:09:03 | 10:14:21 | I         |                   |        |
| 120411000005 |                   | 立即         | 00002               | 뜻          | 500   | 44 5       | 成交 |      |      | 500   | 44.5     | 10:06:57 | 10:06:58 | I         |                   |        |
| 120411000004 |                   | 立即         | 00002               | 뜻          | 500   | 44 5       | 成交 |      |      | 500   | 44.5     | 10:05:58 | 10:05:58 | I         |                   |        |
| 120411000003 |                   | 立即         | 00002               | 买          | 500   | 44.5       | 成交 |      |      | 500   | 44.5     | 10:05:39 | 10:06:19 | 10:06:1 I |                   |        |
| 120411000002 | 立即                | 立即         | 00002               | 买          | 500   | 44 5       | 成交 |      |      | 500   | 44.5     | 09:58:29 | 09:58:30 | I         |                   |        |
| 120406000006 |                   | 立即         | 00002               | 买          | 500   | 44 5       | 成交 |      |      | 500   | 44.5     | 18:48:16 | 18:48:17 | I         |                   |        |
| 120406000005 |                   | 立即         | 00002               | 뜻          | 500   | 45 5       | 成交 |      |      | 500   | 44.5     | 18:48:16 | 18:48:16 | I         |                   |        |
| 120406000003 |                   | 立即         | 00002               | 뜻          | 500   | 44.        | 成交 |      |      | 500   | 44.5     | 18:41:29 | 18:41:31 | I         |                   |        |
| 120406000004 |                   | 立即         | 00001               | 买          | 1,000 | 82.5       | 成交 | 1    |      | 1,000 | 82.35    | 18:41:29 | 18:41:31 | I         |                   |        |
| 120406000002 |                   | 立即         | 00001               | 买          | 1,000 | 82.3       | 成交 |      |      | 1,000 | 82.35    | 18:41:29 | 18:41:30 | I         |                   |        |
| 120402000001 |                   | 立即         | HKD                 | 仓          | 1     | ,000,000   | 成交 |      |      | 1     | ,000,000 | 14:37:25 | 14:37:27 | S         |                   |        |
|              |                   |            |                     |            |       |            |    |      |      |       |          |          |          |           |                   |        |
| ? 🕅 🛍 🛱 🔽    | 式 □部分  <br>肖 □ 排队 | 拒绝 <br> 答复 | 待批    自<br> 等待    扎 | 『分取消<br>と核 | 代号    | ; ▼=<br>洗珈 | 查  |      |      |       |          |          |          |           |                   |        |

图 6-35 盘状态筛选

可勾选的状态包括:

### 完成/部分/拒绝/人工/部分取消/取消/确认/答复/等待/批核

交易盘的状态:

| 部份 | 交易盘部份成交 |  |  |  |
|----|---------|--|--|--|
|----|---------|--|--|--|

| 完成   | 交易盘已成交                |
|------|-----------------------|
| 等待   | 交易盘存于交易层中,尚未送出市场      |
| 排队   | 交易盘已送出市场,等待成交         |
| 人工   | 交易盘等待指令后才送出市场(如:等待批核) |
| 答复   | 成交的交易盘已通知客户           |
| 拒绝   | 交易盘已被拒绝               |
| 取消   | 交易盘已被取消               |
| 部份取消 | 交易盘部份成交后被取消           |
| 批核   | 交易盘已经批核               |

备注:所有的部分取消以及取消盘都以"取消"状态显示。选择"部分取消",将显示所有部分取消盘,选择"取消",将显示所有未成交的取消盘信息。

除以交易盘状态筛选外,用户也可以下列选交易盘数据进行筛选:

代号,帐户、成交时间、买/卖、交易员、途径、备注、批核、分配、参考编号, 盘号

代号:用户先于交易盘数据中选择代号一栏,输入单一股票代号后按键盘上<输

**入**>或点击<**查**>,所有该股票的成交数据将显示于荧光幕上。 帐户:用户先于交易盘数据中选择账户一栏,输入单一账户号码后按键盘上<**输** 

入>或点击<查>,所有该账户的成交数据将显示于荧光幕上。

成交时间:用户先于交易盘数据中选择成交时间一栏,输入单一成交时候后按键 盘上<**输入**>或点击<**查**>,所有该成交时间数据将显示于荧光幕上。

买/卖:用户先于交易盘数据中选择买/卖一栏,输入<**买**>或<**卖**>后按键盘上< **输入**>或点击<**查**>,所有该买/卖盘数据将显示于荧光幕上。

39

- 途径:用户先于交易盘数据中选择途径一栏,输入单一途径,如:I是网上用户, C是经纪等,后按键盘上<**输入**>或点击<**查**>,所有该途径的交易盘数据将 显示于荧光幕上。
- 备注:用户先于交易盘数据中选择备注一栏,输入备注内容,后按键盘上<**输入**> 或点击<**查**>,所有该备注的交易盘数据将显示于荧光幕上。
- 批核:用户可选择查看需要批核的交易盘,先于交易盘数据中选择批核一栏,输入批核内容后按键盘上<输入>或点击<查>,所有该备注的交易盘数据将显示于荧光幕上。
- "1" 或"limit"表示显示所有由于交易限额不足的非自动盘;
- "2"或"position" 表示所有由于仓存不足的非自动盘;
- "3" 表示显示所有的由于交易限额与仓存不足的非自动盘
- "4"或"price" 表示显示所有超过价格检查限制的非自动盘
- "7" 表示显示所有的非自动盘
- 批核者:用户先于交易盘数据中选择批核者一栏,输入批核者的用户帐号,所有 该批核者批核的交易盘数据将显示于荧光幕上。
- 分配:用户先于交易盘数据中选择分配一栏,输入分配的用户帐号,所有分配给 该用户的交易盘数据将显示于荧光幕上。
- 参考编号:用户先于交易盘数据中选择参考编号一栏,输入用户在下盘时填写的 参考编号,所有该参考编号的交易盘数据将显示于荧光幕上。

盘号:用户先于交易盘数据中选择盘号一栏,输入需要查询的盘号,该盘号的数据将显示于荧光幕上。

用户清除内容栏后按键盘上<输入>或点击<查询>,便可清除筛选。

|                |                      |                |                   |            |               |                      |          |       |       |       |       |          |          |           | A                     |
|----------------|----------------------|----------------|-------------------|------------|---------------|----------------------|----------|-------|-------|-------|-------|----------|----------|-----------|-----------------------|
| 取消             |                      | 更改             |                   |            |               |                      |          |       |       |       |       |          |          |           |                       |
| S 00001 2      | K 82.3               | 排局             | • • B             | 00001      | 2K            | 82.3 -               |          |       |       |       |       |          |          | 8         | 🔍 🔬 🚝 🔀 🛃 Default Gri |
| 交易号            | 更改                   | 取消             | 代号                | 买/卖        | 数量            | 价格                   | 状态       | 排队数量  | 剩余数量  | 成交数量  | 成交价   | 输入时间     | 成交时间     | 最后更改时交易途  |                       |
| 120411000022   | 2                    | 立即             | 00001             | 卖          | 2,000         | 82.3                 | 排队       | 2,000 | 2,000 |       |       | 12:09:54 |          | I         |                       |
| + 120411000021 | 1 _ 立即_              | 立即             | 00001             | 买          | 2,000         | 82.3                 | 成交       |       |       | 2,000 | 82.3  | 12:06:16 | 12:06:16 | I         |                       |
| + 120411000020 | 0 立即                 | 立即             | 00001             | 卖          | 2,000         | 82.25                | 成交       |       |       | 2,000 | 82.25 | 12:01:21 | 12:01:52 | I         |                       |
| 120411000019   | 9 _ 立即_              | 立即             | 00001             | 买          | 1,000         | 82.3                 | 成交       |       |       | 1,000 | 82.25 | 12:01:06 | 12:01:06 | I         |                       |
| + 120411000018 | 8 _ 立即_              | 立即             | 00001             | 买          | 1,000         | 82.3                 | 成交       |       |       | 1,000 | 82.3  | 12:00:46 | 12:00:47 | I         |                       |
| 12041100001    | 7 _立即_               | 立即             | 00003             | 买          | 1,000         | 17.1                 | 成交       |       |       | 1,000 | 17.1  | 12:00:33 | 12:00:33 | I         |                       |
| + 12041100001  | 5                    | 立即             | 00001             | 买          | 1,000         | 82.35                | 成交       |       |       | 1,000 | 82.35 | 12:00:04 | 12:00:05 | I         |                       |
| + 120411000014 | 4 立即                 | 立即             | 00001             | 买          | 1,000         | 82.35                | 成交       |       |       | 1,000 | 82.3  | 10:14:50 | 10:14:51 | 10:14:5 I |                       |
| 120411000013   | 3 _ 立即_              | 立即             | 00001             | 买          | 1,000         | 82.3                 | 成交       |       |       | 1,000 | 82.3  | 10:14:50 | 10:14:51 | 10:14:5 I |                       |
| + 120411000012 | 2 立即                 | 立即             | 00002             | 买          | 500           | 44.5                 | 成交       |       |       | 500   | 44.5  | 10:14:50 | 10:14:50 | 10:14:5 I |                       |
| 12041100001    | L <u>立即</u>          | 立即             | 00001             | 买          | 4,660         | 82.3                 | 成交       |       |       | 1,000 | 82.3  | 10:14:07 | 10:14:47 | 10:14:0'I |                       |
| 12041100001    | 0                    | 立即             | 00002             | 买          |               | 44.5                 | 成交       |       |       | 500   | 44.45 | 10:14:07 | 10:14:07 | 10:14:0'I |                       |
| 12041100000    | 9                    | 立即             | 00001             | 푯          | 1. 截3         | 时间 02.3              | 成交       |       |       | 1,000 | 82.3  | 10:11:22 | 10:11:23 | I         |                       |
| 120411000008   | 8 _ 立即_              | 立即             | 00002             | 买          | 英位            | 4.5                  | 成交       |       |       | 500   | 44.5  | 10:11:22 | 10:11:22 | I         |                       |
| + 120411000003 | 7                    | 立即             | 00002             | 卖          | 建作            | 4.45                 | 成交       |       |       | 500   | 44.45 | 10:09:03 | 10:14:21 | I         |                       |
| 12041100000    | 6 立即                 | 立即             | 00002             | 卖          | 育る            | - 4.5                | 排队       | 500   | 500   |       |       | 10:06:57 |          | I         |                       |
| 2 🕈 📽 🗟        | Z完成 ☑部分[<br>Z取消 ☑排队] | ▼拒绝 □<br>▼答复 □ | 待批 ☑ 音<br> 等待 ☑ 排 | 部分取消<br>比核 | ALE<br>A      | ·洪(页)                | <b>2</b> |       |       |       |       |          |          |           |                       |
| USER - TEST    | 01 DDS - 192         | 168.101.1      | 72                | DepthDDS   | - 192968.101. | 172 1T3 - 192.168.10 | 1.172    |       |       |       |       |          |          |           |                       |

图 6-36 筛选条件

G. 多选项

点击<**多选项**>,〈**多选项**>画面会自动弹出,输入有关数据,如:帐户、交易代号、 交易员、买/卖途径、交易所、特别指令。完成后按〈**套用**〉或按〈**清除**〉清除有关 设定。

备注: 输入 HKFE 在 < 交易所 > 框,显示所有发送至香港期货交易所的交易盘。

| 🔖 多选项 |      |           |     |    | ×  |
|-------|------|-----------|-----|----|----|
| 帐户    | 股票代号 | 交易员 买/卖途径 | 交易所 | 指令 | 套用 |
|       |      | N/A 💌     |     | •  |    |

图 6-37 多选项筛选

右键点击<标准交易处理>,弹出相应的功能列表,用户可以设置字体,取消与复制交易,复制剩余交易等操作。

| 标准交易处理             |         |       |                  |          |       |        |    |      |      |                 |       |      |          |          |           |            | 8             |
|--------------------|---------|-------|------------------|----------|-------|--------|----|------|------|-----------------|-------|------|----------|----------|-----------|------------|---------------|
|                    |         |       |                  |          |       |        |    |      |      |                 |       |      |          |          |           |            |               |
| S 00001 2K         | 82.3    | 成ら    | <b>₹</b> ▼ S0    | 00001    | 1K    | 82.4 - | ]  |      |      |                 |       |      |          |          |           | 0. 🗿 🚝 🗙 🖺 | 🗿 Default Gri |
| 交易号                | 更改      | 取消    | 代号               | 买/实      | 数量    | 价格     | 状态 | 排队数量 | 剩余数量 | 成交数量            | 成交价   | 1    | 输入时间     | 成交时间     | 最后更改时交易   | 途          |               |
| 120411000022       |         | 立即    | 00001            | 卖        | 2,000 | 82.3   | 成交 |      |      | 2,000           | 82.   | 4 1  | L2:09:54 | 12:15:16 | I         |            |               |
| $\pm$ 120411000021 |         | 立即    | 00001            | 买        | 2,000 | 82.3   | 成交 |      |      | 2,000           | 82.   | 3 1  | 12:06:16 | 12:06:16 | I         |            |               |
| 120411000020       | _立即_    | 立即    | 00001            | 卖        | 2,000 | 82.25  | 成交 |      |      | 2,000           | 82.   | 25 1 | 12:01:21 | 12:01:52 | I         |            |               |
| $\pm$ 120411000019 |         | 立即    | 00001            | 买        | 1,000 | 82.3   | 成交 |      |      | 1,000           | 82.   | 25 1 | 12:01:06 | 12:01:06 | I         |            |               |
| + 120411000018     | _立即_    | 立即    | 00001            | 푯        | 1,000 | 82.3   | 成交 |      |      | 1,000           | 82.   | 3 1  | L2:00:46 | 12:00:47 | I         |            |               |
| 120411000017       | _立即_    | 立即    | 00003            | 买        | 1,000 | 17.1   | 成交 |      |      | 1,000           | 17.   | 1 1  | 12:00:33 | 12:00:33 | I         |            |               |
| 120411000015       | _立即_    | 立即    | 00001            | 푯        | 1,000 | 82.35  | 成交 |      |      | 1,000           | 82.   | 35 1 | 12:00:04 | 12:00:05 | I         |            |               |
| + 120411000014     | _立即_    | 立即    | 00001            | 买        | 1,000 | 82.35  | 成交 |      |      | 1 000<br>*/#/ID |       | 3 1  | 10:14:50 | 10:14:51 | 10:14:5I  |            |               |
| + 120411000013     | _立即_    | 立即    | 00001            | 买        | 1,000 | 82.3   | 成交 |      |      |                 | =     | 3 1  | LO:14:50 | 10:14:51 | 10:14:5I  |            |               |
| + 120411000012     | _立即_    | 立即    | 00002            | 买        | 500   | 44.5   | 成交 |      |      | 取得与反制公          | (V)   | 5 1  | LO:14:50 | 10:14:50 | 10:14:5I  |            |               |
| $\pm$ 120411000011 | _立即_    | 立即    | 00001            | 买        | 1,000 | 82.3   | 成交 |      |      | 夏利頼大父母          | (vv)  | 3 1  | 10:14:07 | 10:14:47 | 10:14:0'I |            |               |
| + 120411000010     | _立即_    | 立即    | 00002            | 买        | 500   | 44.5   | 成交 |      |      | 多交易一次取          | )海(X) | 45 1 | LO:14:07 | 10:14:07 | 10:14:0'I |            |               |
| 120411000009       | 立即      | 立即    | 00001            | 买        | 1,000 | 82.3   | 成交 |      |      | 帐户成交统计          | (Y)   | 3 1  | 0:11:22  | 10:11:23 | I         |            |               |
| + 120411000008     |         | 立即    | 00002            | 买        | 500   | 44.5   | 成交 |      |      | 足制栏(Z)          |       | 5 1  | 10:11:22 | 10:11:22 | I         |            |               |
| 120411000007       | _立即_    | 立即    | 00002            | 卖        | 500   | 44.45  | 成交 |      |      | 500             | 44.   | 45 1 | 10:09:03 | 10:14:21 | I         |            |               |
| + 120411000006     | _立即_    | 立即    | 00002            | 卖        | 500   | 44.5   | 排队 | 500  | 50   | 0               |       | 1    | 0:06:57  |          | I         |            |               |
| ? 🔁 🛍 🛃 🗸          | 表 図部分 N | 7推绝 🔽 | 待批 ▼ 部<br>等待 ▼ 批 | 分取消<br>核 | 代号    |        | 查  |      |      |                 |       |      |          |          |           |            |               |

图 6-38 右键功能列表

### H. 成交统计

点击<**多选项**>旁的<**统计**>按钮,系统将显示当前<**标准交易处理**>中可见的所有盘 总买入与总卖出的信息(全部成交,部分成交,部分取消的盘)。点击<**更新**>可 实时更新数据,点击<**关闭**>退出当前窗口。

| 💐 道买入 | & 算季日  | N 总买入 & 总卖出 |       |        |       |        |    |  |  |  |  |  |  |  |
|-------|--------|-------------|-------|--------|-------|--------|----|--|--|--|--|--|--|--|
| 长仓总量  |        | 空仓总量        | 净仓总量  | 长仓总额   | 空仓总额  | 净仓总额   | 更新 |  |  |  |  |  |  |  |
|       | +9,000 | -3,600      | 5,400 | -5,220 | 2,052 | -3,168 | 关闭 |  |  |  |  |  |  |  |
|       |        |             |       |        |       |        |    |  |  |  |  |  |  |  |

图 6-39 成交统计

I. 新增/重命名/储存<标准交易处理>设置

a) 新增<标准交易处理>

点击<标准交易处理>中<新增>,用户可选择<树形图>或<网格线图>来新增<标准 交易处理>。

4

| 标准交易处理             |                    |              |                    |            |        |               |    |       |       |       |       |          |          |           | 8                    |
|--------------------|--------------------|--------------|--------------------|------------|--------|---------------|----|-------|-------|-------|-------|----------|----------|-----------|----------------------|
| 取消                 |                    | 更改           |                    |            |        |               |    |       |       |       |       |          |          |           | 0.000                |
| S 00001 2K         | 82.3               | 排馬           | λ B I              | 00001      | 2K     | 82.3 -        | ]  |       |       |       |       |          |          | 0         | 🔍 🔬 📇 🔀 Default Gric |
| 交易号                | 更改                 | 取消           | 代号                 | 买/卖        | 数量     | 价格            | 状态 | 排队数量  | 剩余数量  | 成交数量  | 成交价   | 输入时间     | 成交时间     | 最后更改时交易途  |                      |
| 120411000022       |                    | 立即           | 00001              | 卖          | 2,000  | 82.3          | 排队 | 2,000 | 2,000 |       |       | 12:09:54 |          |           |                      |
| $\pm$ 120411000021 |                    | 立即           | 00001              | 买          | 2,000  | 82.3          | 成交 |       |       | 2,000 | 82.3  | 12:06:16 | 12:06:16 | I         |                      |
| 120411000020       | 立即                 | 立即           | 00001              | 卖          | 2,000  | 82.25         | 成交 |       |       | 2,000 | 82.25 | 12:01:21 | 12:01:52 | I         |                      |
| 120411000019       |                    | 立即           | 00001              | 买          | 1,000  | 82.3          | 成交 |       |       | 1,000 | 82.25 | 12:01:06 | 12:01:06 | I         |                      |
| $\pm$ 120411000018 | 立即                 | 立即           | 00001              | 买          | 1,000  | 82.3          | 成交 |       |       | 1,000 | 82.3  | 12:00:46 | 12:00:47 | I         |                      |
| 120411000017       | 立即                 | 立即           | 00003              | 买          | 1,000  | 17.1          | 成交 |       |       | 1,000 | 17.1  | 12:00:33 | 12:00:33 | I         |                      |
| 120411000015       |                    | 立即           | 00001              | 买          | 1,000  | 82.35         | 成交 |       |       | 1,000 | 82.35 | 12:00:04 | 12:00:05 | I         |                      |
| $\pm$ 120411000014 |                    | 立即           | 00001              | 买          | 1,000  | 82.35         | 成交 |       |       | 1,000 | 82.3  | 10:14:50 | 10:14:51 | 10:14:5 I |                      |
| 120411000013       | 立即                 | 立即           | 00001              | 买          | 1,000  | 82.3          | 成交 |       |       | 1,000 | 82.3  | 10:14:50 | 10:14:51 | 10:14:5 I |                      |
| + 120411000012     |                    | 立即           | 00002              | 买          | 500    | 44.5          | 成交 |       |       | 500   | 44.5  | 10:14:50 | 10:14:50 | 10:14:5 I |                      |
| + 120411000011     | _立即_               | 立即           | 00001              | 푯          | 1,000  | 82.3          | 成交 |       |       | 1,000 | 82.3  | 10:14:07 | 10:14:47 | 10:14:0'I |                      |
| 120411000010       |                    | 立即           | 00002              | 买          |        | A 44.5        | 成交 |       |       | 500   | 44.45 | 10:14:07 | 10:14:07 | 10:14:0'I |                      |
| $\pm$ 120411000009 |                    | 立即           | 00001              | 买          | 1.1 截交 | 时间 _ 82.3     | 成交 |       |       | 1,000 | 82.3  | 10:11:22 | 10:11:23 | I         |                      |
| + 120411000008     |                    | 立即           | 00002              | 푯          | 大ク     | 44.5          | 成交 |       |       | 500   | 44.5  | 10:11:22 | 10:11:22 | I         |                      |
| 120411000007       |                    | 立即           | 00002              | 卖          | 途径     | 44.45         | 成交 |       |       | 500   | 44.45 | 10:09:03 | 10:14:21 | I         |                      |
| 120411000006       |                    | 立即           | 00002              | 责          |        | - 44.5        | 排队 | 500   | 500   |       |       | 10:06:57 |          | I         |                      |
| ? 勉麗愛 🕫            | 成 ☑部分 Ц<br>消 ☑排队 Б | /拒绝⊍<br>/答复⊍ | /待批 ☑ 部<br>/等待 ☑ 批 | 8分取消<br>比核 | 代号     | <br>洗师 〕 〔 续计 | 查  |       |       |       |       |          |          |           |                      |

图 6-40 新增新视图

| 请选择视图类别 | y 🔀 |
|---------|-----|
| 视图类别    |     |
| 樹状图     | 确定  |
|         | 消除  |
|         |     |

图 6-41 视图类别

b) 重新命名<标准交易处理>

点击<标准交易处理>右上角方格,如图所表示,后按<输入>按钮,<请输入新的 窗体名>会自动弹出,用户输入新的窗体名后点击<确定>,新的窗体名会被储存。

| 标准交易处理       |                    |                  |                  |          |       |        |                                        |          |            |       |       |          |          |         |     | ▲                      |
|--------------|--------------------|------------------|------------------|----------|-------|--------|----------------------------------------|----------|------------|-------|-------|----------|----------|---------|-----|------------------------|
| 取消           |                    | 更改               | )                |          |       |        |                                        |          |            |       |       |          |          |         |     |                        |
| S 00001 2K   | 82.3               | 排队               | • B I            | 00001    | 2K    | 82.3 🔹 | ]                                      |          |            |       |       |          |          |         | C   | 🔾 🤔 🚝 🔀 🔛 Default Grid |
| 交易号          | 更改                 | 取消               | 代号               | 买/卖      | 数量    | 价格     | 状态                                     | 排队数量     | 剩余数量       | 成交数量  | 成交价   | 输入时间     | 成交时间     | 最后更改的   | 交易途 |                        |
| 120411000022 |                    | 立即               | 00001            | 卖        | 2,000 | 82.3   | 排队                                     | 2,000    | 2,000      |       |       | 12:09:54 |          |         | I   |                        |
| 120411000021 |                    | 立即               | 00001            | 买        | 2,000 | 82     |                                        | 秋客       |            | 0 🕺 🛛 | 82.3  | 12:06:16 | 12:06:16 |         | I   |                        |
| 120411000020 |                    | 立即               | 00001            | 灻        | 2,000 | 82     | SHOV CHINDRE                           |          |            | 0     | 82.25 | 12:01:21 | 12:01:52 |         | I   |                        |
| 120411000019 |                    | 立即               | 00001            | 买        | 1,000 | 82     | 窗体                                     | 🗄 Defau  | ult Grid 0 | 0     | 82.25 | 12:01:06 | 12:01:06 |         | I   |                        |
| 120411000018 |                    | 立即               | 00001            | 奀        | 1,000 | 82     | オル                                     | ÷.       |            | 0     | 82.3  | 12:00:46 | 12:00:47 |         | I   |                        |
| 120411000017 |                    | 立即               | 00003            | 买        | 1,000 | 17 形   | 1日1日1日1日1日1日1日1日1日1日1日1日1日1日1日1日1日1日1日 | 台:       |            | 0     | 17.1  | 12:00:33 | 12:00:33 |         | I   |                        |
| 120411000015 |                    | 立即               | 00001            | 买        | 1,000 | 82     | 7/4                                    | <u> </u> | Hnok       | 0     | 82.35 | 12:00:04 | 12:00:05 |         | I   |                        |
| 120411000014 |                    | 立即               | 00001            | 买        | 1,000 | 82     | મળ                                     | AE .     | AX/15      | 0     | 82.3  | 10:14:50 | 10:14:51 | 10:14:5 | I   |                        |
| 120411000013 | 立即                 | 立即               | 00001            | 买        | 1,000 | 82     |                                        |          |            | 0     | 82.3  | 10:14:50 | 10:14:51 | 10:14:5 | I   |                        |
| 120411000012 | 立即                 | 立即               | 00002            | 푯        | 500   | 44.5   | 成交                                     |          |            | 500   | 44.5  | 10:14:50 | 10:14:50 | 10:14:5 | I   |                        |
| 120411000011 |                    | 立即               | 00001            | 买        | 1,000 | 82.3   | 成交                                     |          |            | 1,000 | 82.3  | 10:14:07 | 10:14:47 | 10:14:0 | I   |                        |
| 120411000010 |                    | 立即               | 00002            | 买        | 500   | 44.5   | 成交                                     |          |            | 500   | 44.45 | 10:14:07 | 10:14:07 | 10:14:0 | I   |                        |
| 120411000009 |                    | 立即               | 00001            | 买        | 1,000 | 82.3   | 成交                                     |          |            | 1,000 | 82.3  | 10:11:22 | 10:11:23 |         | I   |                        |
| 120411000008 | 立即                 | 立即               | 00002            | 买        | 500   | 44.5   | 成交                                     |          |            | 500   | 44.5  | 10:11:22 | 10:11:22 |         | I   |                        |
| 120411000007 |                    | 立即               | 00002            | 卖        | 500   | 44.45  | 成交                                     |          |            | 500   | 44.45 | 10:09:03 | 10:14:21 |         | I   |                        |
| 120411000006 | _立即_               | 立即               | 00002            | 卖        | 500   | 44.5   | 排队                                     | 500      | 500        |       |       | 10:06:57 |          |         | I   |                        |
| ? 🔁 🖬 🛃 🔽    | © マ部分 □<br>当 マ排队 □ | 7.拒绝 🗸<br>7.答复 🗸 | 待批 ▽ 部<br>等待 ▽ 批 | 分取消<br>液 | 代号    |        | 查                                      |          |            |       |       |          |          |         |     |                        |

### 图 6-42 重命名

### c) 删除<标准交易处理>

用户如需删除<标准交易处理>的其中一个画面,先选择需要删除的<标准交易处

删除按钮

### eBroker Systems Company Ltd

Copyright 2013

理>,再按<删除>,该<标准交易处理>会被删除。

| 标准交易处理             |      |    |       |       |       |        |    |       |       |       |       |          |          |                        |     |                   | *      |
|--------------------|------|----|-------|-------|-------|--------|----|-------|-------|-------|-------|----------|----------|------------------------|-----|-------------------|--------|
| 取消                 |      | 更改 |       |       |       |        |    |       |       |       |       |          |          |                        |     | ~                 |        |
| S 00001 2K         | 82.3 | 排队 | • • B | 00001 | 2K    | 82.3 - | ]  |       |       |       |       |          |          |                        | 6   | 🕽 🗿 🖉 🔀 📴 Default | ł Gric |
| 交易号                | 更改   | 取消 | 代号    | 买/卖   | 数量    | 价格     | 状态 | 排队数量  | 剩余数量  | 成交数量  | 成交价   | 输入时间     | 成交时间     | 最后更改的                  | と易途 |                   |        |
| 120411000022       |      | 立即 | 00001 | 卖     | 2,000 | 82.3   | 排队 | 2,000 | 2,000 |       |       | 12:09:54 |          | 1                      |     |                   |        |
| 120411000021       |      | 立即 | 00001 | 买     | 2,000 | 82.3   | 成交 |       |       | 2,000 | 82.3  | 12:06:16 | 12:06:16 | I                      |     |                   |        |
| + 120411000020     |      | 立即 | 00001 | 责     | 2,000 | 82.25  | 成交 |       |       | 2,000 | 82.25 | 12:01:21 | 12:01:52 | I                      |     |                   |        |
| $\pm$ 120411000019 |      | 立即 | 00001 | 买     | 1,000 | 82.3   | 成交 |       |       | 1,000 | 82.25 | 12:01:06 | 12:01:06 | I                      |     |                   |        |
| + 120411000018     |      | 立即 | 00001 | 买     | 1,000 | 82.3   | 成交 |       |       | 1,000 | 82.3  | 12:00:46 | 12:00:47 | I                      |     |                   |        |
| + 120411000017     | 立即   | 立即 | 00003 | 买     | 1,000 | 17.1   | 成交 |       |       | 1,000 | 17.1  | 12:00:33 | 12:00:33 | I                      |     |                   |        |
| 120411000015       |      | 立即 | 00001 | 买     | 1,000 | 82.35  | 成交 |       |       | 1,000 | 82.35 | 12:00:04 | 12:00:05 | I                      |     |                   |        |
| + 120411000014     | 立即   | 立即 | 00001 | 买     | 1,000 | 82.35  | 成交 |       |       | 1,000 | 82.3  | 10:14:50 | 10:14:51 | 10:14:5                |     |                   |        |
| + 120411000013     | _立即_ | 立即 | 00001 | 买     | 1,000 | 82.3   | 成交 |       |       | 1,000 | 82.3  | 10:14:50 | 10:14:51 | 10:14:5                |     |                   |        |
| + 120411000012     |      | 立即 | 00002 | 买     | 500   | 44.5   | 成交 |       |       | 500   | 44.5  | 10:14:50 | 10:14:50 | 10:14:5 I              |     |                   |        |
| + 120411000011     |      | 立即 | 00001 | 买     | 1,000 | 82.3   | 成交 |       |       | 1,000 | 82.3  | 10:14:07 | 10:14:47 | 10:14:0 <sup>°</sup> I |     |                   |        |

图 6-43 删除<标准交易处理>

### d) 打印<标准交易处理>

用户可点击<标准交易处理>中的打印键,打印<标准交易处理>。

### J. 快速搜寻

点击位于<标准交易处理>右下角的<搜寻>键?, <搜寻>窗口会自动弹出。用户输入搜寻项目,如:帐户、股票代号、买/卖等资料。所有有关的交易盘会被突出显示,方便用户查看。

| 标准交易处理         |                |              |        |            |       |                 |    |       |         |       |          |          |          |           | × *                      |
|----------------|----------------|--------------|--------|------------|-------|-----------------|----|-------|---------|-------|----------|----------|----------|-----------|--------------------------|
|                |                |              |        |            |       |                 |    |       |         |       |          |          |          |           |                          |
| S 00002 4K     | 44.5           | 排队           | • • B  | 00002      | 2K    | 44.5 -          | ]  |       |         |       |          |          |          | (         | 🔍 👌 进 🔀 🔛 Default Grid 👻 |
| 交易号            | 更改             | 取消           | 代号     | 买/卖        | 数量    | 价格              | 状态 | 排队数量  | 剩余数量    | 成交数量  | 成交价      | 输入时间     | 成交时间     | 最后更改时交易途  | 4                        |
| 120411000010   |                | 立即           | 00002  | 买          | 500   | 44.5            | 成交 |       |         | 500   | 44.45    | 10:14:07 | 10:14:07 | 10:14:0 I |                          |
| + 120411000009 | _立即_           | 立即           | 00001  | 买          | 1,000 | 82.3            | 成交 |       |         | 1.000 | 82.3     | 10:11:22 | 10:11:23 | I         |                          |
| + 120411000008 | _立即_           | 立即           | 00002  | 买          | 500   | 44.5            | 成交 | 🔖 搜寻  |         |       |          | 10:11:22 | 10:11:22 | I         |                          |
| 120411000007   |                | 立即           | 00002  | 卖          | 500   | 44.45           | 成交 | ji ji | Encon E |       |          | 10:09:03 |          |           |                          |
| 120411000006   |                | 立即           | 00002  | 卖          | 500   | 44.5            | 排队 | "     | 00002   |       |          | 10:06:57 |          |           |                          |
| 120411000005   |                | 立即           | 00002  | 买          | 500   | 44.5            | 成交 |       | 搜寻      |       |          | 10:06:57 | 10:06:58 |           |                          |
| 120411000004   |                | 立即           | 00002  | 买          | 500   | 44.5            | 成交 |       |         |       |          | 10:05:58 | 10:05:58 |           |                          |
| 120411000003   |                | 立即           | 00002  | 买          | 500   | 44.5            | 成交 |       |         | 500   | 44.5     | 10:05:39 | 10:06:19 | 10:06:1:I |                          |
| 120411000002   |                | 立即           | 00002  | 买          | 500   | 44.5            | 成交 |       |         | 500   | 44.5     | 09:58:29 | 09:58:30 |           |                          |
| 120406000006   | 立即             | 立即           | 00002  | 买          | 500   | 44.5            | 成交 |       |         | 500   | 44.5     | 18:48:16 | 18:48:17 |           |                          |
| + 120406000005 | 立即             | 立即           | 00002  | 买          | 500   | 45.5            | 成交 |       |         | 500   | 44.5     | 18:48:16 | 18:48:16 |           |                          |
| 120406000003   | 立即             | 立即           | 00002  | 买          | 500   | 44.5            | 成交 |       |         | 500   | 44.5     | 18:41:29 | 18:41:31 |           |                          |
| 120406000004   | 立即             | 立即           | 00001  | 买          | 1,000 | 82.35           | 成交 |       |         | 1,000 | 82.35    | 18:41:29 | 18:41:31 | I         |                          |
| 120406000002   | _立即_           | 立即           | 00001  | 买          | 1,000 | 82.35           | 成交 |       |         | 1,000 | 82.35    | 18:41:29 | 18:41:30 | I         |                          |
| 120402000001   |                | 立即           | HKD    | 仓          | 1     | ,000,000        | 成交 |       |         | 1     | ,000,000 | 14:37:25 | 14:37:27 | S         |                          |
| _              |                |              |        |            |       |                 |    |       |         |       |          |          |          |           |                          |
| 2) 🗞 🖬 🖉 🌾     | 成 2部分<br>満 2排队 | 拒绝   <br> 答复 | 待批 □ 音 | 部分取消<br>比核 | 代号    |                 | 查  |       |         |       |          |          |          |           |                          |
|                |                |              |        |            |       | 175500 J (1975) |    |       |         |       |          |          |          |           |                          |

图 6-44 快速搜寻

### 6.5.2标准交易处理功能

### A. 更改交易盘一更改/取消

进入<标准交易处理>界面,使用上下方向键选择需要更改的交易盘,使用<更 改数量>或<更改价格>按键,或者点击系统界面上的<更改>或<取消>按钮,系 统将自动弹出相应的窗口。用户输入相应的价格与数量后,使用<回车>键或者 点击<送出>。

| 🍓 100001-eBrokerSys DoubleClick |                         |                                         |                           | _ 🗆 🗶                               |
|---------------------------------|-------------------------|-----------------------------------------|---------------------------|-------------------------------------|
| 文档(N) 编辑(O) 点面(P) 交易指令/处理(R)    | 市场成交(5) 联交所功能(T) 市场     | い。<br>(U) 戸口資讯(V) 工具(W) 交易报告(X) 祝窗编制    | 程(Y) 帮助(Z)                |                                     |
| IDXHSI 💌                        |                         |                                         |                           |                                     |
| 通用交易指令 平 🗙                      | 交易细节                    |                                         |                           | ×                                   |
| 帐户 DA5002 🗌                     | 帐户 DAS002               | _                                       |                           |                                     |
| DA5002                          | 代号 买/恋 总                | 「「「「「「」」」を見ていていた。                       |                           |                                     |
| 代码                              |                         | ▲ 更改交易                                  |                           |                                     |
| 价格 0 호 🗌                        |                         | 张户 DA5002                               |                           |                                     |
| 教量 0 👤 🗖                        |                         | DA5002 [110909000010]                   |                           |                                     |
| 参考                              |                         | 代码 00006 -                              |                           |                                     |
|                                 |                         | 价格 6.1                                  |                           |                                     |
| 一 送出                            |                         | 数量 500 €                                |                           |                                     |
| ※ 清除 ※                          |                         | ***                                     | n#                        |                                     |
|                                 | ▲ 版票1116   ▲ 组首版I/F   ↓ | 可卖货量 0                                  | #1 <sup>2</sup>           |                                     |
| 标准交易处理                          |                         |                                         |                           | A # X                               |
| 取消 人工 更改                        |                         |                                         |                           | 全部取消 全部自动                           |
| B 00031 9K 0.59 答复              | S 00031 1.8K            |                                         | Ask is below market by 82 | 2% - Insufficir 🛃 🤌 🔀 Default Treer |
| 交易号 代号 买/卖                      | 教量 价格                   |                                         | 排队数量 状态 交易途 輸             | 人时间成交时间最后更改时 备 🔺                    |
| ⊞ 11090900007 00031 买           | 9,000 0.59              | □ 爽空 □ 加强限份盘                            | 答复 D 10                   | : 46 : 41 10 : 46 : 41              |
| 由 11090900002 00031 实           | 1,800 0.57              | □ 碎股 □ 有效至取消 ▼                          | 成交 D 09                   | : 38 : 59 09 : 39 : 00              |
| ≓#NB003 NB003                   |                         | □ 市价盘                                   |                           |                                     |
| 由 11090900005 00031 英           | 1,800 0.57              |                                         | 成交 D 09                   | : 50 : 48 11 : 41 : 09              |
| Ė ≢DASOO2 DASOO                 |                         |                                         |                           |                                     |
| 110909000010 00006 买            | 500 6.1                 | 送出                                      | 等待 D 11                   | : 25 : 42                           |
|                                 |                         | 头 买                                     |                           | <b>•</b>                            |
|                                 |                         | /月  本                                   |                           | <u>I</u>                            |
|                                 |                         | 核                                       |                           |                                     |
| USER - 100001                   | PriceDD5 - 127.0.0.1    | DepthDD5 - 127.0.0.1 OrdDD5 - 127.0.0.1 | ORD - 127.0.0.1           | 1                                   |

图 6-45 更改交易盘

除此之外,用户也可以直接点击"更改"或者"取消"栏的<立即>按钮来更改 或者取消交易盘。

| 标准交易处理  |                                                      |                        |                      |        |                 |      |          |             |           |            |                    |            |              | A      | Ψ×     |
|---------|------------------------------------------------------|------------------------|----------------------|--------|-----------------|------|----------|-------------|-----------|------------|--------------------|------------|--------------|--------|--------|
| 取消      | 人工                                                   | 更改                     |                      |        | 重设              |      |          |             |           |            |                    | 全部取消       |              | 全部     | 自动     |
| B 00031 | 9K 0.59                                              | 答复                     | ▼ S 00031            | 1.8K O | . 57            | 1000 | 001,1109 | 09000012,   | Ask is be | lov market | by 82% - Insuffici | <u></u> 2↓ | a <u>x</u> e | Defaul | t Tree |
| 数量      | 价格                                                   | 成交数量                   | 成交价                  | 剩余数量   | 排队数量            | 状态   | 交易途      | 输入时间        | 成交时间      | 最后更改的      | 备注                 |            | 更改           | 取消     | -      |
| 9,000   | 0.59                                                 | 9,000                  | 0.58                 |        |                 | 答复   | D        | 10:46:41    | 10:46:41  |            |                    |            | _立即          | 立即     |        |
| 1,800   | 0.57                                                 | 1,800                  | 0.57                 |        |                 | 成交   | D        | 09:38:59    | 09:39:00  |            |                    |            | 立即           | 立即     |        |
|         |                                                      |                        |                      |        |                 |      |          |             |           |            |                    |            |              |        |        |
| 1,800   | 0.57                                                 | 1,800                  | 0.57                 |        |                 | 成交   | D        | 09:50:48    | 11:41:09  |            |                    |            | _立即          | 立即     |        |
|         |                                                      |                        |                      |        |                 |      |          |             |           |            |                    |            |              |        |        |
| 500     |                                                      |                        |                      | 500    |                 | 等待   | D        | 11:25:42    |           |            |                    |            | _立即          | 立即     |        |
| _       |                                                      |                        |                      |        |                 |      |          |             |           |            |                    |            |              |        | · . I  |
| •       |                                                      |                        |                      |        |                 |      |          |             |           |            |                    |            |              |        |        |
| ? 🔊     | ● <mark>●</mark> ● <sup>● 完成</sup> □ 部分<br>□ 取消 □ 排目 | 分 〒拒絶 戸人<br>队 🔽 答复 🔽 等 | 、工 🗖 部分取消<br>1待 🗖 批核 | 批核     | =<br>3项         | 查    |          |             |           |            |                    |            |              |        |        |
|         | USER - 10000                                         | 01                     | PriceDDS - 127.0.0   | .1 De  | pthDD5 - 127.0. | 0.1  | OrdDDS   | - 127.0.0.1 | ORD - 1   | 27.0.0.1   |                    |            |              |        | 11.    |

图 6-46 更改/取消交易盘

**备注:**更改或者取消操作仅适用于状态为【等待】或【部分】的交易盘。

### 取消交易盘

进入<标准交易处理>界面,使用上下方向键选择需要取消的交易盘,点击<取 消>/<全部取消>按钮取消交易盘。

| ▶ 100001-eBrokerSys DoubleClick |                             |                           |                               |                             | _ 🗆 X                  |
|---------------------------------|-----------------------------|---------------------------|-------------------------------|-----------------------------|------------------------|
| 又档(N) 编辑(Q) 奈町(P) 父易指令/处理(R) Ⅲ  | 1场成又(5) 联父胜功能(1) 1          | 〒1%(U) 戸口質汎(V) 工具(W)      | 父易报告(X) 视磁编辑(Y) 帮助(Z)         |                             | ]                      |
|                                 | 六日和芬                        |                           |                               |                             |                        |
|                                 | ×杨绾P                        |                           |                               |                             | X                      |
| DA5002                          |                             |                           |                               |                             |                        |
| 代码 I f                          | 代号  买/实                     | 总数量 平均份                   | ↑ 交易额                         | 1                           |                        |
| 价格 0 🗘                          |                             |                           |                               |                             |                        |
| 数量 0 👮                          |                             |                           |                               |                             |                        |
| 參考                              | <b>執 确定</b> ?               |                           |                               |                             |                        |
|                                 | 头                           |                           |                               |                             |                        |
| マー 送出 赤                         | 取3月北交易(<br>交易号:110909000010 | <u> </u>                  |                               |                             |                        |
|                                 | 帐户:DAS002                   | >>> 市场之器 ↓ >>             | · 碎股市场 · > 交易细节               |                             |                        |
|                                 | 代号:00006<br>买/卖:买           |                           | Construction (No. 2000) Hit   |                             | <u> </u>               |
|                                 |                             |                           |                               | <u> </u>                    | 部取消 全部自动               |
| B 000 31 9K 0.59 答复             |                             | - 10000                   | 01,110909000012, Ask is below | market by 82% - Insuffici 🔻 | 2 🖨 🗙 🗐 Default Tree 🔹 |
| 教量 价格 成交数量                      |                             | (量)状态。                    | 交易途 输入时间 成交时间 最               | 后更改时 备注                     |                        |
| 9,000 0.59 9,000                |                             | 答复 1                      | D 10:46:41 10:46:41           |                             |                        |
| 1,800 0.57 1,800                |                             | □ 成交 I                    | D 09:38:59 09:39:00           |                             | _立即_ 立即                |
|                                 |                             |                           |                               |                             |                        |
| 1,800 0.57 1,800                | 确定                          | 取消 展交 1                   | D 09:50:48 11:41:09           |                             |                        |
| 500 6 1                         |                             | E00 98/45 1               | 0 11+25+42                    |                             |                        |
| 300 0.1                         |                             | 300 -440 1                | J 11.23.92                    |                             |                        |
| •                               |                             |                           |                               |                             |                        |
| ? № 48 🕞 🗁成 日部分 日拒绝日人           | 工 □ 部分取消                    | 批核 💌 💆                    |                               |                             |                        |
|                                 | (符) 北核                      | 多选项 统计 DeathDDS 127.0.0.1 | Owners 127.0.0.1              |                             |                        |

图 6-47 取消交易盘

## 6.5.3标准交易处理右键功能

点击需要进行操作的交易盘,按右键提供多种交易盘操作。

### A. 字体

更改标准交易处理中的字体与大小。

### B. 取消及复制交易

取消所选择的交易盘,并将该交易盘信息复制到交易指令输入窗口中,以加快下 盘速度。

右键选择<取消及复制交易>,系统将弹出相应界面,确认后当前交易盘将被取消, 其详细信息将会同时复制到"通用交易指令"中。用户可以更改"通用交易指令" 中的任何信息再送出。

对于想对同一客户或同一股票代码追加下单的用户,可以采用该操作。

备注: 该操作仅适用于未完成的交易盘,对于部分成交的交易盘,剩余的未成交数量将会复制到数量一栏。

### C. 复制剩余数量

右键选择<**复制剩余数量**>,系统将弹出相应界面。用户可以对相同的客户,或者相同的股票代码,快速追加剩余数量的交易盘。

D. 多交易一次取消

按紧<Ctrl 控制>键,选择多个交易盘,并右键点击该选项,以一次取消多交易。

E. 复制帐号

将选中的交易帐号复制到交易指令输入窗口。

F. 帐户成交统计

对帐户的成交进行统计,将显示该帐户当天的当前股票的总买入/卖出数量,以 及成交平均价。

G. 定制栏

该功能用于定制<标准交易处理>窗口的所有列,增加或减少,以及各列的顺序。

## 7 户口资讯

| ΡD | 资讯(V) 工具(W) | 交 |
|----|-------------|---|
|    | 仓存(X)       |   |
|    | 交易细节(Y)     |   |
|    | 修改密码(Z)     |   |

图 7-1 户口资讯

## 7.1 仓存

选择〈户口资讯〉下的〈仓存〉,即可查看客户的股票持仓信息。

| 仓存    |         |           |                          |       |       |       |       |                |      | ×  |
|-------|---------|-----------|--------------------------|-------|-------|-------|-------|----------------|------|----|
| 帐户    | TESTO1  | 名字:test01 |                          |       |       |       |       | <del>۲</del> . |      |    |
| 状态:正常 | 常客户     | 现金客户      |                          |       |       |       |       | <u>-</u> щ     |      |    |
| 代号    | 中文名(繁体) | 数量        | 卖空数量                     | 冻结数量  | 可用数量  | 平均价   | 市场价   | 市值             | ł    | 安金 |
| 00001 | 長江實業    | 7,000     | 0                        | 0     | 7,000 | 82.3  | 82.2  | 4,475,34       | 6.12 |    |
| 00002 | 中電控股    | 4,500     | 0                        | 500   | 4,000 | 44.5  | 44.3  | 199            | ,350 |    |
| 00003 | 香港中華煤氣  | 1,000     | 0                        | 0     | 1,000 | 17.1  | 17.05 | 17             | ,050 |    |
| 00005 | 匯豐控股    | 5,200     | 0                        | 5,200 | 0     | .35.2 | .35.1 | 702            | ,520 |    |
| •     |         |           |                          |       |       |       |       |                |      | •  |
| 帐户总结  |         |           |                          |       |       |       |       |                |      |    |
|       | 原先交易限额  |           | 0                        |       | 总证    | 市值    |       | 5,394,266      |      | Â  |
|       | 帐面交易限额  |           | 3, <mark>9</mark> 35,993 |       | 可     | 按值    |       | 0              |      | -  |
|       |         |           |                          |       | 可用现金  | 总额    |       | 4,598,819      |      | -  |
|       |         |           |                          |       | į     | 资产    |       | 9,993,085      |      | -  |
|       |         |           |                          |       |       |       |       |                |      |    |

图 7-2 仓存信息

输入帐户号,将显示相应帐户的仓存信息,包括:

1) 帐户基本信息:

帐号、名字、状态、类型

#### 2) 持仓信息:

代号/名称(中文与英文)/数量/卖空数量/卖单数量/平均价/成交价/市值/按金 比率/可按值/可交易数量/可提取数量

### 3) 帐户总结:

原先交易限额/帐面交易限额/原先交易限额(互联网)/帐面交易限额(互联网) /总市值/可按值/可用现金总额/资产

所有的成交交易都将实时更新客户的仓存。原先交易限额显示的是客户每天初始 的交易限额,帐面交易限额显示的则是客户当前的交易能力。

进行买卖交易指令时,用户可以直接选择"**仓存**"窗口中某一股票代号,即可直接复制到交易指令窗口中。

〈汇出〉按钮:

点击<汇出>按钮,直接将客户仓存信息汇出到 HTML 网页中,并以表格形式显示。

| C Ulter-questanding/spectration/of three/j.24620E1.htm       C Ulter-questanding/spectration/of three/j.24620E1.htm         Present       C Ulter-questanding/spectration/of three/j.24620E1.htm       C Ulter-questanding/spectration/of three/j.24620E1.htm         Y? a CCT100/<br>0001       X Y and Y and | C:\Users\       | marketing\AppData\Loca            | l\Temp\2\dc295E     | 1.htm - V  | indows Intern | et Explorer  |              |            |         |             |         |                       |              | _ 8                |
|----------------------------------------------------------------------------------------------------|-----------------|-----------------------------------|---------------------|------------|---------------|--------------|--------------|------------|---------|-------------|---------|-----------------------|--------------|--------------------|
| Protect         Process         Process <t< th=""><th>-06</th><th>C:\Users\marketing\Appl</th><th>Data\Local\Temp\2\d</th><th>:295E1.htn</th><th>ı</th><th></th><th></th><th></th><th></th><th></th><th></th><th>🕈 🗙 💽 Bing</th><th></th><th>P</th></t<>                                                                                                    | -06             | C:\Users\marketing\Appl           | Data\Local\Temp\2\d | :295E1.htn | ı             |              |              |            |         |             |         | 🕈 🗙 💽 Bing            |              | P                  |
| Characterization         Control         Control                                                                                                    | Favorites       | 😪 🗿 Suggested Sites 🔹             | 🖉 Web Sice Galle    | iry 🔻      |               |              |              |            |         |             |         |                       |              |                    |
| P2: ACCT1001         交易: 100001         日期: 2011-09-13         P2: 10-28-47           0001         街江貫窯         第文名         ?量         ?229量         ??92量         P29的         成交价         市位         按盘比字         可发位         可发位         可发位         72: 10-28-47           0001         特征置案         3400         0         0         44-35         55-42-300         0         0         N/A         N/A           0003         雪篷燈服         34,00         0         0         17.1         8.550         0         0         N/A         N/A           0003         雪篷燈服         3,100         0         0         1255         247,964,800         0         0         N/A         N/A           0004         九龍雪擺圖         3,100         0         0         0         1352         419,120         0         0         N/A         N/A           0004         九龍雪振圖         3,100         0         0         0         1.635         16,353         0         0         N/A         N/A           0013         和雪運         1,000         0         0         12,9         399,900         0         0         N/A         N/A           013 <th>•<br/>Critikorch</th> <th>marketing) AppData)) ocal Tem</th> <th>o121dc295E1</th> <th>-<br/>1</th> <th></th> <th></th> <th></th> <th></th> <th></th> <th></th> <th></th> <th>🗄 • 🗟 × 🖻</th> <th>- Page - Sa</th> <th>fetv • Tools • 🔞 •</th>                                                                                                    | •<br>Critikorch | marketing) AppData)) ocal Tem     | o121dc295E1         | -<br>1     |               |              |              |            |         |             |         | 🗄 • 🗟 × 🖻             | - Page - Sa  | fetv • Tools • 🔞 • |
| P?: ACCT1001         交易?: 10001         日期: 2011-09-13         P?: 10:58:47           代?         中文名         英文名         ? 健         P/20 (10:10)         市位         按金比率         可按位         可交易?: 10:001         UI: 2011         TP: 10:58:47           0001         長江宮素         英文名         ? 健         ? Y2 (10:10)         #14: 300         0         0         48:38253         8:22         279:460         0         0         N/A         N/A           0000         中環道設         13:400         0         0         17:1         8:550         0         0         N/A         M/A           0003         振雲集團         10:04:000         0         0         17:1         8:55         0         0         N/A         M/A           00005         医麗麗空設         3:100         0         0         0         2:05         68:1420         0         0         N/A         M/A           00016         低無團團         1:000         0         0         0         0         0         N/A         M/A           00123         和記録場         1:000         0         0         0         0         N/A         M/A           00231         管武特技         1:                                                                                                    | C. (050.5)      | ind noting paper dedicated in the | pycloczyocznii      |            |               |              |              |            |         |             |         |                       |              |                    |
| 代?         中文名         英文名         ?量         ?P2/型         ?P3/型         成20         市信         校金比率         可按值         可交易/型         可提取?型           00001         特は買換         3.400         0         0         44.382533         5.22         279.480         0         0         N/A         N/A           00002         守護強振         134.000         0         0         14.45         5.542.500         0         0         N/A         N/A           00003         第議集編         0         0         0         2.65 5         264.764.800         0         0         N/A         N/A           00004         九龍豊振團         3.100         0         0         0         2.65 5         264.764.800         0         0         N/A         N/A           00007         都信集團         3.100         0         0         0         2.65 6614.40         0         0         N/A         N/A           00010         Մ提集團         1.000         0         0         0         0         0         N/A         N/A           00120         1.000         0         0         0         0.58         1.114.64         0         0         N/A                                                                                                    |                 | ??: ACCT10                        | 01                  |            |               | 交易?:1        | 00001        |            |         | 日期:2011-09  | -13     |                       | ??: 10:58:47 |                    |
| 00001         株式百葉         3,400         0         43,362,353         82,22         279,460         0         N/A         M/A           03002         中電推設         134,000         0         0         0         143,523         5,942,900         0         0         N/A         M/A           0003         第2時中電振気         500         0         0         0         17.1         6,550         0         0         N/A         M/A           0003         第2時集集團         500         0         0         17.1         6,550         0         0         N/A         M/A           0005         医電振算用         3,100         0         0         1,55         661,420         0         0         N/A         M/A           0006         電話監祥         1,000         0         0         1,635         16,350         0         0         N/A         M/A           0010         町屋振電圏         1,000         0         0         12,9         599,900         0         N/A         M/A           0020         1,000         0         0         0         0         0         N/A         M/A           0123         10,000 <td< th=""><th>代?</th><th>中文名</th><th>英文名</th><th>?量</th><th></th><th>?空?<u>量</u></th><th>???<u>量</u></th><th>平均价</th><th>成交价</th><th>市值</th><th>按金比率 可將</th><th>植 可交</th><th>3?量 可</th><th>是取?量</th></td<>                                                                                                    | 代?              | 中文名                               | 英文名                 | ?量         |               | ?空? <u>量</u> | ??? <u>量</u> | 平均价        | 成交价     | 市值          | 按金比率 可將 | 植 可交                  | 3?量 可        | 是取?量               |
| 00002         十曜接線         0         0         0         0         0         0         0         0         0         0         0         0         0         0         0         0         0         0         0         0         0         0         0         0         0         0         0         0         0         0         0         0         0         0         0         0         0         0         0         0         0         0         0         0         0         0         0         0         0         0         0         0         0         0         0         0         0         0         0         0         0         0         0         0         0         0         0         0         0         0         0         0         0         0         0         0         0         0         0         0         0         0         0         0         0         0         0         0         0         0         0         0         0         0         0         0         0         0         0         0         0         0         0         0                                                                                                    | 00001           | 長江嘗業                              |                     |            | 3,400         | 0            | C            | -48.382353 | 3 82.2  | 279,480     | 0       | 0                     | N/A          | N/A                |
| 0003<                                                                                                    | 00002           | 中電控股                              |                     |            | 134,000       | 0            | 0            | (          | 0 44.35 | 5,942,900   | 0       | 0                     | N/A          | N/A                |
| 0004         小龍倉集團         10,048,000         0         0         0         1352         2419,62,00         0         NAA         MA           0005         医螺科学研究         3,100         0         0         1352         419,120         0         0         NAA         MA           0007         新台集團         3,100         0         0         0         2,05         681,420         0         0         N/A         MA           0001         1028         832,400         0         0         0         1,635         163,350         0         0         N/A         MA           0010         1028         832,400         0         0         0         1,635         163,350         0         0         N/A         MA           0010         1028         799,900         0         0         N/A         N/A         N/A           0020         110,500         0         0         0         0.58         1,114,664         0         N/A         N/A           0123         110,500         0         0         0         1.34         148,070         0         N/A         N/A                                                                                                    | 00003           | 香港中華煤氣                            |                     |            | 500           | 0            | 0            | (          | 0 17.1  | 8,550       | 0       | 0                     | N/A          | N/A                |
| 3.100         0         0         1.52         419.120         0         N/A         M/A           3.0007)         新信無層         3.32,400         0         0         0.2.05         681,420         0         0         N/A         M/A           00007)         新信集層         1.000         0         0         0         4.8         0         0         N/A         M/A           00010         1/100         0         0         0         4.8         0         0         N/A         M/A           00011         折詰薄挿         1.000         0         0         0.69.8         65.800         0         N/A         M/A           00020         0         0         0         0.59.8         1.14.064         0         N/A         M/A           00031         新洗料技         1.920.800         0         0         0         1.34         146.070         0         N/A         N/A           00123         110.500         0         0         0         1.34         146.070         0         N/A         N/A                                                                                                    | 00004           | 九龍倉集團                             |                     |            | 10,048,000    | 0            | 0            | (          | 0 26.35 | 264,764,800 | 0       | 0                     | N/A          | N/A                |
| 332,400         0         0         0         0         N/A         N/A           00070         第16集團         1,000         0         0         4.8         0         0         N/A         M/A           00010         仮理集團         1,000         0         0         4.8         0         0         N/A         M/A           0010         仮理集團         1,000         0         0         16.35         16.350         0         0         N/A         M/A           0013         和記責簿         1,000         0         0         0.8         6.98,000         0         N/A         M/A           00200         31,000         0         0         0.58         1,114,064         0         N/A         M/A           00123         110,500         0         0         0.38         1,114,064         0         N/A         N/A           0123         110,500         0         0         0         1.34         145,070         0         N/A         N/A                                                                                                    | 00005           | 匯豐控股                              |                     |            | 3,100         | 0            | 0            | (          | 0 135.2 | 419,120     | 0       | 0                     | N/A          | N/A                |
| 00008       営計経料       1,000       0       0       4.8       0       0       N/A       M/A         00010       位野味層       1,000       0       0       16.35       16.35       0       0       N/A       M/A         00011       位野味層       1,000       0       0       16.35       16.35       0       0       N/A       M/A         00101       近野味層       1,000       0       0       69.8       659.80       0       0       N/A       M/A         00201       近野味層       1,000       0       0       0.58       1,14.064       0       N/A       N/A         00213       炉沢科技       1,020.800       0       0       0.58       1,14.064       0       N/A       N/A         00123       小沢       100.500       0       0       1.34       145.070       0       0       N/A       N/A         0123       110,500       0       0       0       1.34       145.070       0       0       N/A       N/A                                                                                                    | 00007           | 高信集團                              |                     |            | 332,400       | 0            | 0            | (          | 0 2.05  | 681,420     | 0       | 0                     | N/A          | N/A                |
| 00101<付加速時間                                                                                                    | 80000           | 電訊盈科                              |                     |            | 1,000         | 0            | 0            | (          | 0 4.8   | 0           | 0       | 0                     | N/A          | N/A                |
| 0013       小山の0       0       0       69.8       69.800       0       N/A       N/A         0020       31.000       0       0       0       12.9       399.900       0       N/A       N/A         00331       航天科技       1,920.800       0       0       0.58       1,114.064       0       0       N/A       N/A         00123       110.500       0       0       0.58       1,114.064       0       0       N/A       N/A         0123       110.500       0       0       0       1.34       148.070       0       0       N/A       N/A                                                                                                    | 00010           | 恆隆集團                              |                     |            | 1,000         | 0            | 0            | (          | 0 16.35 | 16,350      | 0       | 0                     | N/A          | N/A                |
| 00020     0     0     0     0     12.9     399,900     0     0     N/A     N/A       00031     前天料技     1,920,800     0     0     0.58     1,114,664     0     0     N/A     N/A       00123     110,500     0     0     0     1.34     146,070     0     0     N/A     N/A                                                                                                    | 00013           | 和記黃埔                              |                     |            | -1,000        | 0            | 0            | (          | 0 69.8  | -69,800     | 0       | 0                     | N/A          | N/A                |
| 20031  時元天料技 1,520,800 0 0 0 0,58  1,114,064 0 0 N/A N/A<br>20123 110,500 0 0 0 1.34 148,070 0 0 N/A N/A                                                                                                    | 00020           |                                   |                     |            | 31,000        | 0            | 0            | (          | 0 12.9  | 399,900     | 0       | 0                     | N/A          | N/A                |
|                                                                                                    | 00031           | 航天科技                              |                     |            | 1,920,800     | 0            | 0            | (          | 0.58    | 1,114,064   | 0       | 0                     | N/A          | N/A                |
|                                                                                                    | 00123           |                                   |                     |            | 110,500       | 0            | 0            | (          | 0 1.34  | 148,070     | 0       | 0                     | N/A          | N/A                |
| n                                                                                                    |                 |                                   |                     |            |               |              |              |            |         |             |         |                       |              |                    |
|                                                                                                    | De              |                                   |                     |            |               |              |              |            |         |             | 🔍 🛋 Cor | oputer   Protected Mr | ide: Off     |                    |

图 7-3 汇出仓存

## 7.2 交易细节

"交易细节"窗口显示的是所选帐户当天交易详情:代号/买(卖)/总数量/平均价/

交易额

| 交易细节  |        |        |           |         |
|-------|--------|--------|-----------|---------|
| 帐户    | TEST01 |        |           |         |
| 代号    | 买/卖    | 总数量    | 平均价       | 交易额     |
| 00001 | 买      | 11,000 | 82.309091 | 905,400 |
| 00001 | 卖      | 4,000  | 82.325    | 329,300 |
| 00002 | 买      | 5,000  | 44.495    | 222,475 |
| 00002 | 卖      | 500    | 44.45     | 22,225  |
| 00003 | 买      | 1,000  | 17.1      | 17,100  |
| 00005 | 买      | 5,200  | 135.2     | 703,040 |
| 00005 | 卖      | 5,200  | 135.2     | 703,040 |

图 7-4 交易细节

## 7.3 修改密码

选择<户口资讯>下的<修改密码>,为当前登录用户修改密码。输入旧密码,以及 两次新密码,点击<确定>更新。 对于密码,必须由6至20位的字母与数字组成。

| × |
|---|
| 1 |
|   |
|   |
|   |
|   |

图 7-5 修改密码

## 8 工具

## 8.1 使用设定

选择<工具>下的 <使用设定>,即可根据用户个人需要或喜好设定系统。

## 8.1.1 色彩及声音设定

| 使用设定                                          |             |                       |             |  |  |  |  |  |
|-----------------------------------------------|-------------|-----------------------|-------------|--|--|--|--|--|
| 色彩及声音   交易指令   交易处理   市场报价   帐户资料   数据格式   其他 |             |                       |             |  |  |  |  |  |
| 色彩                                            |             |                       |             |  |  |  |  |  |
| 色彩万茶 Defa                                     | aultColor 🗾 | ▶ 戸首方茶   DefaultSound |             |  |  |  |  |  |
| 数据色彩                                          |             | ▶ 「 启动下单成功 育 音        | 4)          |  |  |  |  |  |
| 买入字体色彩                                        |             | ▶ 启动下单成交声音            | 4)          |  |  |  |  |  |
| 卖出字体色彩                                        |             | ☑ 启动下单人工执行齊音          | <b>4</b> 9) |  |  |  |  |  |
| 买入背景色彩                                        |             | ▶ 启动下单被拒彦音            | <b>1</b> 0) |  |  |  |  |  |
| 卖出背景色彩                                        |             | ▶ 启动交易成交声音            | <b>1</b> )  |  |  |  |  |  |
| 基本背景色彩                                        |             | ☑ 启动系统外交易声音           | 4)          |  |  |  |  |  |
| 第二背景色彩                                        |             | -                     |             |  |  |  |  |  |
| 点选颜色                                          |             |                       |             |  |  |  |  |  |
| 快速落盘指令色彩                                      |             |                       |             |  |  |  |  |  |
| 期货交易指令色彩                                      | <u> </u>    |                       |             |  |  |  |  |  |
| 组合交易指令色彩                                      | <u> </u>    |                       |             |  |  |  |  |  |
| 浮价落盘指令色彩                                      |             |                       |             |  |  |  |  |  |
| 标准落盘指令色彩                                      | -           |                       |             |  |  |  |  |  |
| 通用交易指令色彩                                      |             |                       |             |  |  |  |  |  |
|                                               |             |                       |             |  |  |  |  |  |
|                                               | 确定          | 取消                    |             |  |  |  |  |  |
|                                               |             |                       |             |  |  |  |  |  |

用户可自行设定所有色彩,色彩方案中包含了多种方案供用户选择,用户也可以 选择方案之后,再单独设定每个模块的色彩。

### eBroker Systems Company Ltd Copyright 2013

图 8-1 色彩及声音设定

| 使用设定                                                                                                    |                                                                                                    |                                                                                                    |               |
|----------------------------------------------------------------------------------------------------|----------------------------------------------------------------------------------------------------|----------------------------------------------------------------------------------------------------|---------------|
| 色彩及 育音 交易 表                                                                                             | 指令 交易处理 市场                                                                                                    | 8报价   帐户资料   数据格式   其他                                                                                                    | 1             |
| 一色彩                                                                                                    |                                                                                                    |                                                                                                    |               |
| 色彩方案                                                                                                    | WhiteStyleColor 💌                                                                                                    | 声音方案 DefaultSound                                                                                                    | •             |
| 型水力兼<br>数据色彩<br>买入字体色彩<br>卖出字体色彩<br>买入背景色彩<br>卖出背景色彩<br>基本背景色彩<br>点选颜色<br>快速落盘指令色<br>期货交易指令色<br>浮价落盘指令色 | WriteStyleColor       DefaultColor       WhiteStyleColor       Simple_Order_Book,       Green_Style_Order       256Color       WhiteStyleColor       WhiteStyleColor       WhiteStyleColor       WhiteStyleColor       Simple_Order_Book,       Green_Style       WhiteStyleColor       WhiteStyleColor       WiteStyleColor       WiteStyleColor | <ul> <li>✓ 當功乐筆」Deradicodind</li> <li>✓ 启动下单成交声音</li> <li>✓ 启动下单人工执行声音</li> <li>✓ 启动下单被拒声音</li> <li>✓ 启动交易成交声音</li> <li>✓ 启动系统外交易声音</li> </ul> | 1 2 2 2 2 2 2 |
|                                                                                                    |                                                                                                    |                                                                                                    |               |
|                                                                                                    |                                                                                                    |                                                                                                    |               |
|                                                                                                    | 确定                                                                                                    | 取消                                                                                                    |               |

图 8-2 色彩方案选择

| 🎠 100001-eBrokerSys DoubleClick       | 100001-eBrokerSys DoubleClick |             |                     |              |          |                 |                          |                 |                         |      |          |          |       |                       |                            |
|---------------------------------------|-------------------------------|-------------|---------------------|--------------|----------|-----------------|--------------------------|-----------------|-------------------------|------|----------|----------|-------|-----------------------|----------------------------|
| 文档(№) 编辑(②) 点面(P) 交易指令/处理(R)          | 市场成交(5) )                     | 碳交所功能(I) 市场 | (山) 户口资讯(           | 9) 工具(型) 交易报 | 告(X) 祝寶  | (编辑( <u>y</u> ) | 替助( <u>Z</u> )           |                 |                         |      |          |          |       |                       |                            |
| IDXH5I 💌                              |                               |             |                     |              |          |                 |                          |                 |                         |      |          |          |       |                       |                            |
| 通用交易指令 4 🗙                            | 股票行情                          |             |                     |              |          |                 |                          |                 |                         |      |          |          |       |                       | 10 5 \land 🔒 🗙             |
| 帐户 ACCT1001                           | 00001 00                      | 001 CHEUNG  | KONG                |              |          |                 | _                        |                 |                         |      |          |          |       | 认股权证                  | <ul> <li>▼ 相关权证</li> </ul> |
| [100001] TestAcct1001-                |                               |             |                     |              |          | 买7              |                          | <mark>卖出</mark> |                         |      |          |          |       |                       |                            |
| 代码                                    | 最高价                           | 82.5 买/     | <sup>、</sup> 邰 82.3 | 2 卖出价        | 82.4     | 119             | 4 7386                   | 7029 71         | 37 <mark>+7s</mark>     |      |          |          |       |                       |                            |
| 价格 🛛 🐳                                | <b>取低</b> 町<br>前版古价           | 81.75       | 《入数量                | 0.05 卖出ā     | (量 6     | <b>3.65</b> 328 | 8 -55 -95                | -14s 3178 81    | 68 <mark>+</mark>       | l 2s |          |          |       |                       |                            |
| 数量                                    | 升跌                            |             | 31,000              | (2) 4,6      | 88       | (2) 1           | <mark>s</mark> 5749 5749 | 3499 +1s +      | 3s +8s 91               | 056  |          |          |       |                       |                            |
| <b>参考</b>                             | 升跌比例                          |             | 10 000              | (1) 15 (     | 88       | (2)             | -6s -10s                 | 8166 8408       | 5671 2                  | 978  |          |          |       |                       |                            |
| 可卖货量 0                                | 成交价                           | 82.35       | 58,000              | (2)          |          | -2              |                          | 7409 7389 🔸     | <mark>48</mark> 8135 74 | 409  |          |          |       |                       |                            |
| 人工费 开市价数                              | 成交总量                          | 254,000     |                     |              |          | 089             | 7 -7s -11s               | -15s +2s        | +9s 3:                  | 399  |          |          |       |                       |                            |
| 一成交货取消 正提会                            | 成交額                           | 20.827H     |                     |              |          | - 3             | s 8179                   | 4019 +          | 5 <mark>5</mark> 3:     | 399  |          |          |       |                       |                            |
|                                       | 母手股数                          | 1,000       |                     |              |          | 718             | 6 7389 -12s              | -16s 8027 71    | 37 <mark>+10s</mark> 2: | 338  |          |          |       |                       |                            |
|                                       | 贝巾<br>52周景高                   | 137.6       |                     |              |          | 669             | 9 -85                    | 7148 +          | 8 <mark>8</mark> 01     | 395  |          |          |       |                       |                            |
|                                       | 52周最低                         | 98.5        |                     |              |          | - 4             | s 7217 -13s              | -17s 1830       | +11s +1                 | l 3s |          |          |       |                       |                            |
| 解放 「有效互取消 > 「一日日」                     |                               |             |                     |              |          |                 |                          |                 |                         |      |          |          |       |                       |                            |
| 2                                     | 10K                           | 20K 50K     | 100K                | 150K         |          |                 |                          |                 |                         |      |          |          |       |                       |                            |
| · · · · · · · · · · · · · · · · · · · | 200K                          | 1M 2M       | 3M                  | 5M           |          |                 |                          |                 |                         |      |          |          |       |                       |                            |
|                                       | - 脱汞纤维                        | ► 相合理位   ►  |                     |              | ie iz. I |                 |                          |                 |                         |      |          |          |       |                       |                            |
|                                       |                               |             |                     |              |          |                 |                          |                 |                         |      |          |          |       |                       |                            |
| 你准义易处理                                |                               |             |                     |              | Trak H   |                 |                          |                 |                         |      |          |          |       |                       | × ¢ ×                      |
|                                       | <u>82</u>                     |             |                     |              | 更改著      | k/P             |                          |                 |                         |      |          |          | 主部    | - <b>取い月</b><br>/ 同して | 全部自動                       |
| S 00001 1K 82.25 成交                   | _]S 0000                      | 01 1K       | 82.25               | <u> </u>     |          |                 |                          | ,               | ,                       | ,    |          |          |       | 2                     | Default Tree               |
| 交易号 代号 买/卖                            | 教量                            | 价格          | 成交数量                | 成交价          | 更改       | 取消              | 剩余数量                     | 排队数量            | 状态                      | 交易途  | 输入时间     | 成交时间     | 最后更改的 |                       | 备注                         |
| B User - 100001                       |                               |             |                     |              |          |                 |                          |                 |                         |      |          |          |       |                       |                            |
| - 110012000004 00004                  | 1 000                         | 00.05       | 1 000               | 00.05        |          |                 |                          |                 | LD -#*                  | -    | 10 10 10 | 10.00.16 |       |                       |                            |
| ⊕ 110413000004 00001 St               | 1,000                         | 82.25       | 1,000               | 82.25        |          | 立即              |                          |                 | 成交                      | ען   | 10:19:43 | 10:20:16 |       |                       |                            |
| +                                     |                               |             |                     |              | 立即       | 立即              |                          |                 |                         |      |          |          |       |                       |                            |

图 8-3 色彩方案效果预览

用户可以选择不同的声音方案来设定。

### eBroker Systems Company Ltd Copyright 2013

| 使用设定        |          |                                                        |   |  |  |  |  |  |
|-------------|----------|--------------------------------------------------------|---|--|--|--|--|--|
| 色彩及 声音 交易指令 | 交易处理 市场; | 报价   帐户资料   数据格式   其他                                  |   |  |  |  |  |  |
| 色彩          |          |                                                        | - |  |  |  |  |  |
| 色彩方案 25     | 6Color 🗾 |                                                        |   |  |  |  |  |  |
| 数据色彩        |          | ☑ 启动下 <sup>i</sup> DefaultSound<br>HumanSound          |   |  |  |  |  |  |
| 买入字体色彩      |          | ▶ 启动下单成交声音 🖓                                           | の |  |  |  |  |  |
| 卖出字体色彩      |          | 🔽 启动下单人工执行声音 🛛 🕻                                       | ) |  |  |  |  |  |
| 买入背景色彩      |          | ▶ 启动下单被拒声音 다                                           | ) |  |  |  |  |  |
|             |          | ▶ 「「「「「」」「「」」「「」」「「」」「」」「「」」「」」「」」「」」「」」」「」」」「」」」「」」」」 | ) |  |  |  |  |  |
| 基本背景色彩      |          | ▶ 启动系统外交易声音 다                                          | ) |  |  |  |  |  |
| 第二背景色彩      |          |                                                        |   |  |  |  |  |  |
| 点选颜色        | -        |                                                        |   |  |  |  |  |  |
| 快速落盘指令色彩    |          |                                                        |   |  |  |  |  |  |
| 期货交易指令色彩    |          |                                                        |   |  |  |  |  |  |
| 组合交易指令色彩    |          |                                                        |   |  |  |  |  |  |
| 浮价落盘指令色彩    |          |                                                        |   |  |  |  |  |  |
| 标准落盘指令色彩    |          |                                                        |   |  |  |  |  |  |
| 通用交易指令色彩    |          |                                                        |   |  |  |  |  |  |
|             |          |                                                        |   |  |  |  |  |  |
|             | 确定       | 取消                                                     |   |  |  |  |  |  |
|             |          |                                                        |   |  |  |  |  |  |

图 8-4 声音方案选择

| 声音设定       | 描述             |
|------------|----------------|
| 启动下单成功声音   | 下单成功时发出声音提示    |
| 启动下单成交声音   | 有买卖单成交时发出声音提示  |
| 启动下单人工执行声音 | 下人工执行单时发出声音提示  |
| 启动下单被拒声音   | 拒绝买卖单时发出声音提示   |
| 启动交易成交声音   | 有交易成交时发出声音提示   |
| 启动系统外交易声音  | 系统外交易到达时发出声音提示 |

## 8.1.2 交易指令

用户可以设定期货、期权或者股票的警告与上限数量,当用户下单超过指定数量

时,系统会限制用户的交易。

| 使用设定<br>●彩及音音 交易指令 交易处理 市                                                                                                    | 1场报价   帐户资料   数据格式   其他                                                                                                    |
|----------------------------------------------------------------------------------------------------|----------------------------------------------------------------------------------------------------|
| 響告/上限 股数<br>□期货/期权<br>響告: 3                                                                                                    | 上限: 10                                                                                                    |
| 股票<br>警告: 10000000                                                                                                    | 上限: 50000000                                                                                                    |
| 下单个性化设置<br>□ 快速转价(2位)<br>☑ 提交后清除交易指令资料<br>□ 送出后清除交易指令资料<br>□ 点击[.]数量增大1000倍<br>□ 买/卖 快捷键直接送出<br>□ 买/卖 按键直接送出<br>☑ 开启默认帐户<br>☑ 快捷键/抄价 后焦点 | <ul> <li>✓ 提交后焦点 价格 ▼</li> <li>□ 价格点选长度 □</li> <li>✓ 代号名称显示 英语 ▼</li> <li></li> <li></li></ul> |
| 确定                                                                                                    | 取消                                                                                                    |

图 8-5 交易指令设定

下单个性化设定

在"交易指令"设定的下半部分,是下单时的个性化设定。用户只需勾选相应的 设定,点击<确定>即保存该设定。

| 使用设定<br>【备彩发会会】交易指令】夺息处理〔者场现价〕能占资料〔新提校式〔其册〕                                                                                                    |                                                                                                    |  |  |  |  |  |
|----------------------------------------------------------------------------------------------------|----------------------------------------------------------------------------------------------------|--|--|--|--|--|
| 警告/上限 股数       期货/期权       警告:       5                                                                                                    | 上限: 10                                                                                                    |  |  |  |  |  |
| 股票<br>警告: 10000000                                                                                                    | 上限: 50000000                                                                                                    |  |  |  |  |  |
| <ul> <li>下单个性化设置</li> <li>□ 快速转价(2位)</li> <li>✓ 提交后清除交易指令资料</li> <li>□ 送出后清除交易指令资料</li> <li>□ 点击[.]数量增大1000倍</li> <li>□ 买/卖快捷键直接送出</li> <li>□ 买/卖 按键直接送出</li> <li>□ 买/卖 按键直接送出</li> <li>☑ 升启默认帐户</li> <li>☑ 快捷键/抄价 后焦点</li> </ul> | <ul> <li>✓ 提交后焦点</li> <li>价格点选长度</li> <li>✓ 代号名称显示</li> <li>英语</li> <li>✓ 代号名称显示</li> <li>数量</li> <li>○ 默认</li> <li>英语</li> <li>○ 默认</li> <li>○ 默认</li> <li>○ 默认</li> <li>○ 数量</li> <li>● 株户</li> <li>べ</li> <li>べ</li> <li>べ</li> </ul> |  |  |  |  |  |
| 确定                                                                                                    | 取消                                                                                                    |  |  |  |  |  |

图 8-6 下单个性化设定

| 下单个性化设置           | 描述                      |
|-------------------|-------------------------|
| 快速转位(2位)          | 于<通用交易指令>/<价格>,快速变      |
|                   | 更最后两位数字                 |
| 提交后清除交易指令资料       | 提交后交易指令窗口将清空            |
| 送出后清除交易指令资料       | 送出后交易指令窗口将清空            |
| 点击 [.]数量增大 1000 倍 | 在数量一栏输入[.] ,数量增大 1000 倍 |
| 买/卖快捷键直接送出        | 使用快捷键直接送出买卖单            |
| 买/卖按键直接送出         | 点击买/卖后直接送出买卖单           |
| 开启默认帐户            | 交易指令窗口的帐户一栏显示默认帐户       |
| 快捷键/抄价后焦点         | 设置快捷键/抄价后光标停在帐户/代号/价    |
|                   | 格/数量中的某一栏               |
| 提交后焦点             | 设置买卖单提交后光标停在帐户/代号/价     |
|                   | 格/数量中的某一栏               |
| 价格点选长度            | 价格的最后一个小数位突出显示          |
| 代号名称显示            | 设置代号名称显示的语言形式           |

## 8.1.3 交易处理

"交易处理"主要设置标准交易处理窗口的显示。

|   | 使用设定                   |                   |
|---|------------------------|-------------------|
| 1 | 色彩及齊音 交易指令 交易处理        | 市场报价 帐户资料 数据格式 其他 |
|   | ○交易处理个性化设置<br>□ 开启实时排序 |                   |
|   | ☑ 关闭单击排序               |                   |
|   | □ 开启多重排序               |                   |
|   | 🔲 不过滤四层子节点             | 打开节点              |
|   | 🔲 四层子节点显示详细信息          | 显示交易明细            |
| 1 | □ 新交易显示在最后             |                   |
|   | □ 开启四层子节点背景色           |                   |
|   | ☑ 双击盘簿                 | 打开节点              |
| ļ | ☑ 盘簿更新选择模式             | 首行                |
|   |                        | 首行 🔽 当前行 首行       |
| I |                        | 自己的单元             |
|   |                        |                   |
|   |                        |                   |
| í |                        |                   |
| 1 |                        |                   |
|   | 确定                     | 取消                |

图 8-7 交易处理设定

| 交易处理设定      | 描述                              |
|-------------|---------------------------------|
| 开启实时排序      | 开启标准交易处理窗口的实时排序                 |
| 关闭单击排序      | 不允许单击每列表头进行排序                   |
| 开启多重排序      | 开启多重排序功能,多重排序的按钮将显示<br>在右上角     |
|             | ▼ 2<br>* 排序<br>○ 単一排序<br>○ 多重排序 |
| 不过滤四层子节点    | 四层子节点无过滤                        |
| 四层子节点显示详细信息 | 四层子节点显示详细信息                     |
| 新交易显示在最后    | 新交易显示在最后                        |
| 开启四层子节点背景颜色 | 四层子节点有背景颜色                      |
| 双击盘簿        | 允许双击盘簿                          |
| 盘簿更新选择模式    | 选择买卖单的更新模式                      |

## 8.1.4 市场报价

| 使用设定                |                             |
|---------------------|-----------------------------|
| 色彩及声音   交易指令   交易处理 | 市场报价 帐户资料 数据格式 其他           |
| ┌报价行情个性化设置────      |                             |
| ▶ 抄价模式              | 抄价格及一手数量                    |
| ☑ 特显预设经纪ID          | 仅抄价格(买/卖 数量例外)<br>地位投幕——王教县 |
| (例子:1,2,3,4,5,6,7)  | 抄价格及总数量                     |
| ▶ 特显色彩              | 仅抄价格                        |
|                     |                             |
|                     |                             |
|                     |                             |
|                     |                             |
|                     |                             |
|                     |                             |
|                     |                             |
|                     |                             |
|                     |                             |
|                     |                             |
|                     |                             |
|                     |                             |
|                     |                             |
|                     |                             |
|                     |                             |
|                     |                             |
|                     |                             |
| 确定                  |                             |
| J                   |                             |

图 8-8 市场报价设定

在"**市场报价**"设定中,可以设置抄价模式,可以通过颜色来突出显示经纪 ID 等。

例如,将6835与8717经纪突出显示为绿色,将看到报价窗口中如下效果:

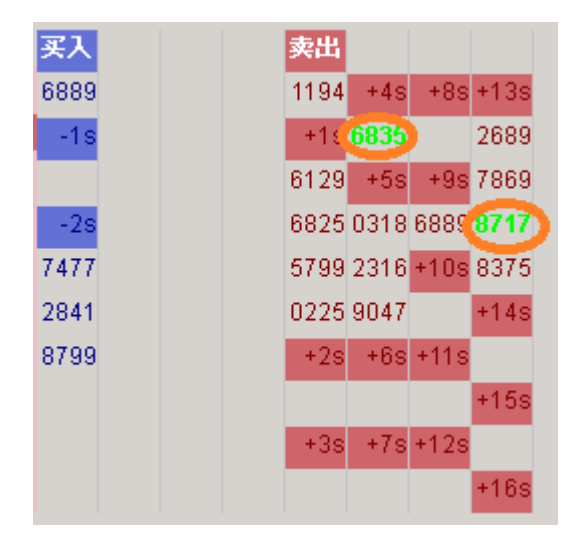

图 8-9 特显色彩

抄价模式个性化设置:

| 股票行情设定 | 描述 |
|--------|----|
|--------|----|

| 抄价模式     | 可以设定不同的抄价模式,如仅抄价格(买卖数量除外),抄送价格一手数量,抄送价格及总数量,仅抄价格 |
|----------|--------------------------------------------------|
| 特显预设经纪ID | 在股票行情中,以粗字体来显示设定的经纪 ID                           |
| 特显色彩     | 在股票行情中,以特别颜色突出显示设定的经纪 ID                         |

## 8.1.5 帐户资料

用户可以设定帐户资料窗口中显示的资料信息。在需要设置的选项前勾选,点击

<确定>保存设定或<取消>退出。

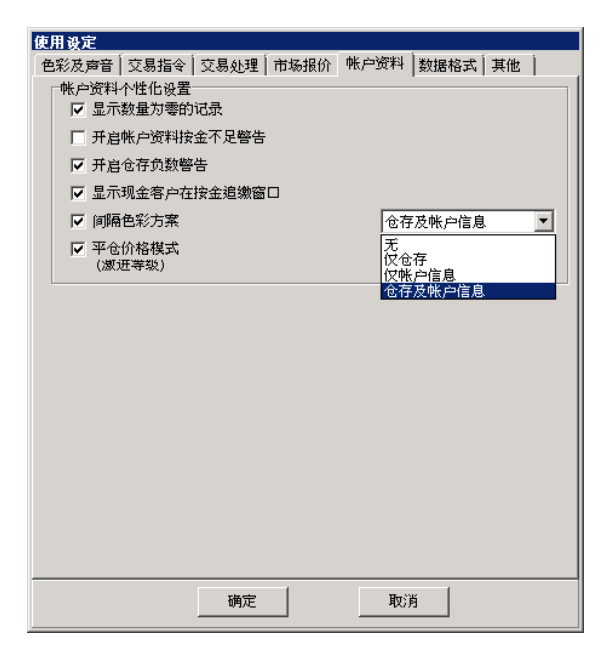

图 8-10 帐户资料设定

| 帐户资料个性化设定     | 描述                |
|---------------|-------------------|
| 显示数量为零的记录     | 仓存数量为零的记录也显示      |
| 开启帐户资料按金不足警告  | 显示按金不足警告          |
| 开启仓存为负数警告     | 显示负数仓存警告          |
| 显示现金客户在按金追缴窗口 | 在按金追缴窗口显示客户的现金    |
| 间隔色彩方案        | 在仓存、帐户或仓存与帐户采用间隔色 |
|               | 彩方案               |

### 选择平仓模式

从下拉菜单中选择平仓的激进等级,点击<确定>保存,<取消>则直接退出,不保

存所做的更改。

| 平仓激进模式 | 平仓时使用的价格 |
|--------|----------|
| 5      | 第五口买入价   |
| 4      | 第四口买入价   |
| 3      | 第三口买入价   |
| 2      | 第二口买入价   |
| 1      | 第一口买入价   |
| 0      | 义价       |
| -1     | 第一口卖出价   |
| -2     | 第二口卖出价   |
| -3     | 第三口卖出价   |
| -4     | 第四口卖出价   |
| -5     | 第五口卖出价   |

在"**帐户资料**"窗口中,当用户点击<**平仓**>按钮时,平仓的价格将按照在此所设 定的价格来下单。

## 8.1.6 数据格式

用户可以选择在此设定数据格式,点击<确定>保存设定,<取消>直接退出并不保存所做的更改操作。

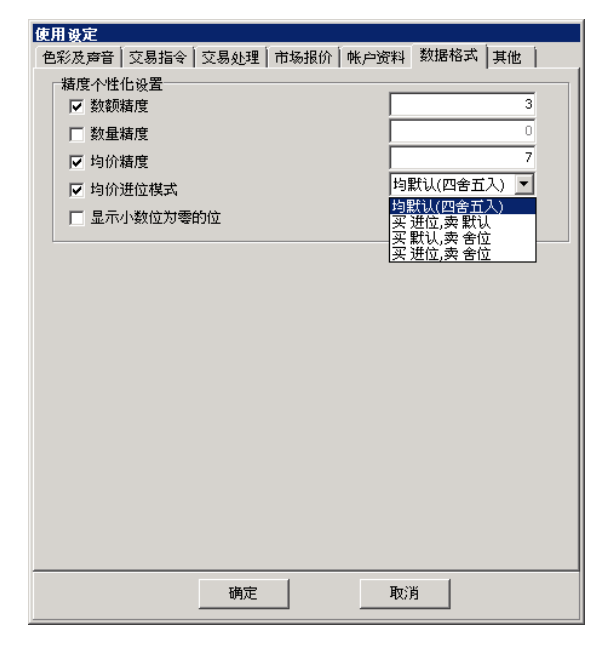

图 8-11 数据格式设定

| 精度个性化设置   | 描述                                                                                          |
|-----------|---------------------------------------------------------------------------------------------|
| 数额精度      | 设定数额的显示精度                                                                                   |
| 数量精度      | 设定数量的显示精度                                                                                   |
| 均价精度      | 设定价格的显示精度                                                                                   |
| 均价进位模式    | 均默认:对买卖价格采用四舍五入模式<br>买进位,卖默认:买价采用进位,卖价则采用默认<br>买默认,卖舍位:买价采用默认,卖价则舍位<br>买进位,卖舍位:买价采用进位,卖价则舍位 |
| 显示小数位为零的位 | 当价格为零,依然采用小数位                                                                               |

## 8.1.7 其他

| 使用设定                                                                                |                                                                                           |
|-------------------------------------------------------------------------------------|-------------------------------------------------------------------------------------------|
| 色彩及声音   交易指令   交易处理   市场                                                            | 报价   帐户资料   数据格式 其他                                                                       |
| 其他<br>模式转换: <b>萨张模式</b><br>▶ 模式转换将在下次登入生效<br>▶ 双击带价<br>□ 自动检查更新<br>□ 更新提示<br>▶ 锁定界面 | 下单确认/警告<br>2 显示下单交易确认<br>2 显示更改交易确认<br>2 显示取消交易确认<br>1 显示成交提示<br>2 显示取消全部交易确认<br>2 显示平仓确认 |
| 成本及盈亏<br>预设显示 即日盈亏 ▼<br>▼ 显示名称<br>▼ 显示买卖明细<br>▼ 只显示当天交易                             | 导出及导入<br>导出个性化设置<br>导出全部设置<br>导入个性化设置                                                     |
| 横定                                                                                  |                                                                                           |

图 8-12 其他设定

| 其他设定   | 描述                |
|--------|-------------------|
| 双击带价   | 双击将价格复制到交易指令窗口    |
| 自动检查更新 | 自动检查版本更新          |
| 更新提示   | 当更新版本可用时,将由提示信息弹出 |
| 锁定界面   | 将窗口锁定在固定位置        |

1) 成本及盈亏

可以在此设定即日盈亏与盈亏详情,并勾选需要显示的信息。

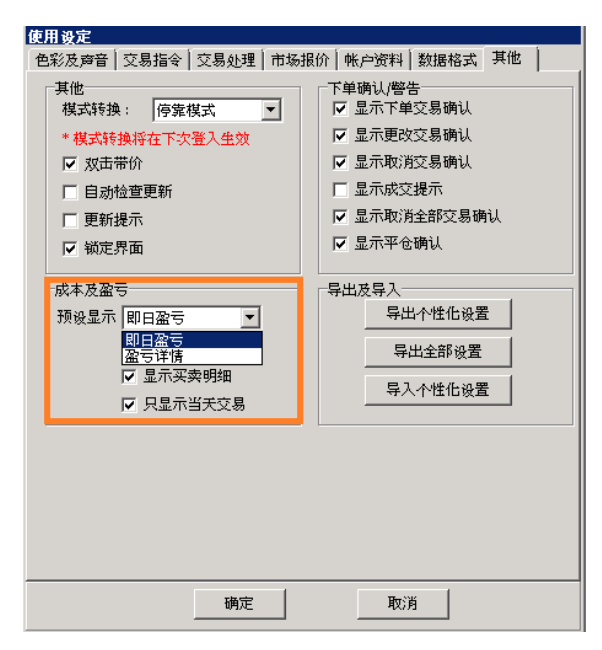

图 8-13 成本及盈亏

2) 下单确认/警告

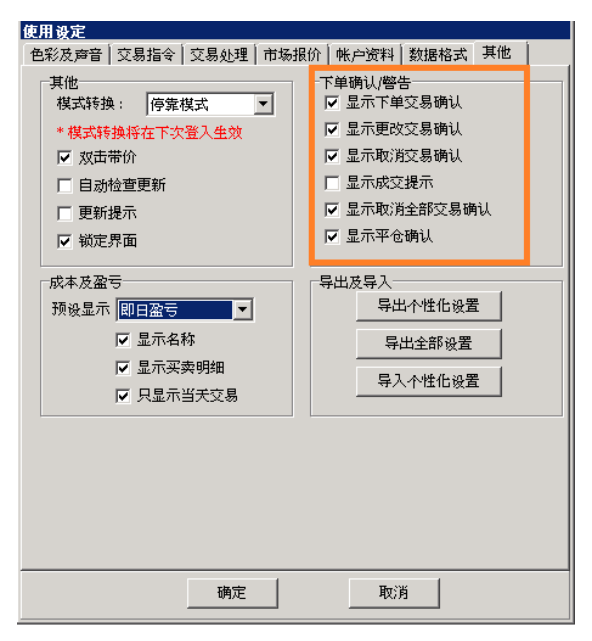

图 8-14 下单确认及警告

| 信息弹出     | 描述           |
|----------|--------------|
| 显示下单交易确认 | 下单后弹出确认信息框   |
| 显示更改交易确认 | 更改交易后弹出确认信息框 |
| 显示取消交易确认 | 取消交易后弹出确认信息框 |

| 显示成交提示     | 交易成交后弹出确认信息框       |
|------------|--------------------|
| 显示取消全部交易确认 | 当选择取消全部时,弹出确认信息框   |
| 显示平仓确认     | 当选择"平仓"操作时,弹出确认信息框 |

3) 导出及导入

该功能主要用于对用户进行技术支持时使用。用户将使用设定的内容导出(<**导出个性化设置**>),也可以通过<**导入个性化设置**>导入功能将之前保存的个性化设置导入系统中。当需要将使用设定从一台计算机复制到另一台计算机时,可以使用此功能。<**导出全部设置**>即将所有的系统设置导入到文件中以供参考。

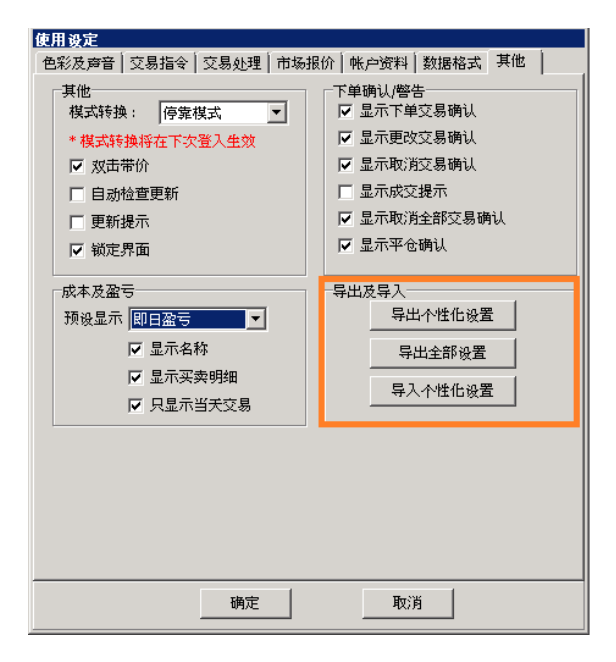

图 8-15 导出及导入

9 交易报告

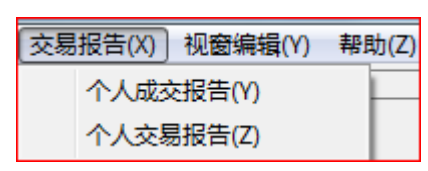

图 9-1 交易报告

所有的成交与交易报告将以 CSV 文件格式储存。

个人成交报告:当前所登录的用户的已成交交易的记录;

个人交易报告:当前所登录的用户的全部交易记录;

个人交易报告样本:

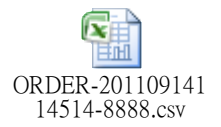

## 10视窗编辑

所有已打开的窗口都会罗列在该下拉菜单中,选择任意一个可快速打开相应的界面。

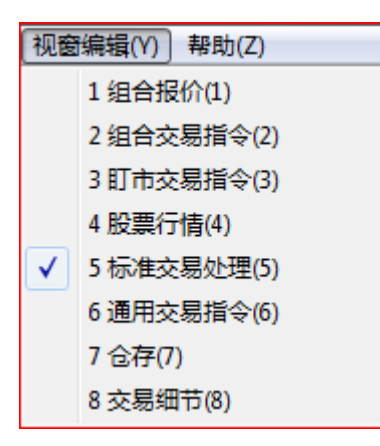

图 10-1 视窗编辑

## 11帮助

| 帮助(Z) |         |
|-------|---------|
|       | 检查更新(W) |
|       | 联系我们(X) |
|       | 风险声明(Y) |
|       | 关于(Z)   |

图 11-1 帮助

## 11.1 检查更新

点击此项子菜单直接获取程序更新。

## 11.2 联系我们

访问券商提供的首页,获取联系方式。

## 11.3 风险声明

交易风险披露声明。

## 11.4 关于

通过"关于"菜单,可以查看系统的版本信息。

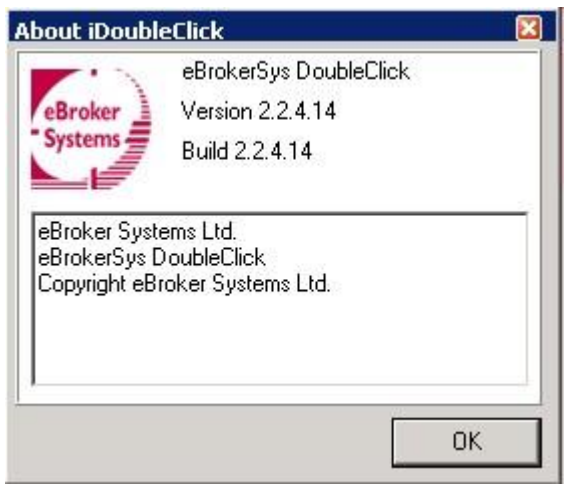

### <u>使用说明</u>

基于安全需要,请您离开时请退出系统登录。 若要在不同的栏位移动,使用【Tab】键移动,以及【Shift】+【Tab】返回上一个栏位。

# 用户支持热线:2157 2688

### 附件1 交易类型详情

以下的公开交易类型标识,将显示在交易员个人计算机的股票页面以及页面终端 供用户参考,自 1998 年 12 月 7 日起生效:

- D = 碎股交易;
- P = 开市前交易(前一交易日收市前结束但未在系统中记录的开始前结束的交易)
- X = 人工或特殊股数的两边客交易
- Y = 两边客交易自动配对
- M = 人工或特殊股数的非两边客交易
- " " = 非两边客交易自动配对
- \* = 拒绝/取消交易